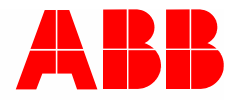

Järjestelmäkäsikirja | 01.03.2021

## **ABB-AccessControl**

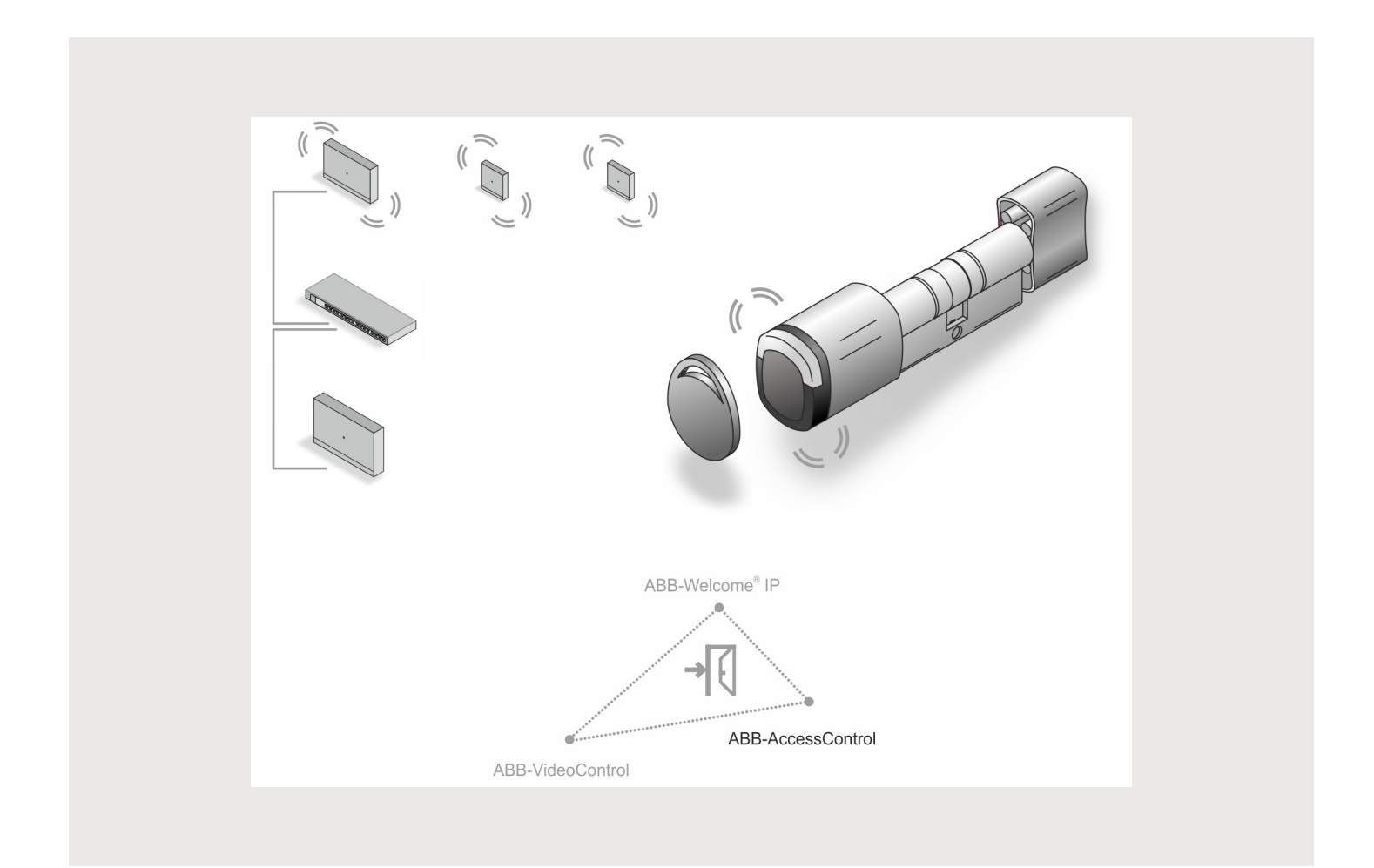

## Sisällysluettelo

| 1 Yleisnäkymä |       |                                                             |                                                                   | 5  |  |  |  |  |
|---------------|-------|-------------------------------------------------------------|-------------------------------------------------------------------|----|--|--|--|--|
|               | 1.1   | 5                                                           |                                                                   |    |  |  |  |  |
|               | 1.2   | 2 Kohderyhmä / henkilökunnan koulutus                       |                                                                   |    |  |  |  |  |
|               | 1.3   | Johdan                                                      | to aiheeseen ABB-AccessControl                                    | 6  |  |  |  |  |
|               | 1.4   | 1.4 ABB-AccessControl ja smartIP                            |                                                                   |    |  |  |  |  |
|               | 15    | Rakent                                                      | teellisen kaapeloinnin perusteet                                  | 9  |  |  |  |  |
|               | 1.6   | Suunni                                                      | ttelulinist                                                       | 13 |  |  |  |  |
|               | 1.0   | Doructo                                                     |                                                                   | 13 |  |  |  |  |
|               | 1.7   | reiusie                                                     |                                                                   | 13 |  |  |  |  |
| 2             | Valik | oiman yht                                                   | teenveto                                                          | 14 |  |  |  |  |
|               | 2.1   | Yksikkö                                                     | ö                                                                 | 14 |  |  |  |  |
|               | 2.2   | Käyttöa                                                     | alueet                                                            | 15 |  |  |  |  |
|               | 2.3   | Laitteer                                                    | n yleiskatsaus                                                    | 16 |  |  |  |  |
|               |       | 2.3.1                                                       | Tuotenumeroiden rakenne                                           | 16 |  |  |  |  |
|               |       | 2.3.2                                                       | Lukkosylinteri                                                    | 17 |  |  |  |  |
|               |       | 2.3.3                                                       | Järjestelmälaitteet                                               | 20 |  |  |  |  |
|               |       | 2.3.4                                                       | Lisävarusteet                                                     |    |  |  |  |  |
|               |       | 2.3.5                                                       | Asennusmahdollisuudet                                             |    |  |  |  |  |
|               |       | 2.3.0                                                       | Edellytykset                                                      |    |  |  |  |  |
|               |       | 2.3.7                                                       | Eurosymienn millaanmen<br>Entisten lukkosvlinterin irrottaminen   |    |  |  |  |  |
|               |       | 2.0.0                                                       |                                                                   |    |  |  |  |  |
| 3             | Käytt | öönotto                                                     |                                                                   | 31 |  |  |  |  |
|               | 3.1   | Käyttöö                                                     | önoton yhteenveto                                                 | 31 |  |  |  |  |
|               | 3.2   | Edellyty                                                    | ykset                                                             | 32 |  |  |  |  |
|               | 3.1   | Järjeste                                                    | elmän käyttöönotto — "Smart Access Point Pro"                     | 33 |  |  |  |  |
|               |       | 3.1.1                                                       | Yleisnäkymä                                                       | 33 |  |  |  |  |
|               |       | 3.1.2                                                       | Tietokoneen liittäminen "Smart Access Point"-laitteeseen          | 33 |  |  |  |  |
|               |       | 3.1.3                                                       | Esitieto: Järjestelmätilan valinta                                | 35 |  |  |  |  |
|               |       | 3.1.4                                                       | "Smart Access Point"-laitteen ottaminen käyttöön                  |    |  |  |  |  |
|               | 2.0   | 3.1.5                                                       | Esitieto: IP-osoitteen muuntaminen samankaitaiseksi tietokoneessa |    |  |  |  |  |
|               | 3.2   | Laitteiu                                                    |                                                                   |    |  |  |  |  |
|               |       | 3.2.1                                                       | "Elektroninen lukkosylinteri"                                     |    |  |  |  |  |
|               |       | 3.2.2<br>3.2.3                                              | "DE/ID Gateway"                                                   |    |  |  |  |  |
|               |       | 324                                                         | "RF-toistin"                                                      |    |  |  |  |  |
|               | 3.3   | Laitteer                                                    | n poistaminen järiestelmästä "Smart Access Point"                 |    |  |  |  |  |
|               |       | 3.3.1                                                       | "Elektroninen lukkosvlinteri"                                     | 58 |  |  |  |  |
|               |       | 3.3.2                                                       | "RF/IP Gateway"                                                   |    |  |  |  |  |
|               |       | 3.3.3                                                       | "RF-toistin"                                                      | 58 |  |  |  |  |
|               | 3.4   | Projektin varmuuskopiointi/palauttaminen (Backup / Restore) |                                                                   |    |  |  |  |  |
|               | 3.5   | RESET                                                       | 「(järjestelmän/laitteiden palauttaminen)                          | 60 |  |  |  |  |
|               |       | 3.5.1                                                       | "Smart Access Point"                                              | 60 |  |  |  |  |
| Λ             | Suun  | nittolu /kż                                                 | ävttötiedot                                                       | 60 |  |  |  |  |
| 4             |       | Toimint                                                     | ay li uli cu ul li mana la la la la la la la la la la la la la    |    |  |  |  |  |
|               | 4.1   |                                                             | lapenaalleeviyoskenleiyläväl                                      |    |  |  |  |  |
|               | 4.2   | Kapasi                                                      | teetti/kantama                                                    |    |  |  |  |  |

|   | 4.3 Käyttöesimerkkejä |                |                                                                                                    |            |  |  |
|---|-----------------------|----------------|----------------------------------------------------------------------------------------------------|------------|--|--|
|   |                       | 4.3.1          | Omakotitalo                                                                                            | 70         |  |  |
|   |                       | 4.3.2          | Usean asunnon talo, jossa on yksi kerros                                                               | 72         |  |  |
|   |                       | 4.3.3          | Kerrostalo, jossa on useita kerroksia                                                                  | 74         |  |  |
|   |                       | 4.3.4          | Kerrostalo, jossa on lääkärin vastaanotto                                                              | 76         |  |  |
|   |                       | 4.3.5          | Asuinrakennus ja pidempi kerros                                                                        | 80         |  |  |
|   |                       | 4.3.6          | Asuinrakennus, jossa on useita kerroksia                                                               | 84         |  |  |
|   |                       | 4.3.7          | Perimetri                                                                                              | 88         |  |  |
|   | 4.4                   | Häiriölä       | hteet                                                                                                  | 94         |  |  |
| 5 | Hallir                | ntaohjelmi     | sto "Smart Access Point Pro"-järjestelmässä                                                            | 95         |  |  |
|   | 5.1                   | Yleisnä        | kymä                                                                                                   | 95         |  |  |
|   | 5.2                   | Rakenn         | uksen rakenne                                                                                          | 96         |  |  |
|   |                       | 5.2.1          | Luo rakennus                                                                                           | 97         |  |  |
|   |                       | 5.2.2          | Kerrosten lisääminen                                                                                   | 100        |  |  |
|   |                       | 5.2.3          | Huoneiden lisääminen                                                                                   | 102        |  |  |
|   | 5.3                   | Laiteko        | nfigurointi                                                                                            | 104        |  |  |
|   |                       | 5.3.1          | "Smart Access Point Pro"-laitteen lisääminen                                                           | 105        |  |  |
|   |                       | 5.3.2          | "Elektroninen lukkosvlinteri"-laitteen lisääminen                                                      | 106        |  |  |
|   |                       | 5.3.3          | "Elektroninen lukkosvlinteri" asetukset – hätätoiminto                                                 | 108        |  |  |
|   |                       | 5.3.4          | "RF/IP Gateway"-laitteen lisääminen                                                                    | 110        |  |  |
|   |                       | 5.3.5          | "RF-toistin"-laitteen lisääminen                                                                       | 112        |  |  |
|   | 5.4                   | Pääsyvalvonta  |                                                                                                    |            |  |  |
|   |                       | 5.4.1          | "Smart Access Point Pro"-laitteen siioittaminen                                                        | 115        |  |  |
|   |                       | 5.4.2          | "RF/IP Gateway"-laitteen sijoittaminen                                                                 | 118        |  |  |
|   |                       | 5.4.3          | "Elektroninen lukkosvlinteri"-laitteen siioittaminen                                                   | 121        |  |  |
|   |                       | 5.4.4          | "Elektroninen lukkosylinteri" -laitteen kytkeminen "Smart Access Point Pro"-laitteeseen                | 123        |  |  |
|   |                       | 5.4.5          | "RF-toistin"-laitteen sijoittaminen                                                                    | 127        |  |  |
|   |                       | 5.4.6          | "RF-toistin"-laitteen kytkentä                                                                         | 130        |  |  |
|   | 5.5                   | Käyttäji       | en hallinta                                                                                            | 132        |  |  |
|   |                       | 551            | Käyttäjän luominen                                                                                     | 133        |  |  |
|   |                       | 5.5.2          | Käyttäjärvhmien luominen                                                                               | 136        |  |  |
|   |                       | 5.5.3          | Lisää tunnistautuminen                                                                                 | 139        |  |  |
|   |                       | 5.5.4          | Sulkemisoikeuden myöntäminen                                                                           | 144        |  |  |
|   | 5.6                   | Tietojer       | poistaminen valikoista "Käyttäjien hallinta"                                                           | 146        |  |  |
|   |                       | 561            | Sulkemisoikeuden poistaminen                                                                           | 147        |  |  |
|   |                       | 562            |                                                                                                    | 149        |  |  |
|   |                       | 5.6.3          | Käyttäjän poistaminen                                                                                  |            |  |  |
|   | 5.7                   | Tietoier       | poistaminen valikoista "Pääsvvalvonta"                                                                 | 153        |  |  |
|   | •                     | 571            | "Flektroninen lukkosvlinteri"-laitteen kutkeminen irti "Smart Access Point Pro"-laitteesta             | 154        |  |  |
|   |                       | 572            | "Flektroninen lukkosylinteri"-laitteen noistaminen huoneesta                                           | 157        |  |  |
|   |                       | 573            | "Smart Access Point Pro"-laitteen poistaminen huoneesta                                                | 158        |  |  |
|   |                       | 574            | "RE-toistin"-laitteen kytkeminen irti                                                                  | 150        |  |  |
|   |                       | 575            | "RF-toistin"-laitteen noistaminen huoneesta                                                            | 100        |  |  |
|   | 58                    | Tietoier       | n poistaminen valikosta "Laitekonfigurointi"                                                           | 162        |  |  |
|   | 5.0                   | 504            | "Elektroninon lukkoovlinteri" laitteen neisteminen järjestelmästä                                      | 160        |  |  |
|   |                       | 0.0.1<br>500   | "DE tojetin" laitteen noistaminen järjestelmästä                                                       | 103<br>164 |  |  |
|   |                       | ບ.ວ.∠<br>5.8.1 | nr-ioisiin iailleen poistaninen jäljestelmästä.<br>"DE/ID Gateway" laitteen noistaminen järiestelmästä | 104<br>165 |  |  |
|   | 50                    | J.U. I         | noistaminen valikesta "Pakennusrakenna"                                                                | 166        |  |  |
|   | 5.3                   | rietojel       | r poistanninen vainosta Trakennusiakenne                                                               | 100        |  |  |

## Sisällysluettelo

|   | 5.9.1          | Poista huoneet   | 167 |
|---|----------------|------------------|-----|
|   | 5.9.2          | Poista kerrokset | 168 |
|   | 5.9.3          | Poista rakennus  | 169 |
| 6 | Muistiinpanoja |                  | 170 |
| 7 | Hakemisto      |                  | 171 |
|   |                |                  |     |

### 1 Yleisnäkymä

#### 1.1 Käsikirjaa koskevia huomautuksia

Tässä käsikirjassa on kuvattu ABB-AccessControl-järjestelmä. Se tukee käyttäjää oikean rakenteen valinnassa ja suunnittelussa.

Käsikirja sisältää tähän asti saatavilla olevien komponenttien yhteenvedon ja sisältää ehdotuksia järkevistä yhdistelmistä ja tietoa integroinnista.

Yksittäisiä komponentteja koskevia yksityiskohtaisia tietoja käy ilmi kulloisenkin tuotteen tuotedokumentaatiosta.

Kohdassa Luku 4.3 "Käyttöesimerkkejä" sivulla 70 on selitetty tämän dokumentin teemat esimerkkien avulla. Luvuissa olevat tiedot pohjautuvat aiempien ja myöhempien lukujen tietoihin. Mikäli haluat tutustua aiheeseen uutena aiheena tai uudelleen, lue myös kaikki aihetta koskevat alaluvut.

#### 1.2 Kohderyhmä / henkilökunnan koulutus

Laitteen asennus, käyttöönotto ja huolto on annettava asianmukaisen koulutuksen saaneen sähköalan ammattilaisen suoritettavaksi.

Sähköalan ammattilaisen on luettava ennen töiden aloittamista käsikirja läpi, ymmärrettävä sen sisältö ja noudatettava sen ohjeita.

Sähköalan ammattilaisen on lisäksi varmistettava, että käyttömaassa voimassa olevia kansallisia määräyksiä noudatetaan sähköisten laitteiden asennuksen, toimintatarkastuksen, korjauksen ja huollon yhteydessä.

Ammattilaisella on oltava verkkoja koskevat perustiedot.

#### 1.3 Johdanto aiheeseen ABB-AccessControl

"Elektroninen lukkosylinteri"-laitteet on suunniteltu ja tarkoitettu käyttöön IP-järjestelmässä ABB-AccessControl.

#### Tiedonsiirto ja virta

""Elektroninen lukkosylinteri"-laitteiden tiedonsiirto tapahtuu radioyhteydellä. Erillistä virransyöttöä ei tarvita. "Elektroninen lukkosylinteri"-laitteet saavat tarvittavan energian toimitukseen sisältyvistä paristoista.

#### Skaalattavuus

Pienempiä kohteita voi asentaa suurempien tavoin. Jo olemassa olevia asennuksia voi laajentaa milloin vain.

#### Käyttö

Kaikkien pääsypisteiden keskeinen hallinta sovelluksella ABB-Welcome® App.

#### Avainten katoaminen

Laitetta ei tarvitse vaihtaa, mikäli avaimet katoavat.

#### Uutena tai jälkivarusteluna

"Elektroninen lukkosylinteri"-laitteet voi asentaa lähes kaikkiin oviin. Joko uutena tai jälkivarusteluna.

#### Virtakatkos

"Elektroninen lukkosylinteri"-laitteet saavat tarvittavan energian toimitukseen sisältyvistä paristoista.

- "Elektroninen lukkosylinteri"-laitteita käytetään toisistaan riippumatta:
  - "Elektroninen lukkosylinteri"-laitteet toimivat edelleen.
- "Elektroninen lukkosylinteri"-laitteet on integroitu järjestelmään:
  - "Elektroninen lukkosylinteri"-laitteet toimivat edelleen, järjestelmä ei toimi.

#### 1.4 ABB-AccessControl ja smartIP

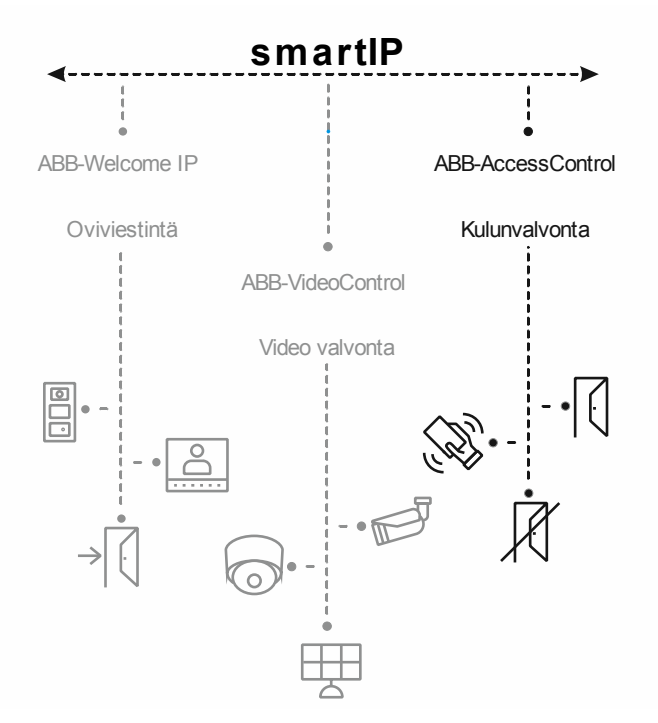

Kuva 1: ABB-AccessControl ja smartIP

Pääsyjärjestelmä ABB-AccessControl on osa kokonaisjärjestelmää smartIP.

Pääsyjärjestelmää ABB-AccessControl voi käyttää yksinään. Lisäksi sitä voi halutessaan täydentää muilla järjestelmillä tai integroida niihin. Tämä voidaan tehdä myös myöhemmin haluttuna ajankohtana.

Jokaiselle järjestelmälle on olemassa suunnittelua varten erityinen järjestelmäkäsikirja.

#### 1.5 Rakenteellisen kaapeloinnin perusteet

Rakenteellinen kaapelointi on verkkoinfrastruktuurin yhtenäinen rakennesuunnitelma. Verkkoinfrastruktuuri on käyttäjästä riippumaton ja tulevaisuuteen suuntautunut. Muita rakenteellisen kaapeloinnin nimiä ovat Yleinen rakennuskaapelointi (UGV) tai Yleinen tiedonsiirtokaapelointi (UKV).

Rakenteellisen kaapeloinnin tarkoituksena on välttää kalliit virheelliset asennukset ja laajennukset ja myös helpottaa uusien verkkokomponenttien asennusta.

Ei-rakenteelliset kaapeloinnit on sidottu yleensä tarpeeseen tai tiettyyn sovellukseen. Mikäli siirtyminen uuteen tekniikkaan tai tekniikkasukupolveen on tarpeen, se aiheuttaa nopeasti kustannusten räjähdysmäisen nousun.

Rakenteellinen kaapelointi perustuu yleisesti toimivaan kaapelointirakenteeseen. Kyseisessä kaapelointirakenteessa otetaan huomioon muun muassa tulevaisuuden vaatimukset useiksi vuosiksi eteenpäin. Rakenteessa on vielä laajennusvaraa ja sitä voidaan käyttää sovelluksesta riippumatta. Esim. paikallinen verkko ja puhelinverkko voidaan toteuttaa samalla kaapeloinnilla.

Rakenteellinen kaapelointi sisältää seuraavat kohdat:

- vakiokomponentit (johdot, pistoliitännät, ...)
- hierarkinen verkkotopologia (tähti, puu, ...)
- suosituksia kaapelointiin ja asennukseen
- vakioluonteisia mittaus-, tarkastus- ja dokumentointimenetelmiä

#### Rakenteellisen kaapeloinnin tavoitteet

- kaikkien nykyisten ja tulevien tiedonsiirtojärjestelmien tukeminen
- kapasiteettireservi rajataajuuden osalta
- verkon neutraali käyttäytyminen siirtoprotokollaa ja loppulaitteita kohtaan
- joustava laajennettavuus
- toimintavarmuus tähden muotoisen kaapeloinnin ansiosta
- toteutettavissa oleva tietosuoja ja tietojen suojaus
- olemassa olevien standardien noudattaminen

#### Rakenteellisen kaapeloinnin standardit

| Takuuselostuksen<br>voimassaoloalue | Standardi                                | Kuvaus                                                                                 |
|-------------------------------------|------------------------------------------|----------------------------------------------------------------------------------------|
| Eurooppa                            | EN 50173-1 (2003)                        | Tietojärjestelmän kaapelointistandardi -<br>sovellusneutraalit kaapelointijärjestelmät |
| Pohjois-Amerikka                    | TIA/EIA 568 B.1 (2001)<br>/ B.2 1 (2001) | Telekommunikaatiokaapelointistandardi rakennusten kaapelointeihin                      |
| Maailma                             | ISO/IEC 11801 (2002)                     | Kaapelointistandardi rakennusten sovellusneutraaleihin kaapelointeihin                 |

Taul.1: Rakenteellisen kaapeloinnin standardit

#### ISO/IEC 11801 (2002) ja EN 50173-1 (2003)

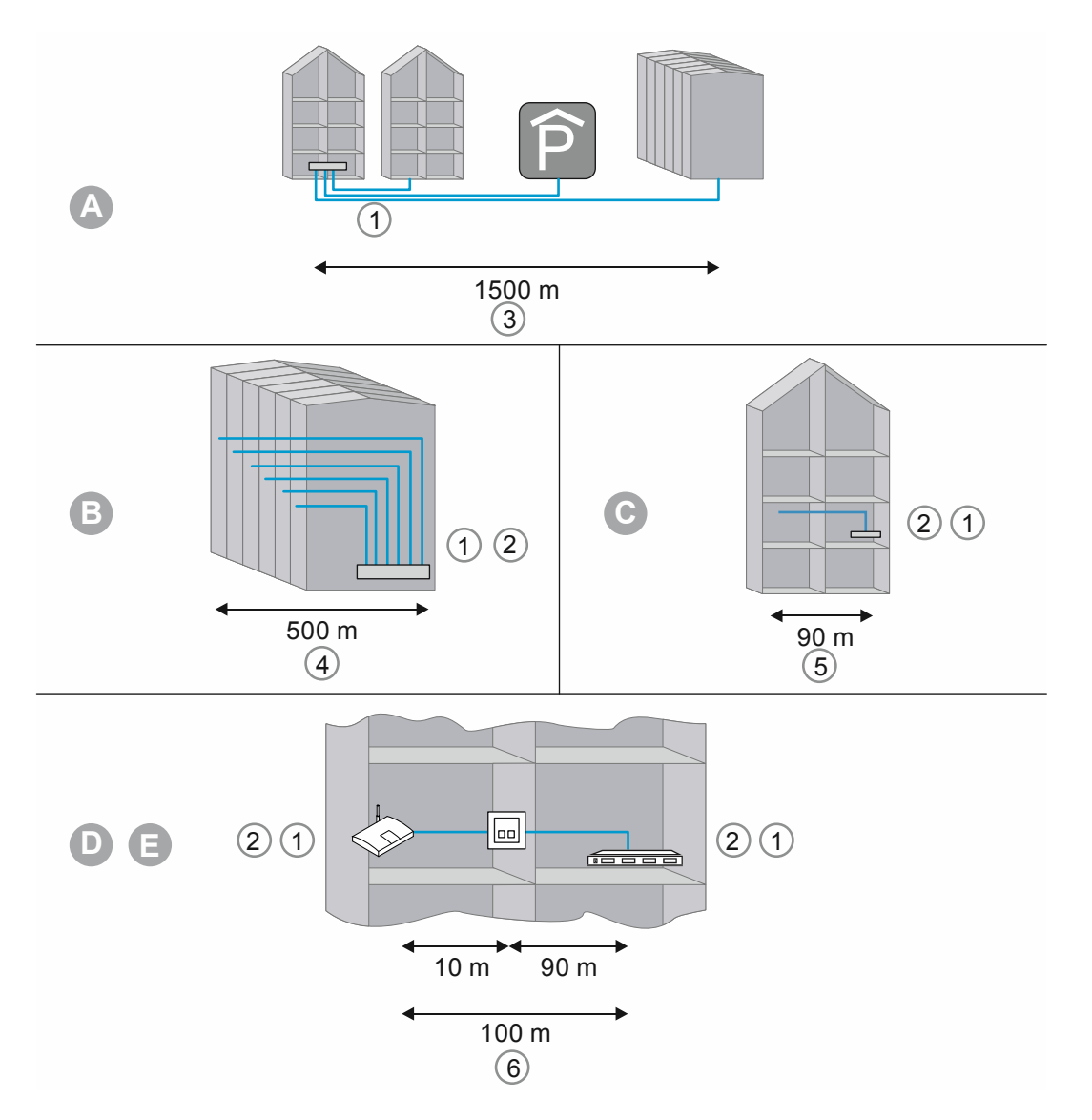

Kuva 2: Rakenteellinen kaapelointi

| А | Sijaintipaikkajakaja                   |
|---|----------------------------------------|
| В | Rakennusjakaja                         |
| С | Kerrosjakaja                           |
| D | Liitäntärasia                          |
| E | Loppulaite                             |
| 1 | Valoaaltojohdin                        |
| 2 | Kuparijohto                            |
| 3 | Primäärialue                           |
| 4 | Sekundäärialue                         |
| 5 | Tertiäärinen alue                      |
| 6 | Tertiäärinen alue, sis. Patch-kaapelin |

Taul.2: Rakenteellinen kaapelointi

Eurooppalaisessa standardissa (EN) ja maailmanlaajuisesti voimassa olevassa ISOstandardissa rakenteellinen jaottelu tapahtuu hierarkiatasojen muodossa. Kyseiset tasot muodostetaan ryhmillä. Kyseiset ryhmät kuuluvat yhteen topologisesti tai hallinnollisesti.

Kaapeloinnin on jaoteltu seuraaviin alueisiin:

- Aluekaapelointi (primäärikaapelointi)
- Rakennuskaapelointi (sekundäärikaapelointi)
- Kerroskaapelointi (tertiäärinen kaapelointi)

Kaapelointistandardit on optimoitu seuraavalle geograafiselle laajennukselle:

- Laajennus: 3000 m,
- Ala: 1.000.000 qm
- Käyttäjä: 50 … 50.000

Jokaiselle kaapelointialueelle on määritetty maksimaaliset sallitut kaapelipituudet ja niitä on noudatettava asennuksessa. Monet siirtotekniikat perustuvat määritettyihin kaapelipituuksiin ja laatuvaatimuksiin.

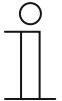

#### Ohje

Kaikki ISO-standardit ovat toimintasuosituksia. ISO-standardin noudattaminen on vapaaehtoista. ISO-standardien noudattamista vaaditaan yleensä eri tahoilta, esim. yhteistyökumppaneiden, valmistajien ja asiakkaiden tahoilta.

#### Primäärikaapelointi - aluekaapelointi

Primäärialuetta kutsutaan kampus-kaapeloinniksi tai aluekaapeloinniksi. Primäärialue totetuttaa yksittäisten rakennusten keskenäisen kaapeloinnin. Primäärialue pitää yleensä sisällään suuria etäisyyksiä, suuria tiedonsiirtonopeuksia sekä vähäisen lukumäärän asemia.

Kaapelointiin käytetään yleensä lasikuitukaapelia (50 µm), jonka maksimipituus on 1 500 m. Normaalitapauksessa kaapelit ovat lasikuitukaapeleita, joissa käytetään multimode-kuituja, tai suuremmilla etäisyyksillä myös lasikuitukaapeleita, joissa käytetään singlemode-kuituja. Pienemmillä etäisyyksillä käytetään myös kuparikaapeleita.

Primäärialue tulee suunnitella lähtökohtaisesti laajana. Siirtovälineen tulee olla kaistanopeuden ja siirtonopeuden osalta auki ylöspäin. Se koskee myös käytettävää siirtojärjestelmää. Nyrkkisääntönä pätee 50 prosentin vara investoinnin sen hetkiseen tarpeeseen nähden.

#### Sekundäärikaapelointi - rakennuskaapelointi

Sekundäärikaapelointia kutsutaan rakennuskaapeloinniksi tai nousualuekaapeloinniksi. Sekundäärialue toteuttaa yksittäisten kerrosten keskenäisen kaapeloinnin rakennuksen sisällä. Niitä ovat mieluiten lasikuitukaapelit (50 µm) tai kuparikaapelit, joiden maksimipituus on 500 m.

#### Tertiäärinen kaapelointi - kerroskaapelointi

Tertiäärikaapelointia kutsutaan kerroskaapeloinniksi. Tertiäärialue toteuttaa kerrosjakajien kaapeloinnin jakorasioihin. Kerrosjakaja kytketään patch-kentällä varustettuun verkkokaappiin, ja kaapeli päättyy käyttäjän työpisteeseen, jossa on seinässä tai kaapelikanavassa oleva liitäntärasia tai ulosmenolla varustettu lattiarasia.

Kyseiselle suhteellisen lyhyelle matkalle käytetään Twisted-Pair-kaapeleita, joiden pituudeksi on rajoitettu yhteensä 100 m (90 m + 2 x 5 m liitäntäkaapelia). Vaihtoehtoisesti käytetään myös lasikuitukaapelia (62,5 µm).

Rakenteellisen kaapeloinnin osat

- Patch-kenttä (Patchpaneli)
- Patch-kaapeli
- Liitäntärasiat
- Verkkokaapeli
- Jakokaapit
- Switch, Hubs, Router

#### 1.6 Suunnittelulinjat

Tätä järjestelmäkäsikirjaa käytetään yksinkertaisten ja vaativien asennusten tekniseen suunnitteluun.

Eri suunnittelulinjoja (laitteiden kulloisillakin väreillä ja muodoilla) ei ole kuvattu tässä järjestelmäkäsikirjassa.

Tällä hetkellä saatavissa olevat mallit ja niitä vastaavat täydelliset tuotenumerot sekä tilausnumerot käyvät ilmi tuotekuvastoista tai online-luettelosta, jonka voi ladata osoitteesta https://busch-jaeger-catalogue.com

#### 1.7 Perusteet

Laitteiden perustoimintoja ja toimintotapoja koskevia tietoja on osoitteessa Luku 4 "Suunnittelu-/käyttötiedot" sivulla 62.

## 2 Valikoiman yhteenveto

#### 2.1 Yksikkö

ABB-AccessControl -järjestelmän paristokäyttöiset pääsylaitteet on tarkoitettu käytettäviksi IPjärjestelmässä. Paristokäyttöisten pääsylaitteiden hallintaan tarvitaan Smart Access Point Pro. Smart Access Point Pro -järjestelmän hallintaohjelmistossa hallitaan paristokäyttöisiä pääsylaitteita ja transponderiavaimia sekä henkilöiden pääsyoikeuksia.

Paristokäyttöisten lisälaitteiden paikallinen tiedonsiirto tapahtuu radioyhteydessä. Järjestelmää ABB-AccessControl voi käyttää itsenäisesti tai se voi olla verkotettu Smart Access Point Prolaitteen kautta muihin järjestelmiin, esim. ABB-Welcome IP tai kotiverkkoon.Siten paristokäyttöisistä pääsylaitteista tulee osa Smart Home -järjestelmää. Tällöin ohjaaminen älypuhelimen sovelluksella on myös mahdollista.

#### 2.2 Käyttöalueet

Langattomien pääsyjärjestelmien käyttöalueet

Mahdolliset pääsyt

| eri"-asennus           |  |  |  |  |  |
|------------------------|--|--|--|--|--|
| eri"-asennus           |  |  |  |  |  |
|                        |  |  |  |  |  |
|                        |  |  |  |  |  |
|                        |  |  |  |  |  |
|                        |  |  |  |  |  |
|                        |  |  |  |  |  |
| ollisuusrakennus       |  |  |  |  |  |
|                        |  |  |  |  |  |
|                        |  |  |  |  |  |
| ulut<br>kimuslaitokset |  |  |  |  |  |
| väkodit                |  |  |  |  |  |
|                        |  |  |  |  |  |
| veyskeskukset          |  |  |  |  |  |
| topalvelut             |  |  |  |  |  |
|                        |  |  |  |  |  |
| isteriöt               |  |  |  |  |  |
| anomaiset ja hallinto  |  |  |  |  |  |
| itationamat            |  |  |  |  |  |
| vat                    |  |  |  |  |  |
| astot                  |  |  |  |  |  |
| HOTELLITOIMINTA        |  |  |  |  |  |
| ematkahotellit         |  |  |  |  |  |
|                        |  |  |  |  |  |
| ntosalit               |  |  |  |  |  |
| vipuistot              |  |  |  |  |  |
| seot<br>polukoskukset  |  |  |  |  |  |
|                        |  |  |  |  |  |

Taul.4: Käyttöalueet

#### 2.3 Laitteen yleiskatsaus

#### 2.3.1 Tuotenumeroiden rakenne

# D0 1 EU 30 00 03 N F1 -03

Kuva 3: Yhteenveto, tuotenumerot

| Nro | Merkitys                                                   |                                                                                       |                                                                                                    |
|-----|------------------------------------------------------------|---------------------------------------------------------------------------------------|----------------------------------------------------------------------------------------------------|
| 1   | Järjestelmä:                                               | • D0                                                                                  | ABB-AccessControl                                                                                                    |
| 2   | Laitetyyppi                                                | <ul> <li>1</li> <li>2</li> <li>5</li> <li>6</li> <li>8</li> <li>9</li> </ul>          | Lukkosylinteri<br>Varattu heloille<br>Varattu seinälukijalle<br>Varattu ovivalvonnalle<br>Lisävarusteet<br>Varaosa         |
| 3   | Profiilityyppi                                             | <ul> <li>EU</li> <li>CH</li> <li>MO</li> <li>RIM</li> <li>SCAN</li> <li>DB</li> </ul> | Eurooppa<br>Sveitsi<br>Mortise<br>RIM<br>Skaninavian Oval<br>Deadbolt                                                      |
| 4   | Oven ulkopuolen sylinteripituus                            | • xx                                                                                  | mm                                                                                                    |
| 5   | Oven sisäpuolen<br>sylinteripituus                         | • xx                                                                                  | mm                                                                                                    |
| 6   | Etäisyys<br>(lukupään ja<br>sylinterimekaniikan<br>välissä | • 3<br>• 8<br>• 13                                                                    | 3 mm<br>Varattu mitalle: 8 mm<br>Varattu mitalle: 13 mm                                                                    |
| 7   | Päätekappale                                               | • T<br>• K<br>• N                                                                     | Kääntökahva<br>Varattu: elektroniselle lukupäälle<br>Ei päätykappaletta                                                    |
| 8   | Pinnat                                                     | Lukupää:<br>F1<br>F2<br>F3<br>Transponderiavain:<br>C1<br>C2<br>C3                    | CSB (Chrome-Satin-Black)<br>CWS (varattu)<br>PPB (varattu)<br>GY: harmaa<br>WH: valkoinen (varattu)<br>BK: musta (varattu) |
| 9   | Merkki                                                     | ■ -03<br>■ -04                                                                        | Busch-Jaeger<br>ABB                                                                                                    |

#### 2.3.2 Lukkosylinteri

#### Lukkosylinteri Euroopassa: EU-profiili

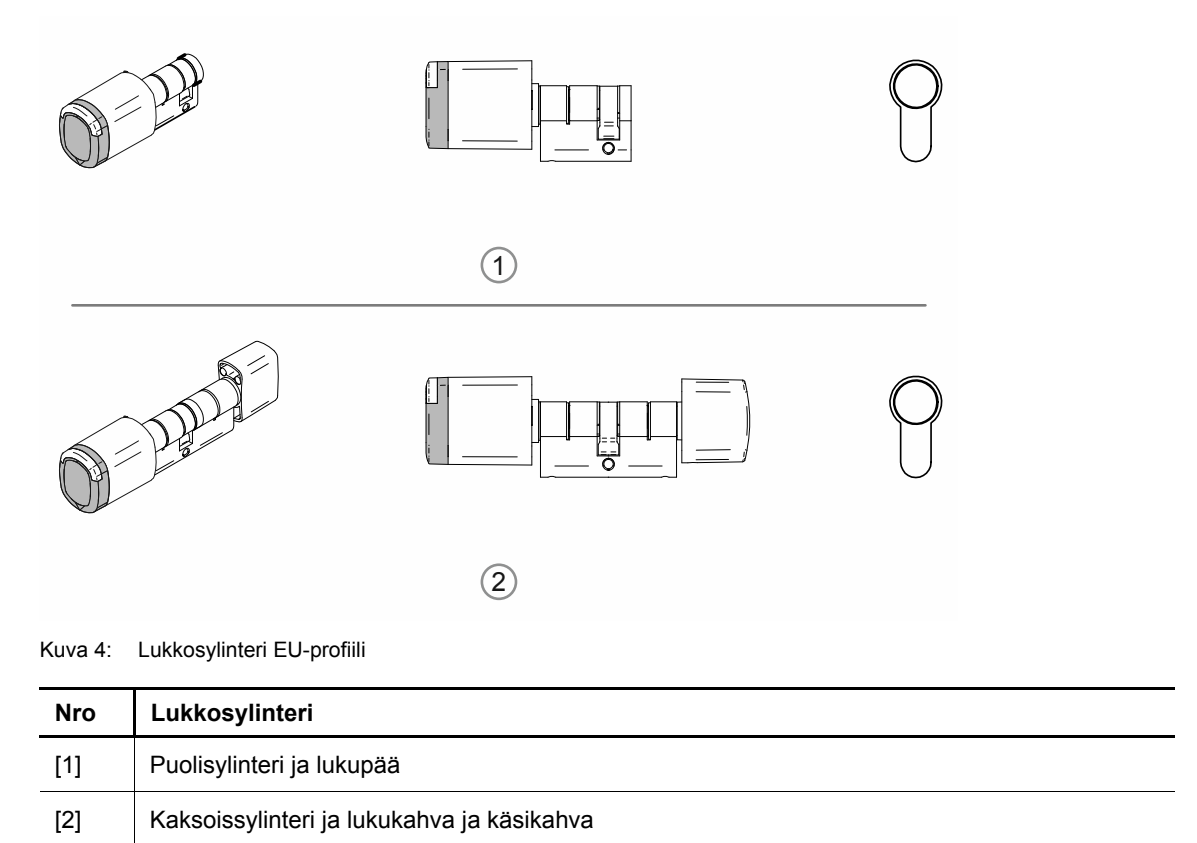

#### Lukkosylinteri Sveitsissä: Sveitsin ovaali

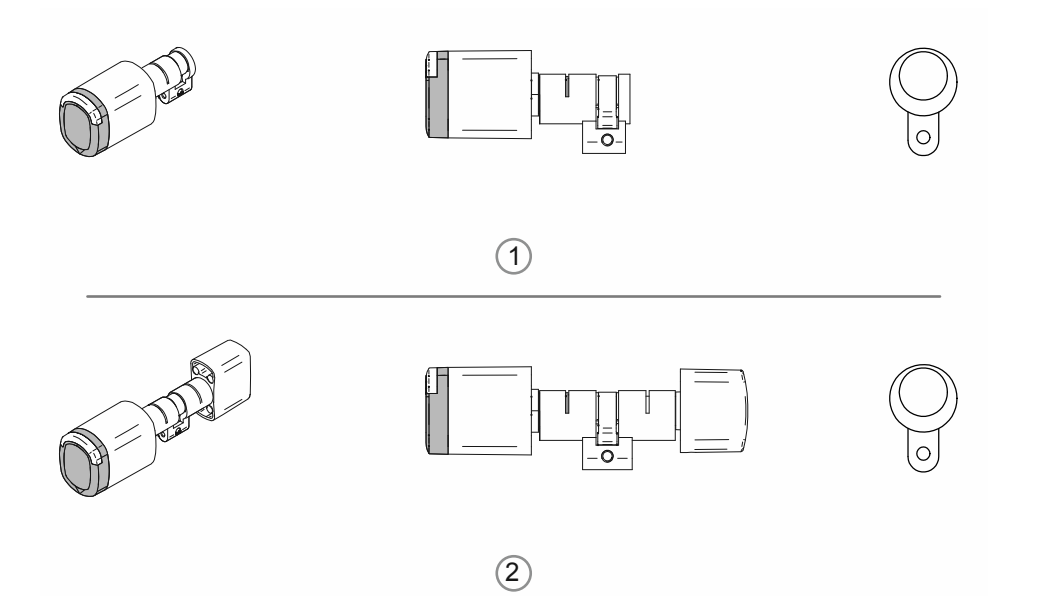

Kuva 5: Lukkosylinteri Sveitsin ovaali -profiili

| Nro | Lukkosylinteri                             |
|-----|--------------------------------------------|
| [1] | Puolisylinteri ja lukupää                  |
| [2] | Kaksoissylinteri ja lukukahva ja käsikahva |

#### Lukkosylinteri Pohjoismaissa: Skandinavian Oval -profiili

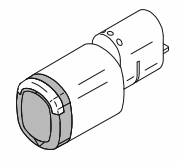

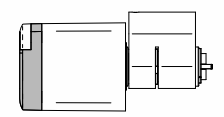

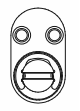

Kuva 6: Skandinavian Oval -profiili. Puolisylinteri ja lukupää

#### Lukkosylinteri Iso-Britanniassa:

RIM-profiili

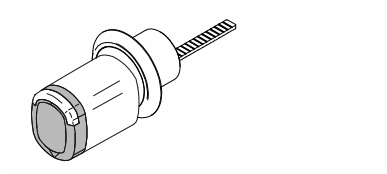

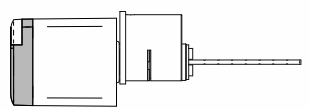

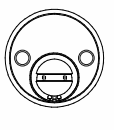

Kuva 7: RIM-profiili. Puolisylinteri ja lukupää

Mortise-profiili

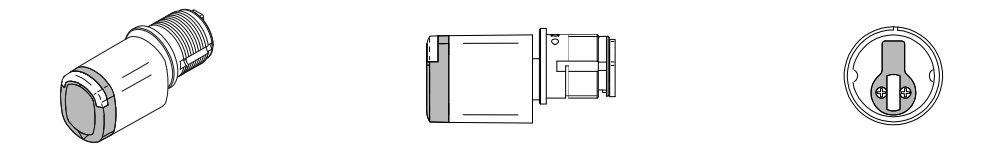

Kuva 8: Mortise.profiili. Puolisylinteri ja lukupää

#### 2.3.3 Järjestelmälaitteet

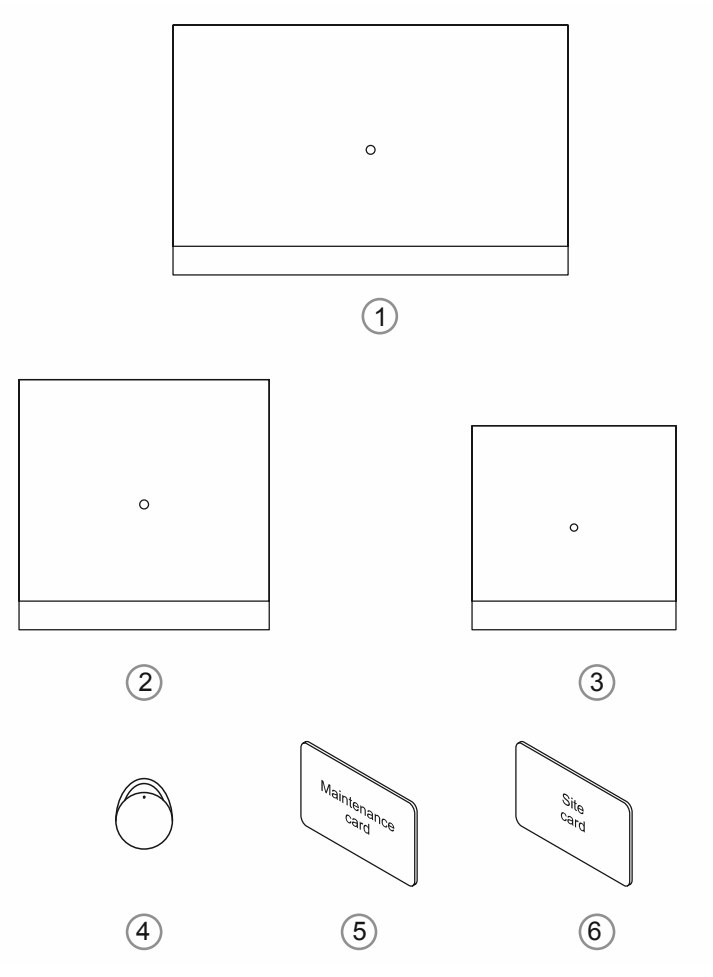

Kuva 9: Järjestelmälaitteet

#### [1] "Smart Access Point Pro" D04011-04

Smart Access Point Pro-laitteeseen on asennettu hallintaohjelmisto.

Smart Access Point Pro tarjoaa pääsykohdan, josta ABB-AccessControl-järjestelmä voidaan ottaa käyttöön tietokoneella tai kannettavilla päätelaitteilla ja josta järjestelmää voidaan hallita.

Smart Access Point Pro-järjestelmän verkkopohjaisen käyttöpinnan avaamiseen tarvitaan tietokone, jossa on LAN- tai WLAN-verkkoadapteri ja asennettu internet-selain.

Smart Access Point Pro-laitteella on seuraavat päätoiminnot:

- Enintään 16 Elektroninen lukkosylinteri-laitteen suora ohjaaminen.
- Enintään 600 Elektroninen lukkosylinteri-laitteen hallinta ABB-AccessControl-järjestelmässä
- Jännitesyöttö PoE:llä tai erillisellä jänniteverkkolaitteella.

#### [2] RF/IP Gateway

RF/IP Gateway laajentaa Smart Access Point Pro-järjestelmän ohjauskapasiteettia Elektroninen lukkosylinteri-laitteisiin. Smart Access Point Pro-järjestelmään voi liittää enintään 64 RF/IP Gateway-laitetta. Liittäminen tapahtuu PoE-Switch-kytkimellä.

RF/IP Gateway-laitteella on seuraavat päätoiminnot:

- Enintään 16 Elektroninen lukkosylinteri-laitteen ohjaaminen.
- Tiedonsiirron välittäminen edelleen ohjattujen Elektroninen lukkosylinteri- ja Smart Access Point Pro-laitteiden välillä.
- Radiosignaalin kerrosjako
- Jännitesyöttö PoE:llä tai erillisellä jänniteverkkolaitteella.

#### [3] RF-toistin

RF-toistin korottaa Smart Access Point Pro-laitteen tai RF/IP Gateway-laitteen radiokantamaa Elektroninen lukkosylinteri-laitteisiin. Smart Access Point Pro- tai RF/IP Gateway-laitteeseen voi kytkeä enintään kolme RF-toistin-laitetta peräkkäin yhteen linjaan.

Radiokantama laitteiden välillä on enintään noin 10 metriä.

RF-toistin-laitteella on seuraavat päätoiminnot:

- Enintään 16 Elektroninen lukkosylinteri-laitteen tiedonsiirron edelleenvälittäminen.
- Jännitesyöttö erillisellä jänniteverkkolaitteella.

#### [4] Transponderiavain

Transponderiavaimella käytetään Elektroninen lukkosylinteri-laitteita.

Transponderavaimet tilataan erikseen.

Transponderiavaimet on esikonfiguroitu valmiiksi ja ne ovat käyttövalmiita.

Transponderiavaimen yksilöiminen tapahtuu Smart Access Point Pro-laitteen hallintaohjelmistossa kolmena vaiheena:

- Käyttäjä luodaan Smart Access Point Pro-laitteen hallintaohjelmistoon.
- Käyttäjälle kohdistetaan transponderiavain, jota käyttäjä saa käyttää.
- Käyttäjälle kohdistetaan Elektroninen lukkosylinteri-laitteet, jotka avaimella saa avata.

Elektroninen lukkosylinteri-laitteen kommunikoinnilla hallintaohjelmiston Smart Access Point Pro kanssa joko sallitaan silloin käyttäjälle oven avaaminen tai estetään avaaminen.

#### [5] Huoltokortti

Huoltokortilla otetaan käyttöön Elektroninen lukkosylinteri-laitteen lukupäät.

 Elektroninen lukkosylinteri-laitteen lukupään ja Smart Access Point Pro-laitteen välillä on oltava käyttöönottoa varten radioyhteys.

Huoltokortti tilataan erikseen.

Huoltokortti on esikonfiguroitu valmiiksi ja se on käyttövalmis. Yksilöintiä ei tehdä. Huoltokorttia voi käyttää kaikissa ABB-AccessControl-järjestelmissä.

**[6] Työmaakortti** Työmaakortilla voi käyttää Elektroninen lukkosylinteri-laitteen lukupäitä, kun ne on jo asennettu mutta niitä ei vielä ole otettu käyttöön.

 Työmaakorttia käytettäessä Elektroninen lukkosylinteri-laitteen lukupään ja Smart Access Point Pro-laitteen välillä ei tarvita radioyhteyttä.

Työmaakortti tilataan erikseen.

Työmaakortti on esikonfiguroitu valmiiksi ja se on käyttövalmis. Yksilöintiä ei tehdä. Työmaakorttia voi käyttää kaikissa ABB-AccessControl-järjestelmissä.

#### 2.3.4 Lisävarusteet

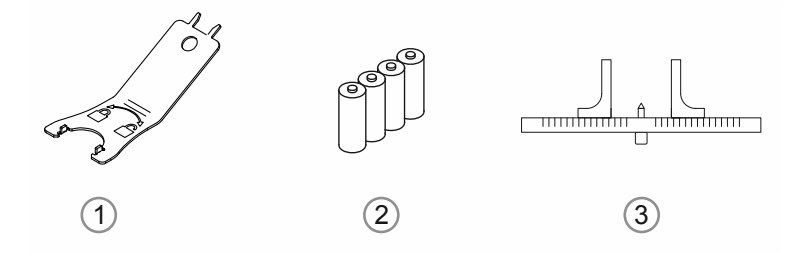

#### Kuva 10: Lisävarusteet

| 1 | Asennustyökalu                                             | Tuotenumero: D080MT-04                                                                                                    |
|---|------------------------------------------------------------|----------------------------------------------------------------------------------------------------|
| 2 | Paristot (yleisesti myynnissä olevia)                      | <ul> <li>Jokaisen Elektroninen lukkosylinteri-laitteen<br/>mukana toimitetaan sarja paristoja (4x LR1).</li> <li>– Sarja kestää tavallisessa käytössä noin 2 - 3<br/>vuotta.</li> <li>– Sarja kestää tavallisessa käytössä noin 130<br/>000 käyttökertaa.</li> <li>Vaihtoon käytetään yleisesti myynnissä olevia<br/>LR1-paristoja.</li> </ul> |
| 3 | Lukkosylinterin mittatulkki (yleisesti<br>myynnissä oleva) | <ul> <li>Ovileveyksien mittaamisen helpottamiseksi on<br/>myynnissä erilaisia mittatulkkeja.</li> <li>Erityisiä mittatulkkeja ei kuitenkaan välttämättä<br/>tarvita ovileveyksien mittauksessa.</li> </ul>                                                                                                    |

#### 2.3.5 Asennusmahdollisuudet

#### 2.3.6 Edellytykset

#### Turvahelat

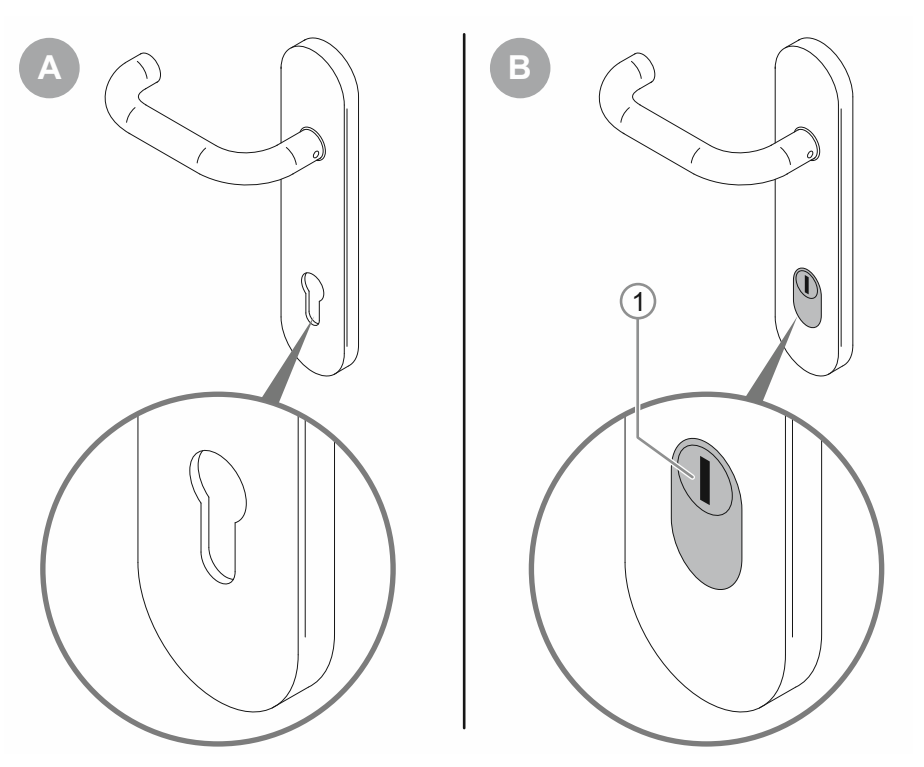

Kuva 11: Asennustilanne, turvahelat

- [A]: Vakio-ovihela
  - "Elektroninen lukkosylinteri"-laitteen asennus mahdollinen.
- [B]: Oven turvahelat ja ytimen vetosuoja / sylinterisuoja
  - "Elektroninen lukkosylinteri"-laitteen asennus ei mahdollinen

#### Tilaolosuhteet

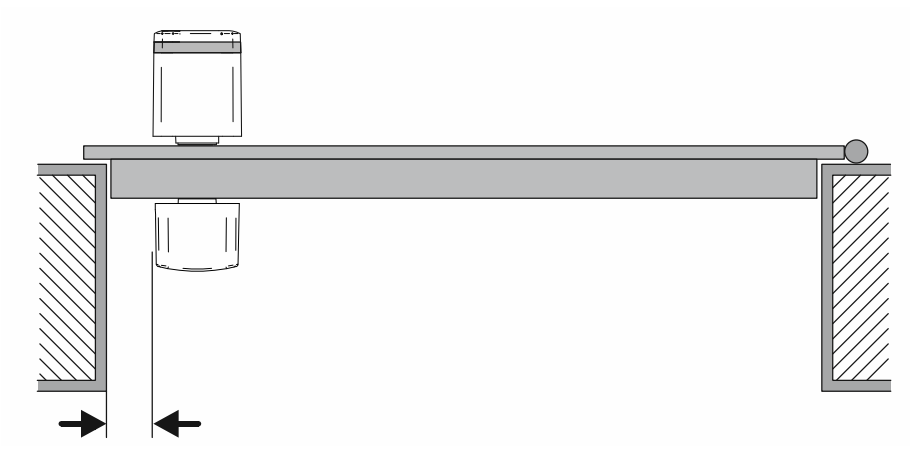

Kuva 12: Asennustilanne, tilaolosuhteet

"Elektroninen lukkosylinteri"-laitteen asennuksessa on oltava riittävästi tilaa oven karmiin. "Elektroninen lukkosylinteri"-laitteen asennuksen jälkeen kahvaan on voitava vielä tarttua sormilla. Kylminä vuodenaikoina tai viileillä alueilla myös käsineet kädessä.

#### 2.3.7 Lukkosylinterin mittaaminen

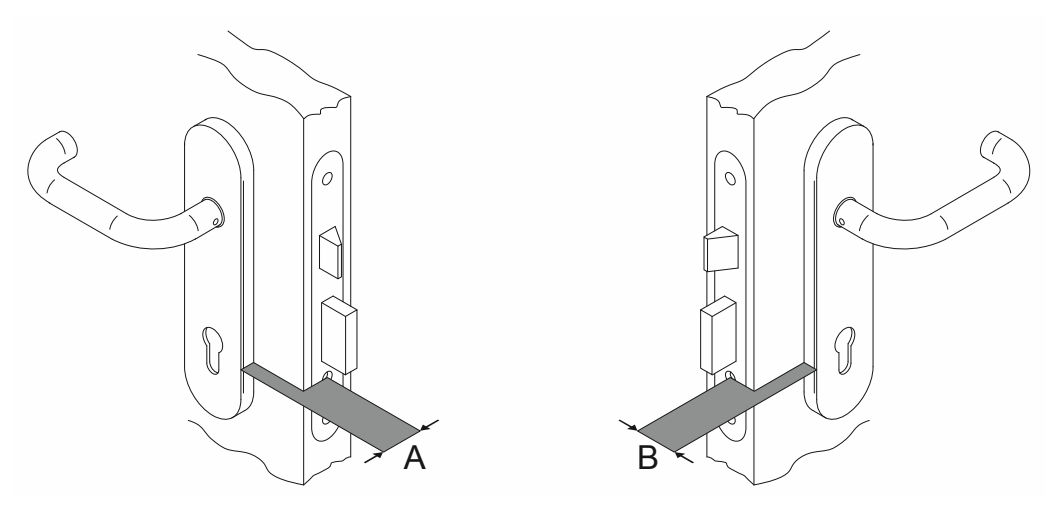

Taul. 13: Lukkosylinterin mittaaminen: oven leveys

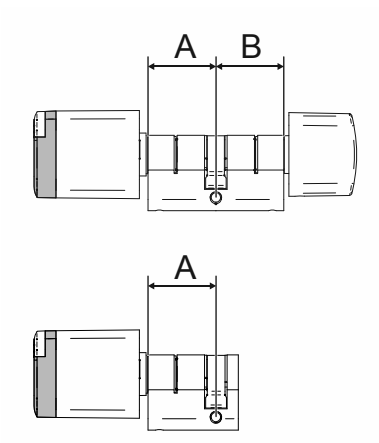

Kuva 14: Lukkosylinteri: sylinterileveys, EU-profiili

|   | Α  |    |    |    |    |    |    |    |    |    |
|---|----|----|----|----|----|----|----|----|----|----|
|   |    | 30 | 35 | 40 | 45 | 50 | 55 | 60 | 65 | 70 |
|   | 30 | х* | х  | х  | х  | х  | х  | х  | х  | х  |
|   | 35 | х* | х  | х  | х  | х  | х  | х  | х  | х  |
|   | 40 | х  | x* | х  | х  | х  | х  | х  | х  | х  |
| Р | 45 | х  | х  | x* | х  | х  | х  | х  | х  | х  |
| D | 50 | х  | х  | x* | х  | х  | х  | х  | х  | х  |
|   | 55 | х  | х  | х  | х  | х  | х  | х  | х  | х  |
|   | 60 | х  | х  | х  | х  | х  | х  | х  | х  | х  |
|   | 65 | х  | х  | х  | х  | х  | х  | х  | х  | х  |
|   | 70 | х  | х  | х  | х  | х  | х  | х  | х  | х  |

Taul.5: Pituus millimetreinä

#### \* : Vakiokoot

\_

- Vakiokoot ovat heti saatavilla.
- Kaikkien muiden kokojen toimitusaika on 4 6 viikkoa.

#### 2.3.8 Entisten lukkosylinterin irrottaminen

Paikallisten yleisten vakiosylintereiden ohella käytetään muita sylinterijärjestelmiä, mikäli tilanne edellyttää sitä. Mikäli "ABB-AccessControl"-laitteen käyttöä varten on poistettava vanhat lukkosylinterit, seuraavassa on tietoa yleisten lukkosylinterien poistamisesta.

Entisen sylinterin irrottaminen: Eurooppa-profiili (EU) ja Sveitsi-profiili (CH)

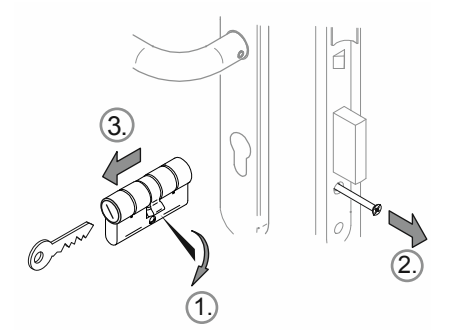

Kuva 15: Entisen sylinterin irrottaminen: Eurooppa-profiili (EU) ja Sveitsi-profiili (CH)

Suorita seuraavat vaiheet olemassa olevan vanhan sylinterin irrottamiseksi:

- 1. Käännä kiinnityskappale pystysuoraan alaspäin.
- 2. Kierrä lukitusruuvi ulos.
- 3. Poista sylinteri.

#### Entisen sylinterin irrottaminen: Skandinavian Oval -profiili

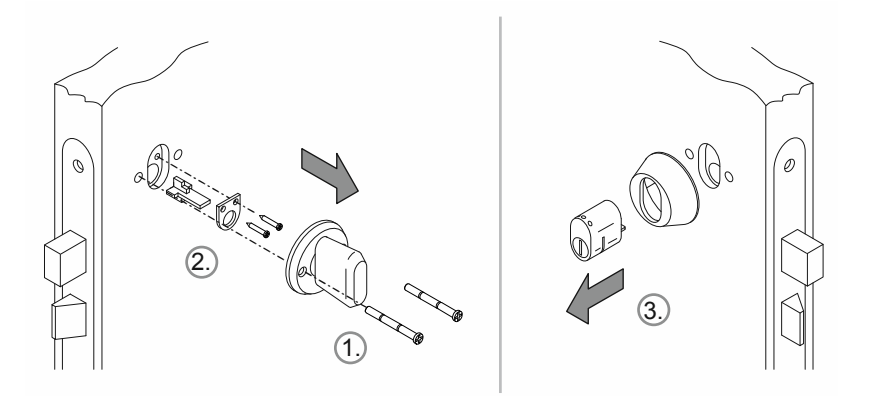

Kuva 16: Entisen sylinterin irrottaminen: Skandinavian Oval -profiili

Suorita seuraavat vaiheet olemassa olevan vanhan sylinterin irrottamiseksi:

- 1. Asenna kahva sisäpuolelle.
- 2. Irrota sisäpuolelta lukkosylinterin asennussarja.
- 3. Poista sylinteri ulkopuolelta.

#### Entisen sylinterin irrottaminen: RIM-profiili

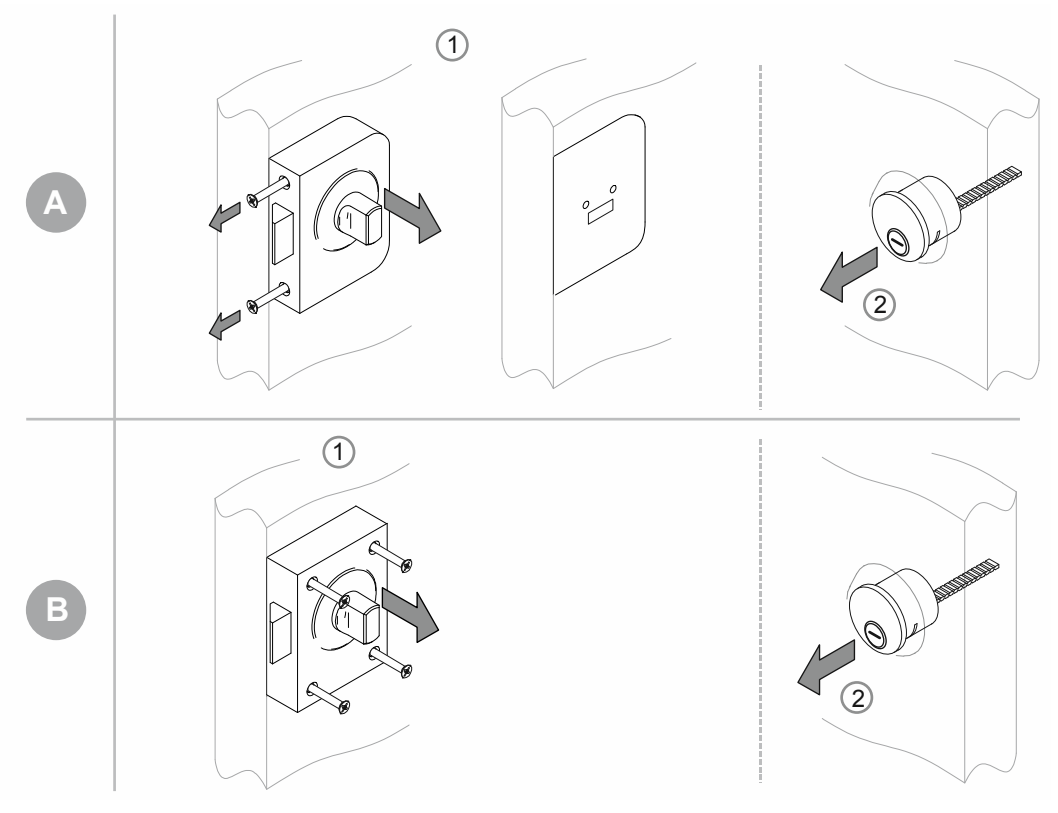

Kuva 17: Entisen sylinterin irrottaminen: RIM-profiili

Sylinteriprofiilissa "RIM" on olemassa kaksi lukkojen perustyyppiä.

- [A] Varustettu rungolla ja erillisellä pohjalevyllä
- [B] Kokonainen lukkorunko

[A]

- 1. Kierrä sivuttaiset ruuvit ulos ja irrota lukkorunko.
  - Pohjalevy jää paikoilleen.
- 2. Poista lukkosylinteri.

#### [B]

- 1. Kierrä ruuvit ulos ja irrota koko lukko.
- 2. Poista lukkosylinteri.

#### Entisen sylinterin irrottaminen: Mortise-profiili

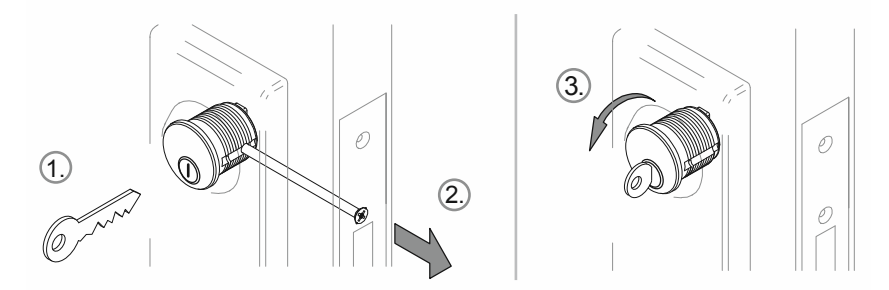

Kuva 18: Entisen sylinterin irrottaminen: Mortise-profiili

- 1. Työnnä avain paikoilleen.
- 2. Löysää kiinnitysruuvia sen verran, että syliteriä voi kääntää.
- 3. Kierrä sylinteri avaimella ulos.

## 3 Käyttöönotto

#### 3.1 Käyttöönoton yhteenveto

Käyttöönotossa erotellaan järjestelmälaitteiden käyttöönoton ("Smart Access Point Pro", "RF/IP Gateway" ja "RF-toistin") ja "Elektroninen lukkosylinteri"-laitteen lisäämisen ja käyttöönoton välillä.

Mikäli "Smart Access Point Pro" tai rakennusrakenne on jo olemassa, esim. järjestelmässä "ABB-Welcome IP", käyttöönoton tätä vaihetta ei tarvita. Näin on myös, mikäli jotain laitetta ei tarvita suunnitellussa järjestelmässä. Muut vaiheet voi suorittaa suoraan "Smart Access Point Pro"-laitteen hallintaohjelmistosta.

| Vaihe 1 | Ensimmäinen<br>käyttöönotto<br>"Smart Access<br>Point Pro"  | ks. luku 3.1.4 ""Smart Access Point"-laitteen ottaminen käyttöön" sivulla 36                                                                                                    |
|---------|-------------------------------------------------------------|----------------------------------------------------------------------------------------------------|
| Vaihe 2 | Rakennusrakente<br>en luominen                              | ks. luku 5.2 "Rakennuksen rakenne" sivulla 96                                                                                                    |
| Vaihe 3 | "Smart Access<br>Point Pro"-laitteen<br>sijoittaminen       | <ul> <li>"Smart Access Point Pro"-laitteen sijoittaminen hallintaohjelmiston<br/>rakennusrakenteeseen:</li> <li>ks. luku 5.4.1 ""Smart Access Point Pro"-laitteen sijoittaminen"<br/>sivulla 115</li> </ul>                                                                                                    |
| Vaihe 4 | "RF/IP Gateway"-<br>laitteen<br>käyttöönotto                | <ul> <li>"RF/IP Gateway"-laitteen ottaminen käyttöön "Smart Access Point<br/>Pro"-laitteen hallintaohjelmistosta:</li> <li>ks. luku 3.2.3 ""RF/IP Gateway"" sivulla 55</li> </ul>                                                                                                    |
| Vaihe 5 | "RF-toistin"-<br>laitteen<br>käyttöönotto                   | <ul> <li>"RF-toistin"-laitteen ottaminen käyttöön "Smart Access Point Pro"-<br/>laitteen hallintaohjelmistosta:</li> <li>ks. luku 3.2.4 ""RF-toistin"" sivulla 56</li> </ul>                                                                                                    |
| Vaihe 6 | "Elektroninen<br>lukkosylinteri"-<br>laitteen<br>lisääminen | <ul> <li>"Elektroninen lukkosylinteri"-laitteen ottaminen käyttöön:         <ul> <li>ks. luku 3.2.1 ""Elektroninen lukkosylinteri"" sivulla 51</li> <li>"Elektroninen lukkosylinteri" on jo asennettu: ks. luku 5.3.2 ""Elektroninen lukkosylinteri"-laitteen lisääminen" sivulla 106</li> <li>"Elektroninen lukkosylinteri" ei ole vielä asennettu: ks. luku 3.2.2 "Suurempien projektien / laitteiden lisääminen etukäteen" sivulla 55</li> </ul> </li> </ul> |

#### 3.2 Edellytykset

#### Elektroninen lukkosylinteri

- Jokaisella lukupäällä on oltava käyttöönoton aikana radioyhteys Smart Access Point Prolaitteeseen.
  - Tämä radioyhteys voi olla luotu suoraan tai kiertäen muiden laitteiden kautta.
  - Yhteysreitti myöhemmässä käyttöpaikassa on määritettävä ennen laitteiden asennusta Smart Access Point Pro-laitteen hallintaohjelmistosta.
- Kaikki Elektroninen lukkosylinteri-laitteet voi ottaa yhdessä käyttöön paikan päällä. Järjestelmän kaikkien laitteiden on sijaittava sitä varten Smart Access Point Pro-laitteen lähellä. Yhteisen käyttöönoton jälkeen laitteet asennetaan sen jälkeen niiden käyttöpaikkaan.
- Mikäli Elektroninen lukkosylinteri-järjestelmän käyttöön tarvitaan muita laitteita (RF/IP Gateway tai RF-toistin), niiden on oltava jo otettuna käyttöön Elektroninen lukkosylinterilaitteen käyttöönottoa varten.

#### **Smart Access Point Pro**

Järjestelmän ABB-AccessControl käyttöön tarvitaan Smart Access Point Pro.

#### 3.1 Järjestelmän käyttöönotto — "Smart Access Point Pro"

#### 3.1.1 Yleisnäkymä

"Smart Access Point Pro"-järjestelmän käyttöönotto tapahtuu kolmena eri osavaiheena.

– Noudata vaiheiden oikeaa järjestystä. Ne ovat toisistaan riippuvaisia.

| 1. | Liitä "Smart Access Point Pro" WLAN:in kautta<br>tietokoneeseen ja avaa "Smart Access Point Pro"-<br>järjestelmän verkkosivu. | ks. luku 3.1.2 "Tietokoneen liittäminen<br>"Smart Access Point"-laitteeseen" sivulla<br>33 |
|----|----------------------------------------------------------------------------------------------------|--------------------------------------------------------------------------------------------|
| 2. | Tee järjestelmätilan esivalinta.                                                                                              | ks. luku 3.1.3 "Esitieto: Järjestelmätilan valinta" sivulla 35                             |
| 3. | Käy assistentit läpi valitsemalla järjestelmätila.                                                                            | ks. luku 3.1.4 ""Smart Access Point"-<br>laitteen ottaminen käyttöön" sivulla 36           |

#### 3.1.2 Tietokoneen liittäminen "Smart Access Point"-laitteeseen

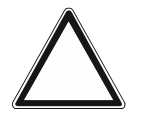

#### Huomio! Tietohävikki

"Smart Access Point" liittää löydetyt laitteet turvallisesti järjestelmään sertifikaattien avulla. Vain siten saadaan aikaan salattu tiedonsiirto kaikkien laitteiden välille.

- Luo varmuuskopio käyttöönoton jälkeen.
  - Mikäli "Smart Access Point" rikkoutuu, koko järjestelmä on muutoin otettava uudelleen käyttöön ilman varmuuskopiota.

#### Smart Access Point-laitteen liittäminen tietokoneeseen WLAN:in kautta

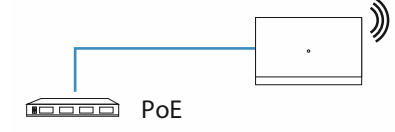

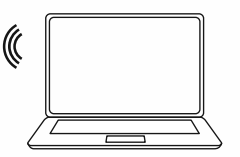

Kuva 19: Smart Access Point-laitteen liittäminen tietokoneeseen (Access-Point-tila)

Heti kun Smart Access Point-laitteeseen syötetään PoE-Switch-kytkimellä sähköjännitettä, laite käynnistyy automaattisesti.

Laite on Access-Point-tilassa (LED palaa jatkuvasti punaisena).

Suorita seuraavat vaiheet tietokoneeseen liittämistä varten:

|                                 |      | * |
|---------------------------------|------|---|
| Internet access                 |      |   |
| Wireless Network Connection     | ^    | = |
|                                 | llee | - |
| Smart Access Point              | llee |   |
|                                 | llee |   |
|                                 | llee |   |
|                                 | llee |   |
|                                 | llee |   |
|                                 | 311  |   |
|                                 |      | Ŧ |
| Open Network and Sharing Center |      |   |

Kuva 20: Smart Access Point tietokoneen verkkolistassa

- 1. Liitä tietokone Smart Access Point-laitteen WLAN:iin.
  - WLAN-pääsytiedot on merkitty laitteeseen. Poista sitä varten laitteen suojus.

| <u>D</u> atei                | <u>B</u> earbeiten           | Ansicht | <u>C</u> hronik <u>L</u> esezeichen E <u>x</u> tras <u>H</u> ilfe |  |  |  |
|------------------------------|------------------------------|---------|-------------------------------------------------------------------|--|--|--|
| Privat                       | Privates Surfen × +          |         |                                                                   |  |  |  |
| $\langle \leftarrow \rangle$ | $\rightarrow$ C <sup>i</sup> | ۵       | Q 192.168.3.1                                                     |  |  |  |
|                              |                              |         |                                                                   |  |  |  |
|                              |                              |         |                                                                   |  |  |  |
|                              |                              |         |                                                                   |  |  |  |
|                              |                              |         |                                                                   |  |  |  |

Kuva 21: IP-osoitteen syöttäminen selaimeen

- 2. Avaa tavallisesta selaimesta Smart Access Point-järjestelmän aloitussivu.
  - Syötä sitä varten IP-osoite "192.168.3.1" selaimen osoiteriville.

#### 3.1.3 Esitieto: Järjestelmätilan valinta

Käyttötilan merkitystä voi kuvata parhaiten ABB-Welcome IP-järjestelmää esimerkkinä käyttäen.

Myös silloin kun muita järjestelmiä ei ole tarkoitus integroida nyt tai niitä ei ole tarkoitus integroida vielä, kannattaa miettiä järjestelmätilan valintaa. Järjestelmätilaa ei voi muuttaa jälkikäteen.

#### Esitieto, järjestelmätilan valinta

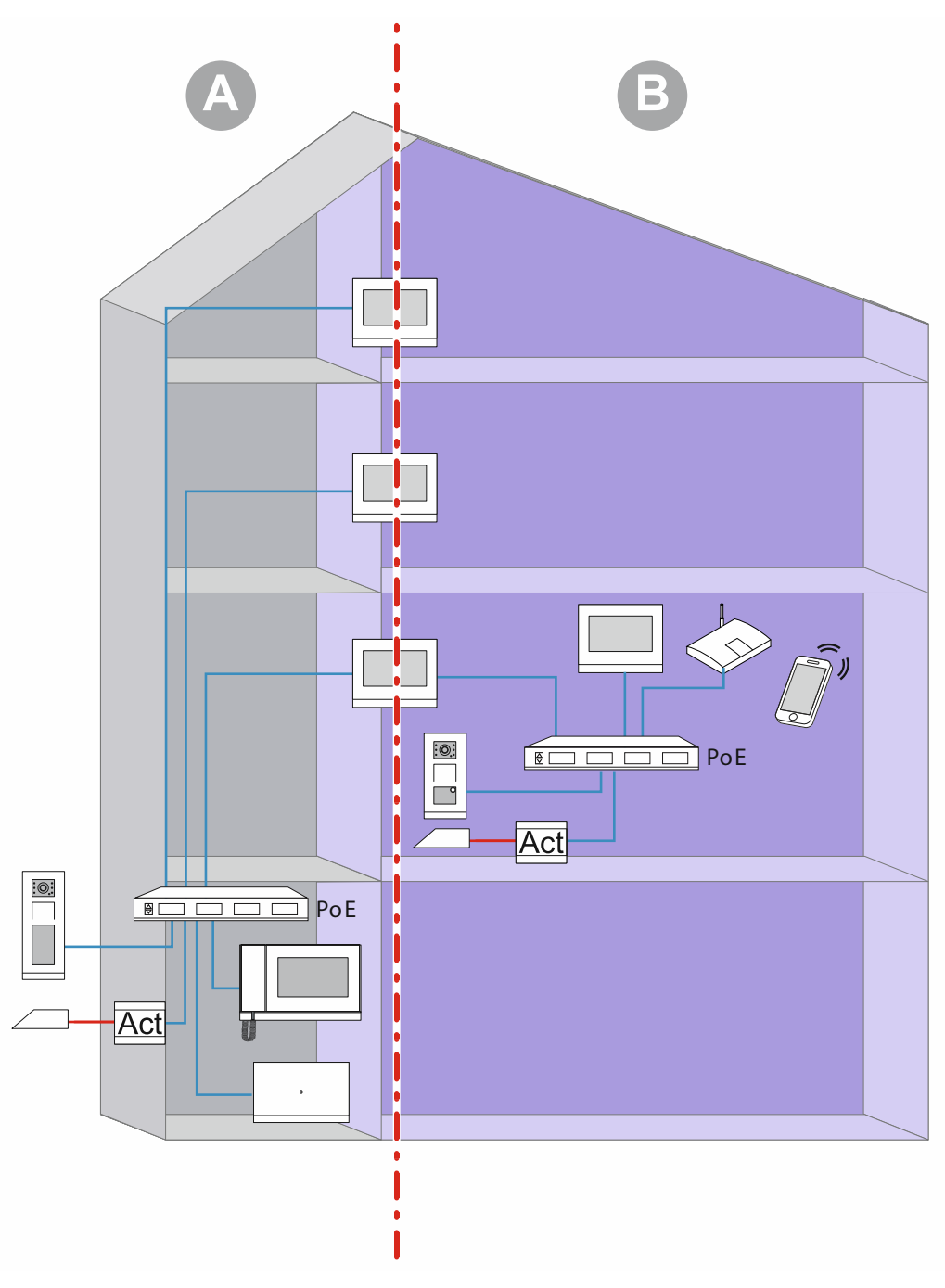

Kuva 22: Esitieto, järjestelmätilan valinta

Grafiikassa on kuvattu kaksi periaatteellista aluetta rakennusten sisällä (tässä asuinrakennus). Asennuksen molemmat alueet on erotettu tarkasti toisistaan yksikön ensimmäisellä sisäasemalla (Master), joka toimii IP-yhdyskäytävänä. Kummaltakaan alueelta ei ole pääsyä toiselle alueelle.

- Alue [A]: julkinen alue (rakennusverkko)
  - Täällä esim. ovimies ottaa vieraat vastaan ja ohjaa heidät yksittäisiin asuntoihin.
- Alue [B]: yksityinen alue (yksikköverkko)
  - Kyseinen alue on yksityinen, kuten nimi kertoo. Julkiselta alueelta ei ole pääsyä yksityiseen verkkoon 1. sisäaseman takana. Samoin yksityiseltä alueelta ei ole pääsyä julkiselle alueelle.

#### Smart Access Point-laitteen järjestelmätila

Smart Access Point-laitteen käyttöönoton yhteydessä on jo määritettävä järjestelmätila laitteiden myöhempää lisäämistä varten.

- Tila "Kerrostalo / liiketila":
  - Rakennusverkolle.
  - Smart Access Point on rakennusverkossa.
  - Smart Access Point-laitteella on staattinen IP-osoite "10.0.0.1".
    - 10-numeroisella IP-osoitealueella kommunikoidaan ABB-Welcome IP-laitteilla.
    - Samalla Smart Access Point-laite voidaan kytkeä rinnakkain WLAN:illa tai LAN:illa reitittimeen, jolloin laite voi toimia DHCP-Client-laitteena. Silloin laitteella on reitittimen lisäksi antama IP-osoite, jota laite käyttää sen oman 10-numeroisen IPosoitteen ohella.
- Tila "Omakotitalo / rivitalo":
  - Yksikköverkolle.
  - Smart Access Point on yksikköverkossa.
  - Smart Access Point-laitteella on staattinen IP-osoite "10.0.0.1".
    - 10-numeroisella IP-osoitealueella kommunikoidaan ABB-Welcome IP-laitteilla.
    - Samalla Smart Access Point-laite voidaan kytkeä rinnakkain WLAN:illa tai LAN:illa reitittimeen, jolloin laite voi toimia DHCP-Client-laitteena. Silloin laitteella on reitittimen lisäksi antama IP-osoite, jota laite käyttää sen oman 10-numeroisen IPosoitteen ohella.

#### 3.1.4 "Smart Access Point"-laitteen ottaminen käyttöön

Sen jälkeen kun Smart Access Point on liitetty tietokoneeseen ja Smart Access Point-laitteen aloitussivu on avattu selaimessa, Smart Access Point on valmis käyttöönottoon.

Käyttöönotossa assistentti suorittaa yksittäiset vaiheet.

Käyttöönotto on tehtävä seuraavissa tilanteissa:

- Ensimmäisen käyttöönoton yhteydessä
- Tehdasasetusten palauttamisen jälkeen

Suorita laitteen käyttöönotossa seuraavat vaiheet:
| ie Ihre Sprache |                               |
|-----------------|-------------------------------|
|                 |                               |
|                 |                               |
|                 |                               |
| ✓               |                               |
|                 |                               |
|                 |                               |
| Start           |                               |
|                 | ie Ihre Sprache<br>√<br>Start |

Kuva 23: Käyttöönotto Smart Access Point: kieli

1. Valitse kieli.

| Endnutzer-Lizen                                                                                                    | zvereinbarung                                                                                                    |                                                                                                    |                                                                                                    |
|----------------------------------------------------------------------------------------------------|----------------------------------------------------------------------------------------------------|----------------------------------------------------------------------------------------------------|----------------------------------------------------------------------------------------------------|
| ABB End User License A                                                                                                    | greement ("EULA")                                                                                                    |                                                                                                    |                                                                                                    |
| IMPORTANT: PLEASE R<br>CAREFULLY BEFORE C                                                                                                    | EAD THE TERMS AND CONDI                                                                                                    | TIONS OF THIS LICENS                                                                                                    | SE AGREEMENT                                                                                                    |
| This End-User License Aq<br>entity) and ABB GENWAY<br>the "SOFTWARE PRODU<br>the computer programs in<br>associated software comp<br>"Using" means to downloa<br>Using the SOFTWARE PI<br>this ELIL & on babalf of an<br><b>I ch habe die "Endb</b> | reement ("EULA") is a legal ag<br>(XIAMEN ELECTRICAL EQUIP<br>ICT". SOFTWARE PRODUCT r<br>cluding firmware, any copies ma<br>ionents, media, printed material<br>id, install, copy, activate, access<br>GODUCT, you agree to be boun<br>antity uru ranzeant that with<br>enutzer-Lizenzvereinbarung | reement between you (eit<br>MENT CO., LTD or its all<br>neans the machine reada<br>ade, bug fixes for, updates<br>s, and "online" or electror<br>s or otherwise use the SC<br>d by the terms of this EU<br>ave authority to hird that<br>" gelesen und akzeptii | ther an individual or a single<br>filiates (the "Company") for<br>able (object code) version of<br>is to, or upgrades thereof, and<br>nic documentation. "Use" or<br>OFTWARE PRODUCT. By<br>ULA. If you are entering into<br>t entity. This FIII & range enter<br>iert. |
|                                                                                                    |                                                                                                    |                                                                                                    |                                                                                                    |

Kuva 24: Käyttöönotto Smart Access Point: lisenssisopimukset

- 2. Hyväksy seuraavat lisenssisopimukset:
  - Loppukäyttäjän lisenssisopimus
  - Ohjelmiston lisenssisopimus
  - Tietosuojavakuutus

| Gebäudetyp               |        |  |
|--------------------------|--------|--|
| 🔒 Einfamilienhaus / Reih | enhaus |  |
| Mehrparteienhaus / Ge    | ewerbe |  |
|                          |        |  |
|                          |        |  |
|                          |        |  |
| <                        |        |  |
|                          |        |  |

Kuva 25: Käyttöönotto Smart Access Point: rakennustyyppi

- 3. Valitse rakennustyyppi (järjestelmätila).
  - Lisätietoja: ks. luku 0 "Tila "Kerrostalo / liiketila"" sivulla 36.
  - Huomio:

Rakennustyypin voi määrittää vain ensiasetuksen yhteydessä eikä sitä voi sen jälkeen enää muuttaa.

Jos haluat muuttaa rakennustyyppiä, Smart Access Point-laitteen tehdasasetukset on palautettava.

| Standort          |                            |
|-------------------|----------------------------|
| Zeitzone          | (UTC+01:00)Amsterdam,Ber v |
| Datum und Uhrzeit | 2020-11-17 12:52:49        |
|                   |                            |
|                   |                            |
|                   |                            |
| <                 | >                          |
|                   |                            |

Kuva 26: Käyttöönotto Smart Access Point: sijaintipaikka

- 4. Syötä sijaintipaikka.
  - Valitse aikavyöhyke avattavasta valikosta.
  - Vaiheen yli voi hypätä. Myöhemmässä uudessa yhteydenluonnissa lähetetään vertailun jälkeen automaattinen kysely, mikäli arvot tietokoneen ja Smart Access Point-laitteen välillä eivät vastaa toisiaan.

| WiFI-AP Einst        | ellungen     |
|----------------------|--------------|
| SSID                 | SmartAP_071C |
| Passwort             |              |
| Passwort wiederholen |              |
| Ländercode           | Germany ~    |
| <                    | >            |
|                      |              |

Kuva 27: Käyttöönotto Smart Access Point: WIFI-asetukset

- 5. Syötä Smart Access Point-laitteen WIFI-asetukset.
  - SSID (nimi):
    - Nimen voi valita vapaasti. Se voi olla esim. laitteen nimi (laitteessa) tai sen rakennuksen nimi, jossa Smart Access Point sijaitsee.
  - Salasana:
    - Salasana on vaihdettava ensiasetusten yhteydessä. Salasanaa koskevat säännöt näytetään ikkunassa salasanaa syötettäessä.
      - Tämä salasana korvaa Smart Access Point-laitteen aiemman WLAN-AccessPointsalasanan. Salasanan tehdasasetus on merkitty Smart Access Point-laitteeseen
    - Salasanaa tarvitaan myöhemmin aina kun Smart Access Point-laite avataan.
    - Muista kirjoittaa salasana muistiin.
  - Maakoodi
    - Varmista, että maakoodi on valittu oikein laitteen sijaintipaikalle.
      - Maakoodi-asetus varmistaa, että reititin ottaa käyttöön vain kyseisen maan määräykset täyttävät WLAN-asetukset.

| Verbindung zum lokalen Netzwerk |
|---------------------------------|
| LAN                             |
| WiFi                            |
|                                 |
|                                 |
|                                 |
| C Überspringen                  |
|                                 |

Kuva 28: Käyttöönotto Smart Access Point: yhteys paikalliseen verkkoon

- 6. Yhteys paikalliseen verkkoon
  - Huomio! Tätä vaihetta ei saa ohittaa, jos nyt tai myöhemmin halutaan liittää ABB-Welcome IP-järjestelmän laitteita.

Käytettäessä Smart Access Point-laitetta järjestelmässä ABB-Welcome IP on ehdottomasti valittava yhteyden tyyppi. Myö silloin kun yhteyttä paikalliseen verkkoon ei ole suunniteltu. Mikäli kyseisen vaiheen yli hypätään, järjestelmään ei voi enää lisätä laitteita käyttöönoton jälkeen.

Jos yhteyttä paikalliseen verkkoon ei ole suunniteltu, valitse "LAN" tai "WIFI".

- Vaihtoehto 1: LAN
  - Yhteys ABB-Welcome IP-järjestelmän laitteisiin muodostetaan vain LAN-liitännän kautta.
  - Kaikilla ABB-Welcome IP-järjestelmän laitteilla on oma IP-osoitteensa, kun niitä käytetään rakennuksen verkossa. Smart Access Point saa niihin yhteyden myös, kun ne käyttävät DHCP-Client-IP-osoitetta.
- Vaihtoehto 2: WLAN
  - Yhteys ABB-Welcome IP-järjestelmän laitteisiin muodostetaan vain WLAN-liitännän kautta.
  - Kaikilla ABB-Welcome IP-järjestelmän laitteilla on oma IP-osoitteensa, kun niitä käytetään rakennuksen verkossa. Smart Access Point saa niihin yhteyden myös, kun ne käyttävät DHCP-Client-IP-osoitetta.
- Vaihtoehto 3: Valinnan ohittaminen
  - Yhteyden muodostaminen ABB-Welcome IP-järjestelmän laitteisiin ei ole mahdollista.

| Netzwerk       | einstellungen       |
|----------------|---------------------|
| ✓ IP-Adresse a | utomatisch beziehen |
| IP-Adresse     | 192.168.3.1         |
| Subnetzmaske   | 255.255.255.0       |
| Gateway        |                     |
|                |                     |
| <              | >                   |
|                |                     |

Kuva 29: Käyttöönotto Smart Access Point: verkkoasetukset LAN

- 7. Verkkoasetukset
  - Jos yhteystyypiksi on valittu LAN, LAN-yhteyden muodostaminen edellyttää IP-osoitteen määrittämistä.
  - Valintaruutu "IP-osoitteen automaattinen hakeminen" valittuna:
    - Smart Access Point toimii DHCP-Clientina.
    - Jos Smart Access Point liitetään DHCP-palvelimeen/reitittimeen, IP-osoite määritetään automaattisesti.
  - Valintaruudun "IP-osoitteen automaattinen hakeminen" valinta poistettuna:
    - Yhteys Smart Access Point-laitteeseen tulee muodostaa verkossa, joka käyttää staattisia IP-osoitteita.
    - Tällöin verkon parametrit, kuten IP-osoite, aliverkon peite ja yhdyskäytävä, on määritettävä manuaalisesti.

| Bitte verb        | inden Sie s   | ich mit eine. |
|-------------------|---------------|---------------|
| SMA3008707471     |               | .al           |
| FRITZ!Box 7362 SL |               | al.           |
|                   |               |               |
|                   |               |               |
| <                 | Aktualisieren |               |
|                   |               |               |

Kuva 30: Käyttöönotto Smart Access Point: WLAN-yhteys

- Jos yhteystyypiksi valittiin WLAN, on muodostettava yhteys WLAN-verkkoon.
  - Kaikki lähellä olevat käytettävissä olevat WLAN-verkot näytetään listassa.
  - Jos et löydä haluamaasi WLAN-verkkoa, hae sitä uudelleen valitsemalla "Päivitä".
  - Napsauta haluamaasi WLAN-nimeä (SSID) listassa, anna salasana ja valitse lopuksi "Yhdistä", jolloin yhteys kyseiseen WLAN-verkkoon muodostetaan.

| Administratork       | onto erstellen |
|----------------------|----------------|
| Benutzername         | JohnDoe        |
| Passwort             |                |
| Passwort wiederholen |                |
|                      |                |
| <                    | >              |
|                      |                |

Kuva 31: Käyttöönotto Smart Access Point: ylläpitäjän tili

- 8. Ylläpitäjän tilin (pääkäyttäjä) luominen
  - Ylläpitäjän tilillä on oikeudet koko järjestelmän hallintaan ja muutosten tekoon. Myöhemmässä vaiheessa voi vielä lisätä muita tilejä. Esim. tilin, jolla on oikeudet vain avainten ja nimien hallintaan.
  - Pääkäyttäjää ei voi poistaa. Hän hallitsee kaikkia muita käyttäjiä.
  - Kun haluat palauttaa pääkäyttäjän salasanan, ks. luku 3.5.1 ""Smart Access Point"" sivulla 60.

|   | Optionen für das                                                                                                    | Zurücksetzen |
|---|----------------------------------------------------------------------------------------------------|--------------|
| < | Ohne myBuildings-Konto *                                                                                                    | ofohlen) **  |
| < | <ul> <li>* Das Zurücksetzen des Passworts des SmartAPs erfolgt ohne<br/>Sicherheitsfreigabe und kann durch jedem über den Resettaster<br/>durchgeführt werden.</li> <li>** Das Zurücksetzen des Passworts des SmartAPs erfolgt mit<br/>Sicherheitsfreigabe, der das myBuildings-Konto per Email<br/>veresendet wird</li> </ul> |              |
|   | <                                                                                                    |              |

Kuva 32: Käyttöönotto Smart Access Point: palauttamisen toiminnot

- 9. Smart Access Point-järjestelmän palauttamisen toiminnot.
  - Ilman MyBuildings-tiliä
    - Kun tämä vaihtoehto on valittuna, jokainen voi palauttaa pääkäyttäjän salasanan Reset-painiketta painamalla.
    - Tätä vaihtoehtoa käytetään, kun Smart Access Point on asennettu yksityiselle alueelle ja luvattomilla ei ole pääsyä sen luokse.
  - MyBuildings-tilillä
    - Kun tämä vaihtoehto on valittuna, pääkäyttäjän salasanan palauttaminen Resetpainiketta painamalla edellyttää kertaluonteista turvakoodia. Turvakoodi lähetetään vain ensiasetusten yhteydessä määritettyyn sähköpostiosoitteeseen.
    - Tätä vaihtoehtoa käytetään, kun Smart Access Point on asennettu julkiselle alueelle ja luvattomilla ei ole pääsyä sen luokse.
    - Tämä toiminto edellyttää myBuildings-tilin rekisteröintiä.

Mikäli et ole vielä rekisteröinyt myBuildings-tiliä, sen voi suorittaa seuraavassa vaiheessa kyseiselle valinnalle.

#### Ohje

- Palautusvaihtoehdon voi määrittää vain ensiasetuksen yhteydessä eikä sitä voi sen jälkeen enää muuttaa.
  - Palautusvaihtoehtoa voi muuttaa myöhemmin vain palauttamalla Smart Access Point-laitteen tehdasasetuksiin.
- Palautusvaihtoehto "MyBuildings-tilillä" vaatii internet-yhteyden. Jos yhteyttä ei ole käytettävissä tai sitä ei haluta käyttää, ohita seuraava vaihe.

#### 10. myBuildings-asetusten tekeminen:

| MyBuildings-                                      | Konto 🔗               | • |
|---------------------------------------------------|-----------------------|---|
| Benutzername                                      |                       |   |
| Passwort                                          |                       |   |
| Klarname                                          | 4                     |   |
| Fernzugriff                                       | Aktiviere 2           |   |
| Falls Sie noch keinen M<br>können Sie sich hier 🙉 | lyBui Konto besitzen, |   |
| <                                                 | Überspringen          |   |
|                                                   |                       |   |

Kuva 33: Käyttöönotto Smart Access Point: ilman myBuildings-tiliä

- Palautusvaihtoehto: "Ilman myBuildings-tiliä"
  - Tämä sivu näkyy, kun palautusvaihtoehdoksi on valittu "Ilman myBuildings-tiliä".
  - [1] Siirry seuraavaan vaiheeseen valitsemalla "Ohita", jos et halua muodostaa yhteyttä myBuildingsiin.

- [2] Rekisteröintilinkin kautta avautuu myBuildings-portaali. Siellä voi tarvittaessa rekisteröidä tilin.
- [3] Syötä käyttäjänimi, salasana ja näyttönimi. Valitse lopuksi "Yhdistä". Yhteys MyBuildings-portaaliin muodostetaan.
- [4] Jos MyBuildings-portaalin kautta halutaan päästä Smart Access Point-laitteeseen, etäkäyttö on otettava käyttöön (lisää valintamerkki valintaruutuun).

| MyBuilding                                | gs-Konto                                                    |
|-------------------------------------------|-------------------------------------------------------------|
| Benutzername                              | 3                                                           |
| E-Mail                                    | Sitte geben Sie Ihre E-Mail Adresse ein                     |
| Passwort                                  |                                                             |
| Klarname                                  | 4                                                           |
| Fernzugriff                               | Aktivieren 1                                                |
| Falls Sie noch keir<br>können Sie sich hi | inen MyBuildingento besitzen,<br>hier <u>registrieren</u> . |
|                                           |                                                             |
|                                           |                                                             |

Kuva 34: Käyttöönotto Smart Access Point: myBuildings-tilillä

- Palautusvaihtoehto: "myBuildings-tilillä"
  - Tämä sivu näkyy, kun palautusvaihtoehdoksi on valittu "myBuildings-tilillä".
  - [1] Tämä palautusvaihtoehto vaatii myBuildings-tilin. Rekisteröintilinkin kautta avautuu myBuildings-portaali. Siellä voi tarvittaessa rekisteröidä tilin, jos tiliä ei vielä ole.
  - [2] Syötä käyttäjänimi, salasana ja näyttönimi. Valitse lopuksi "Yhdistä". Yhteys myBuildings-portaaliin muodostetaan.
  - [3] Anna myBuildings-tilin aktivointiin käytettävä sähköpostiosoite. Tähän sähköpostiosoitteeseen lähetetään turvakoodi, kun pääkäyttäjä halutaan palauttaa. Kun haluat palauttaa pääkäyttäjän salasanan, ks. luku 3.5.1 ""Smart Access Point"" sivulla 60.
  - [4] Jos myBuildings-portaalin kautta halutaan päästä Smart Access Point-laitteeseen, etäkäyttö on otettava käyttöön (lisää valintamerkki valintaruutuun).

| Ei | indeutigen | ı Geräte   | ename d | lefinierer | ١ |  |
|----|------------|------------|---------|------------|---|--|
| Ge | rätename   | SmartAP-07 | 71C     |            |   |  |
|    |            |            |         |            |   |  |
|    |            |            |         |            |   |  |
|    |            |            |         |            |   |  |
|    | <          |            | :       | >          |   |  |
|    |            |            |         |            |   |  |

Kuva 35: Käyttöönotto Smart Access Point: laitenimi

- 11. Määritä yksiselitteinen laitenimi.
  - Laitenimellä määritetään UPnP-laitenimi.
  - Laitenimi näytetään kirjautumisnäytössä.

| Einstellungs   | sübersicht           |
|----------------|----------------------|
| Sprache        | Deutsch              |
| Zeitzone       | (UTC+01:00)Amsterdam |
| SSID           | SmartAP_071C         |
| Verbindungstyp | LAN                  |
| IP-Adresse     | 192.168.3.1          |
| Subnetzmaske   | 255.255.255.0        |
| Gateway        |                      |
| <              | Fertig               |

Kuva 36: Käyttöönotto Smart Access Point: Asetusten yhteenveto

#### 12. Asetusten yhteenveto

- Sivu "Asetusten yhteenveto" on pelkkä näyttö, josta tehdyt asetukset voidaan vielä tarkistaa kertaalleen.
  - Kun navigoit tekstin vieressä oikealla olevalla hiiren nuolella, kuvakulku ilmestyy näkyviin.
- Mikäli asetusta on tarkoitus muuttaa, navigoi kytkentäkentillä Eteenpäin/Taaksepäin takaisin sivulle, jossa halutut asetukset tehdään, ja muuta asetuksia. Muiden sivujen asetukset säilyvät ennallaan.

| E             | instellungsübersi                           | icht                                                      |  |
|---------------|---------------------------------------------|-----------------------------------------------------------|--|
| INFORMATION   |                                             |                                                           |  |
|               |                                             |                                                           |  |
|               | System wird ko                              | nfiguriert, bitte warten.                                 |  |
| IF            | System wird ko                              | nfiguriert, bitte warten.<br>192.168.3.1                  |  |
| IF            | System wird ko<br>P-Adresse<br>subnetzmaske | nfiguriert, bitte warten.<br>192.168.3.1<br>255.255.255.0 |  |
| IF<br>S<br>_C | System wird ko<br>P-Adresse<br>Subnetzmaske | nfiguriert, bitte warten.<br>192.168.3.1<br>255.255.255.0 |  |

Kuva 37: Käyttöönotto Smart Access Point: asetusten vahvistaminen

- 13. Vahvista tehdyt asetukset.
  - Järjestelmä konfiguroi itsensä.

|  | Erfolgreiche Installation.<br>neue Netzwerkadresse a<br>Netzwerkadress geänd | Möglicherweise müssen S<br>zugreifen, da sich die<br>lert hat. | Sie auf eine |  |
|--|------------------------------------------------------------------------------|----------------------------------------------------------------|--------------|--|
|  | Subnetzmaske                                                                 | ✓                                                              | _            |  |
|  |                                                                              |                                                                |              |  |
|  |                                                                              |                                                                |              |  |
|  |                                                                              |                                                                |              |  |

Kuva 38: Käyttöönotto Smart Access Point: käyttöönoton vahvistaminen

14. Vahvista konfigurointi.

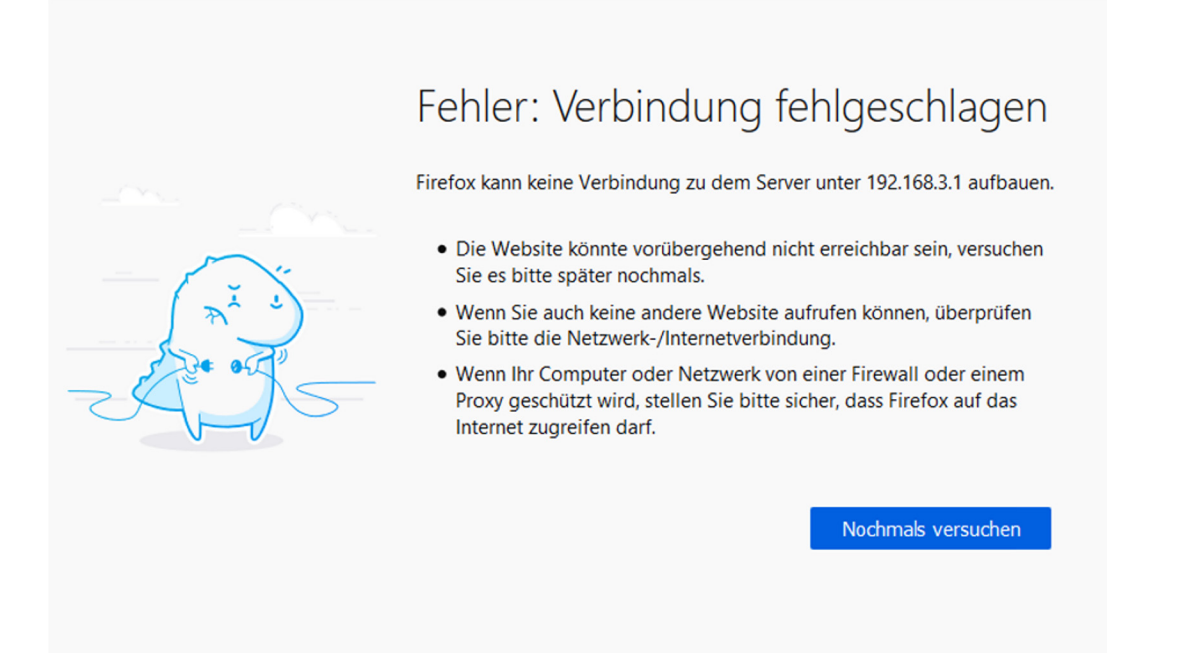

Kuva 39: Käyttöönotto Smart Access Point: yhteyden katkaiseminen

- Smart Access Point kytkeytyy käyttöönoton lopussa automaattisesti Access-Point-tilaan (LED palaa punaisena).
- WLAN-yhteys Smart Access Point-laitteeseen aktivoidaan uusilla tiedoilla.
- Tästä lähtien Smart Access Point kytkeytyy suoraan käynnistymisen jälkeen automaattisesti Access-Point-tilaan.

Jatkokäyttöönottoa varten Smart Access Point-laitteeseen pääsee joko WLAN AP:n tai LANyhteyden kautta.

– Huomio:

WLANin välityksellä Smart Access Point-laitteeseen saa yhteyden vain uusilla pääsytiedoilla.

# 3.1.5 Esitieto: IP-osoitteen muuntaminen samankaltaiseksi tietokoneessa

Järjestelmän rakenteesta riippuen tietokoneeseen/kannettavaan/jne. menevän yhteyden IPosoite on vietävä samalle alueelle kuin laitteen (tehtävä vain kerran). Muutoin verkkoselain ei luo yhteyttä laitteeseen.

## IP-osoitteen asetusten tekeminen esimerkissä Windows 10 käyttöjärjestelmänä

| 📱 Systemsteuerung\Netzwerk und Internet\Netzwerk- und Freigab                                                                                                    | ecenter                                                                                                    |                                                                                                    |  |  |
|----------------------------------------------------------------------------------------------------|----------------------------------------------------------------------------------------------------|----------------------------------------------------------------------------------------------------|--|--|
| $\leftarrow$ $\rightarrow$ $\checkmark$ $\clubsuit$ Systemsteuerung > Netzwerk und Inter                                                                                                    | net > Netzwerk- und Freigabecenter                                                                                                   |                                                                                                    |  |  |
| Startseite der Systemsteuerung<br>Alteine Netzwark anzeigen und Verbindungen einrichten                                                                                                    |                                                                                                    |                                                                                                    |  |  |
| Aktive Netzwerke anzeiger<br>Adaptereinstellungen ändern                                                                                                    |                                                                                                    |                                                                                                    |  |  |
| Erweiterte Netzwerk<br>Freigabeeinstellungen ändern<br>Medienstreamingoptionen                                                                                                    | Zugr<br>Verbi                                                                                                    | iffstyp: Internet<br>indungen: 🖟 Ethernet                                                                                                    |  |  |
| Netzwerkeinstellungen än                                                                                                    | lern                                                                                                    |                                                                                                    |  |  |
| 1 Neue Verbindun<br>Breitband-, DFÜ                                                                                                    | g oder neues Netzwerk einrichten<br>- oder VPN-Verbindung bzw. Router o                                                              | der Zugriffspunkt einrichten.                                                                                                    |  |  |
| Probleme behet<br>Netzwerkproble<br>abrufen.                                                                                                    | en<br>me diagnostizieren und reparieren ode                                                                                          | er Problembehandlungsinformationen                                                                                                    |  |  |
| Systemsteuerung\Netzwerk und Internet\Netzwerkverbindungen<br>$\leftarrow \rightarrow \circ \uparrow \uparrow \blacksquare $ Systemsteuerung $\rightarrow$ Netzwerk und Interr                                                                               | et > Netzwerkverbindungen                                                                                                    |                                                                                                    |  |  |
| Organisieren 🔻 Netzwerkgerät deaktivieren Verbindung                                                                                                    | untersuchen Verbindung umbene                                                                                                    | ennen Status der Verbindung anzeigen Einst                                                                                                    |  |  |
| Ehernet<br>Netzwerk<br>Realtek PCIe       ©       Deaktivieren         Status       Diagnose         ©       Verbindungen überbrücken         Verknüpfung erstellen       ©         Löschen       ©         Umbenennen       ©         Eigenschaften       © |                                                                                                    | Egenschaften von Internetprotokoll, Version 4 (TCP/IPv4)  Algemen  PE-stratungen können automätisch apperiesen werden, verno das Netzwerk dase Frunktion unterstützt. Vierden Bis sich andernfäls an den Netzwerk danse Frunktion unterstützt. Vierden Bis sich andernfäls an den Netzwerk danse interstützt. Vierden Bis sich andernfäls an den Netzwerk danse interstützt. Vierden Bis sich andernfäls an den Netzwerk danse interstützt. Vierden Bis sich andernfäls an den Netzwerk danse Bis version Bis version Bis ve |  |  |
|                                                                                                    | TCP/Pr d Sandardsretordo Siz WANNetz (mer. das der<br>Datenaus und über verschledere, mitenar fer verbundere<br>Netzweite emöglicht. | t vorzugter DNS erver:<br>/ temativer DNS erver:<br>(] Brotstungen im Bende<br>derprüfen<br>Erwetert<br>0c Abbrechen<br>4 5 6                                                                                                    |  |  |

Kuva 40: IP-osoitteen asetusten tekeminen tietokoneesta (esimerkkinä Windows 10)

Suorita seuraavat vaiheet IP-osoitteen asetusten tekemiseksi:

- 1. Siirry järjestelmäohjaukseen.
- 2. Avaa: Verkko- ja jakamiskeskus.
  - "Verkko ja internet" / "Verkko- ja jakamiskeskus".
- 3. Avaa: "Muuta adapteriasetuksia" [1].
  - Dialogikenttä "Verkkoyhteydet" ilmestyy näkyviin.
- 4. Merkitse dialogikentästä verkkoyhteydet ja avaa hiiren oikealla kilkkauksella: Ominaisuudet [3].
- 5. Merkitse dialogikentästä: "Internetprotokollan versio 4 (TCP/IPv4)" [2].
- 6. Avaa dialogikentästä: Ominaisuudet [3].
- 7. Aktivoi dialogikentästä: Käytä seuraavaa IP-osoitetta [4].
- 8. Painele kohdasta "IP-osoite" haluttua IP-osoitetta [5].
- 9. Kohdassa "Alaverkkomaski": klikkaa [6].
  - Osoite löytyy automaattisesti.
- 10. Vahvista ja sulje kaikki ikkunat.

Laitteen voi nyt avata verkkoselaimella.

# 3.2 Laitteiden lisääminen

# 3.2.1 "Elektroninen lukkosylinteri"

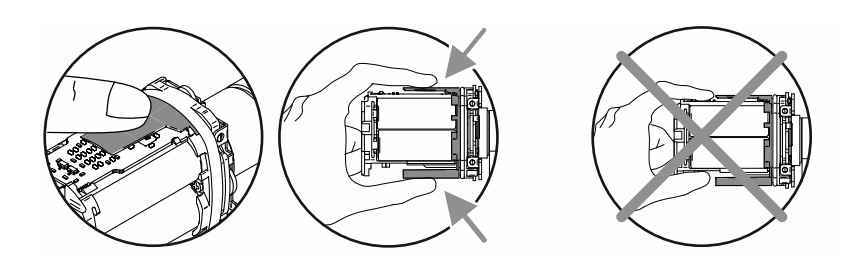

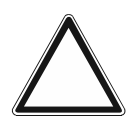

Huomio! - Elektronisten osien vaurioituminen

Sähköisten rakenneosien koskettaminen voi aiheuttaa niiden vaurioitumisen ihmisen sähköstaattisen purkautumisen vuoksi.

Pidä lukupäätä kahvakotelon kiristämisen jälkeen sille tarkoitetun kosketussuojan kohdalla.

Elektroninen lukkosylinteri-laitteen käyttöönotto tapahtuu samalla tavalla kaikissa profiilityypeissä.

Elektroninen lukkosylinteri-laitteen käyttöönottoa varten on suoritettava seuraavat vaiheet:

- Yhteys Smart Access Point Pro-laitteeseen. Sen on oltava Smart Access Point Pro, jota käytetään järjestelmässä.
  - Smart Access Point Pro:
    - Smart Access Point Pro-laitteen on oltava käyttövalmis.
    - Tietokone on kytketty Smart Access Point Pro-laitteeseen.
    - Smart Access Point Pro-laitteen hallintaohjelma on avattu tietokoneella.
- Elektroninen lukkosylinteri-laitteen sarjanumero. Se sijaitsee lukupäässä.
- Elektroninen lukkosylinteri-laitteen paristot (sisältyvät toimitukseen).
- Huoltokortti.
- Mikäli jo käyttöönoton yhteydessä on tarkoitus myöntää henkilöille sulkemisoikeuksia, myös transponderiavaimet tarvitaan.
  - Ennen kaikkea suuremmissa projekteissa on suositeltavaa suorittaa se erikseen.
  - Sulkemisoikeuksien myöntämiseksi, ks. luku 5.5 "Käyttäjien hallinta" sivulla 132.

Suorita Elektroninen lukkosylinteri-laitteen käyttöönottoa varten seuraavat vaiheet:

- 1. Varmista, että lukupään ja Smart Access Point Pro-laitteen välillä on radioyhteys. Radioyhteyden voi toteuttaa eri tavoin.
  - Elektroninen lukkosylinteri on jo asennettu:
    - Tiedonsiirto tapahtuu suoraan Smart Access Point Pro-laitteella tai jo olemassa olevalla väliinkytkettyjen lisälaitteiden (RF-toistin / RF/IP Gateway avulla.
    - Mikäli tiedonsiirto ei ole vielä mahdollista, Elektroninen lukkosylinteri-laitteen lukupää on irrotettava ja vietävä Smart Access Point Pro-laitteen lähelle. Sitä koskevia lisätietoja: ks. luku 3.2.2 "Suurempien projektien / laitteiden lisääminen etukäteen" sivulla 55.
  - Elektroninen lukkosylinteri-laitetta ei ole vielä asennettu:
    - Elektroninen lukkosylinteri viedään yhdessä vaadittavien lisälaitteiden kanssa Smart Access Point Pro-laitteen radiokantaman alueelle. Sitä koskevia lisätietoja: ks. luku 3.2.2 "Suurempien projektien / laitteiden lisääminen etukäteen" sivulla 55.

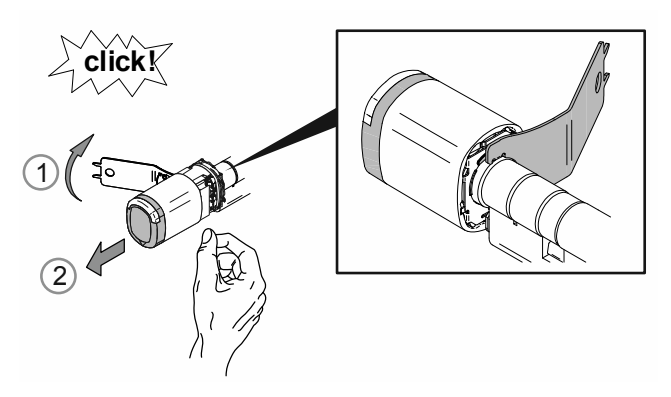

Kuva 41: Kahvakotelon irrottaminen

2. Avaa asennustyökalulla lukupään lukitus [1] ja irrota lukupää [2].

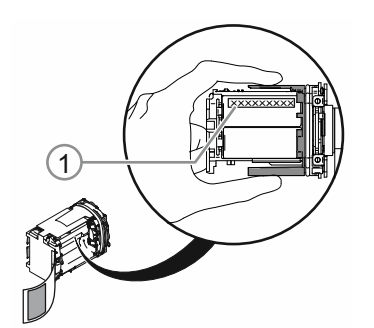

Kuva 42: Sarjanumero

- 3. Kirjoita sarjanumero [1] muistiin.
  - Sarjanumeroa tarvitaan Smart Access Point Pro-laitteen hallintaohjelmistoon tapahtuvaan sisäänkirjautumiseen.
  - Vaihtoehtoisesti voit skannata QR-koodin ja kirjautua sisään ABB-Welcome<sup>®</sup> Appsovelluksella.

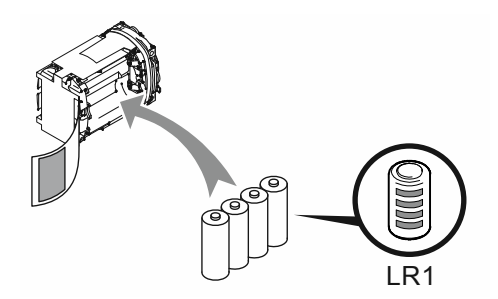

Kuva 43: Paristojen asettaminen sisään

4. Aseta Elektroninen lukkosylinteri-laitteen paristot sisään.

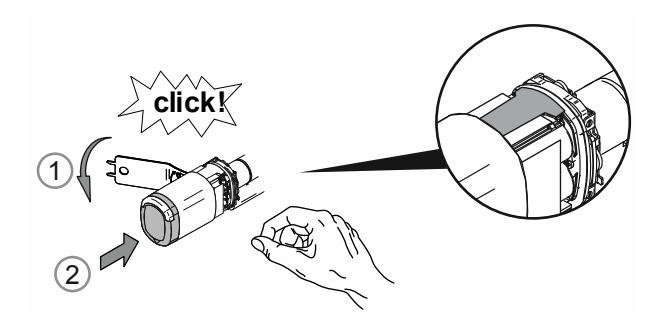

Kuva 44: Kahvakotelon asentaminen

- 5. Asenna lukupään kahvakotelo takaisin paikoilleen.
  - Varmista, että kosketussuoja pysyy kahvakotelon sisällä eikä se pääse taittumaan asennuksen aikana.

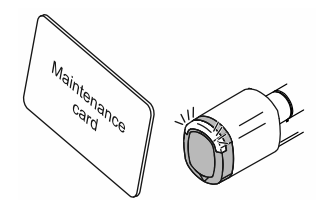

Kuva 45: Huoltokortti

- 6. Kirjaa lukupää huoltokortilla sisään Smart Access Point Pro-laitteeseen.
  - Siirry lukupään sisäänkirjautumista varten Smart Access Point Pro-laitteen hallintaohjelmaan.
  - Vaadittaviin vaiheisiin hallintaohjelmassa, ks. luku 5.2.2 "Kerrosten lisääminen" sivulla 100.
    - Lukupää on lisätty saatavilla olevien laitteiden listaan.
- 7. Sijoita lukupää Smart Access Point Pro-laitteen rakennusrakenteeseen.
  - Siirry lukupään sijoittamista varten Smart Access Point Pro-laitteen hallintaohjelmaan.
  - Vaadittaviin vaiheisiin hallintaohjelmassa, ks. luku 5.4.3 ""Elektroninen lukkosylinteri"laitteen sijoittaminen" sivulla 121.
    - Mikäli rakennusrakennetta ei ole vielä olemassa, se on ensin luotava, ks. luku 5.3.2 "Elektroninen lukkosylinteri"-laitteen lisääminen" sivulla 106.

- 8. Kytke lukupää Smart Access Point Pro-laitteen rakennusrakenteessa laitteen Smart Access Point Pro, RF/IP Gateway tai RF-toistin kanssa.
  - Siirry lukupään kytkemistä varten Smart Access Point Pro-laitteen hallintaohjelmaan.
  - Vaadittaviin vaiheisiin hallintaohjelmassa, ks. luku 5.4.4 ""Elektroninen lukkosylinteri" laitteen kytkeminen "Smart Access Point Pro"-laitteeseen" sivulla 123.
    - Mikäli Smart Access Point Pro-, RF/IP Gateway- tai RF-toistin-laitetta ei ole vielä sijoitettu, se tulee suorittaa ensin, ks. luku 5.2 "Rakennuksen rakenne" sivulla 96 ja ks. luku 5.4 "Pääsyvalvonta" sivulla 114.

Mikäli Elektroninen lukkosylinteri on kirjattu sisään, sijoitettu ja kytketty Smart Access Point Prolaitteen hallintaohjelmaan, lukolle voi kohdistaa henkilöiden sulkemisoikeuksia.

- Siirry sulkemisoikeuksien myöntämiseksi Smart Access Point Pro-laitteen hallintaohjelmaan.
- Vaadittaviin vaiheisiin hallintaohjelmassa, ks. luku 5.5 "Käyttäjien hallinta" sivulla 132.

# 3.2.2 Suurempien projektien / laitteiden lisääminen etukäteen

Elektroninen lukkosylinteri-laitteiden lisääminen voi olla ennen kaikkea suuremmissa projekteissa aikaa vievä ja hankala toimenpide. Erityisesti silloin, kun Elektroninen lukkosylinteri on asennettu kauemmas Smart Access Point Pro-laitteesta.

Silloin on suositeltavaa ottaa kaikki laitteet (Elektroninen lukkosylinteri, RF-toistin, jne.) käyttöön ennen asennusta suoraan Smart Access Point Pro-laitteessa ja asentaa ne vasta myöhemmin niiden käyttöpaikkoihin. Laadi sitä varten tarvittava suunnitelma.

Menettelytavassa on otettava huomioon yksi seikka. Elektroninen lukkosylinteri-laitteen käyttöönotossa tallennetaan hallintaohjelmaan koko tiedonsiirtomatka lukupään ja Smart Access Point Pro-laitteen välillä. Mikäli Elektroninen lukkosylinteri asennetaan käyttöpaikkaan myöhemmin tarvittavien muiden laitteiden kanssa, kyseisen tiedonsiirtomatkan on oltava sama. Mikäli niin ei ole, kulloistakin Elektroninen lukkosylinteri-laitetta ei näytetä tunnistettuna ja laite on otettava uudelleen käyttöön.

Sama pätee silloin, mikäli Elektroninen lukkosylinteri halutaan asentaa myöhemmin johonkin toiseen käyttöpaikkaan.

| ( | С | ) |
|---|---|---|
|   |   |   |

#### Ohje

Tämän hieman monimutkaisen käyttöönoton tarkoituksena on, että koko laiteohjaus tapahtuu paristolla käytettävien pääsylaitteiden ulkopuolelta. Siten minimoidaan lukupäiden energiankulutus ja paristojen käyttöikä pitenee vastaavasti.

#### 3.2.3 "RF/IP Gateway"

"RF/IP Gateway"-laitteen käyttöönottoa varten on suoritettava seuraavat vaiheet:

- "RF/IP Gateway" on liitetty verkkoon.
- "RF/IP Gateway"-laitteen jännitesyöttö on luotu.
  - PoE:lla tai erillisellä 24 V -jännitesyötöllä.
- "RF/IP Gateway"-laitteen sarjanumero. Se sijaitsee laitteessa.
- "Smart Access Point Pro" on käyttövalmis. Sen on oltava "Smart Access Point Pro", jota käytetään järjestelmässä.
  - "Smart Access Point Pro":
    - Tietokone on kytketty "Smart Access Point Pro"-laitteeseen.
    - "Smart Access Point Pro"-laitteen hallintaohjelma on avattu tietokoneella.

Kun käyttöönotto on valmisteltu, "RF/IP Gateway" lisätään "Smart Access Point Pro"-laitteen hallintaohjelmaan.

Suorita "RF/IP Gateway"-laitteen käyttöönottoa varten seuraavat vaiheet:

- 1. Lisää "RF/IP Gateway"-laite "Smart Access Point Pro"-laitteeseen.
  - Siirry lisäämistä varten "Smart Access Point Pro"-laitteen hallintaohjelmaan.
  - Vaadittaviin vaiheisiin hallintaohjelmassa, ks. luku 5.3.4 ""RF/IP Gateway"-laitteen lisääminen" sivulla 110.

- 2. Sijoita "RF/IP Gateway" "Smart Access Point Pro"-laitteen rakennushallintaan.
  - Siirry "RF/IP Gateway"-laitteen sijoittamista varten "Smart Access Point Pro"-laitteen hallintaohjelmaan.
  - Vaadittaviin vaiheisiin hallintaohjelmassa, ks. luku 5.4.2 ""RF/IP Gateway"-laitteen sijoittaminen" sivulla 118.
    - Mikäli rakennusrakennetta ei ole vielä olemassa, se on ensin luotava, ks. luku 5.2 "Rakennuksen rakenne" sivulla 96.

| 1 | 0 |  |  |
|---|---|--|--|
|   |   |  |  |

#### Ohje

Asennuksesta riippuen voi olla järkevää ottaa "RF/IP Gateway" etukäteen käyttöön yhdessä "Elektroninen lukkosylinteri"-laitteen kanssa.

 Etukäteiskäyttöönottoa varten, ks. luku 3.2.2 "Suurempien projektien / laitteiden lisääminen etukäteen" sivulla 55.

#### 3.2.4 "RF-toistin"

"RF-toistin"-laitteen käyttöönottoa varten on suoritettava seuraavat vaiheet:

- "RF-toistin"-laitteen jännitesyöttö on luotu.
  - Jännitesyöttö tapahtuu erillisellä 24 V -jännitesyötöllä.
- "RF-toistin"-laitteen sarjanumero. Se sijaitsee laitteessa.
- Yhteys "Smart Access Point Pro"-laitteeseen. Sen on oltava "Smart Access Point Pro", jota käytetään järjestelmässä.
  - "Smart Access Point Pro":
    - "Smart Access Point Pro"-laitteen on oltava käyttövalmis.
    - Tietokone on kytketty "Smart Access Point Pro"-laitteeseen.
    - "Smart Access Point Pro"-laitteen hallintaohjelma on avattu tietokoneella.

Suorita "RF-toistin"-laitteen käyttöönottoa varten seuraavat vaiheet:

- 1. Varmista, että "RF-toistin"-laitteen ja "Smart Access Point Pro"-laitteen välillä on radioyhteys. Radioyhteyden voi toteuttaa eri tavoin.
  - "RF-toistin" on jo asennettu:
    - Tiedonsiirto tapahtuu suoraan "Smart Access Point Pro"-laitteella tai jo olemassa olevalla muiden väliinkytkettyjen lisälaitteiden "RF-toistin"-lisälaitteiden avulla.
    - Mikäli tiedonsiirto ei ole vielä mahdollista, "RF-toistin" on irrotettava ja vietävä "Elektroninen lukkosylinteri"-laitteen lähelle.Sitä koskevia lisätietoja: ks. luku 3.2.2 "Suurempien projektien / laitteiden lisääminen etukäteen" sivulla 55.
  - "RF-toistin"-laitetta ei ole vielä asennettu:
    - "RF-toistin" viedään yhdessä vaadittavien lisälaitteiden kanssa "Smart Access Point Pro"-laitteen radiokantaman alueelle. Sitä koskevia lisätietoja: ks. luku 3.2.2 "Suurempien projektien / laitteiden lisääminen etukäteen" sivulla 55.
- 2. Lisää "RF-toistin"-laite "Smart Access Point Pro"-laitteeseen.
  - Siirry lisäämistä varten "Smart Access Point Pro"-laitteen hallintaohjelmaan.
  - Vaadittaviin vaiheisiin hallintaohjelmassa, ks. luku 5.3.5 ""RF-toistin"-laitteen lisääminen" sivulla 112.

- 3. Sijoita "RF-toistin" "Smart Access Point Pro"-laitteen rakennushallintaan.
  - Siirry "RF-toistin"-laitteen sijoittamista varten "Smart Access Point Pro"-laitteen hallintaohjelmaan.
  - Vaadittaviin vaiheisiin hallintaohjelmassa, ks. luku 5.4.5 ""RF-toistin"-laitteen sijoittaminen" sivulla 127.
    - Mikäli rakennusrakennetta ei ole vielä olemassa, se on ensin luotava, ks. luku 5.2 "Rakennuksen rakenne" sivulla 96.
- 4. Kytke "RF-toistin" "Smart Access Point Pro"-laitteen rakennusrakenteessa laitteen "Smart Access Point Pro", "RF/IP Gateway" tai muun laitteen "RF-toistin" kanssa.
  - Siirry kytkemistä varten "Smart Access Point Pro"-laitteen hallintaohjelmaan.
  - Vaadittaviin vaiheisiin hallintaohjelmassa, ks. luku 5.4.6 ""RF-toistin"-laitteen kytkentä" sivulla 130.
    - Mikäli laitetta "Smart Access Point Pro", "RF/IP Gateway" tai muuta "RF-toistin" ei ole vielä sijoitettu, se tulee suorittaa ensin, ks. luku 5.3 "Laitekonfigurointi" sivulla 104 ja ks. luku 5.4 "Pääsyvalvonta" sivulla 114.

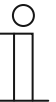

#### Ohje

Asennuksesta riippuen voi olla järkevää ottaa "RF-toistin" etukäteen käyttöön yhdessä "Elektroninen lukkosylinteri"-laitteen kanssa.

– Etukäteiskäyttöönottoa varten, ks. luku 5.5 "Käyttäjien hallinta" sivulla 132.

# 3.3 Laitteen poistaminen järjestelmästä "Smart Access Point"

#### 3.3.1 "Elektroninen lukkosylinteri"

Mikäli "Elektroninen lukkosylinteri" on tarkoitus poistaa järjestelmästä, se suoritetaan "Smart Access Point Pro"-järjestelmän hallintaohjelmasta.

- 1. "Elektroninen lukkosylinteri"-laitteen kytkeminen irti, ks. luku 5.7.1 ""Elektroninen lukkosylinteri"-laitteen kytkeminen irti "Smart Access Point Pro"-laitteesta" sivulla 154.
- 2. "Elektroninen lukkosylinteri"-laitteen poistaminen rakennusrakenteesta, ks. luku 5.7.2 ""Elektroninen lukkosylinteri"-laitteen poistaminen huoneesta" sivulla 157.
- 3. "Elektroninen lukkosylinteri"-laitteen poistaminen hallintaohjelmasta, ks. luku 5.8.1 ""Elektroninen lukkosylinteri"-laitteen poistaminen järjestelmästä" sivulla 163.

#### 3.3.2 "RF/IP Gateway"

Mikäli "RF/IP Gateway" on tarkoitus poistaa järjestelmästä, se suoritetaan "Smart Access Point Pro"-järjestelmän hallintaohjelmasta.

- 1. "RF/IP Gateway"-laitteen poistaminen rakennusrakenteesta, ks. luku 5.7.5 ""RF-toistin"laitteen poistaminen huoneesta" sivulla 161.
- 2. "RF/IP Gateway"-laitteen poistaminen hallintaohjelmasta, Sivulla 165.

#### 3.3.3 "RF-toistin"

Mikäli "RF-toistin" on tarkoitus poistaa järjestelmästä, se suoritetaan "Smart Access Point Pro"järjestelmän hallintaohjelmasta.

- 1. "RF-toistin"-laitteen kytkeminen irti, ks. luku 5.7.4 ""RF-toistin"-laitteen kytkeminen irti" sivulla 159.
- 2. "RF-toistin"-laitteen poistaminen rakennusrakenteesta, ks. luku 5.7.5 ""RF-toistin"-laitteen poistaminen huoneesta" sivulla 161.
- 3. "RF-toistin"-laitteen poistaminen hallintaohjelmasta, ks. luku 5.8.2 ""RF-toistin"-laitteen poistaminen järjestelmästä " sivulla 164.

# 3.4 Projektin varmuuskopiointi/palauttaminen (Backup / Restore)

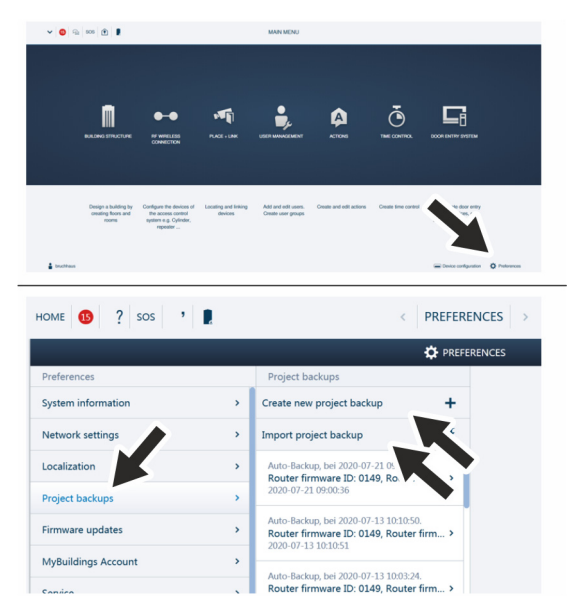

Kuva 46: Tietojen varmuustallennus/palauttaminen

Luo ensimmäinen tietojen varmuustallennus ensimmäisen alustuksen loppuun suorittamisen jälkeen.

Luo sen jälkeen varmuuskopio jokaisen suuremman muutoksen, kuten esim. laitteiden lisäämisen ja poistamisen jälkeen.

Suorita seuraavat vaiheet tietojen varmuuskopioinnin luomiseksi:

- 1. Liitä tietokone "Smart Access Point"-laitteeseen.
  - Liittämistä koskevia lisätietoja, ks. luku 3.1.2 "Tietokoneen liittäminen "Smart Access Point"-laitteeseen" sivulla 33.
- 2. Siirry laitteen "Smart Access Point" päävalikossa toimintoon "Asetukset".
- 3. Siirry toimintoon "Projektin varmuuskopiointi".

Varmuuskopioinnin luominen

1. Varmuuskopiotiedosto luodaan toiminnolla "Projektin uuden varmuuskopion luominen".

Varmuuskopion siirtäminen takaisin

1. Varmuuskopiotiedosto importoidaan toiminnolla "Projektin varmuuskopion importoiminen".

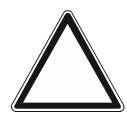

#### Huomio! Tietohävikki

Mikäli varmuuskopiota ei ole ja Smart Access Point-järjestelmän tiedot katoavat, paristokäyttöisiä pääsyjärjestelmiä ei voi enää kytkeä irti uutta käyttöönottoa varten. Entiset tiedot jäävät lukupäihin. Koska kyse on sulkujärjestelmistä, pääsy ulkopuolelta ei ole mahdollinen. Kyseessä voi olla luvaton pääsy.

- Paristokäyttöiset pääsyjärjestelmät on silloin palautettava valmistajan tehtaalla.
  - On siis ehdottomasti varmistettava, että Smart Access Point-järjestelmän tiedoista on olemassa varmuuskopio.

## 3.5 **RESET (järjestelmän/laitteiden palauttaminen)**

#### 3.5.1 "Smart Access Point"

#### Palauta Smart Access Point kokonaan.

- Silloin kaikki syötetyt tiedot, tehdyt asetukset jne. poistetaan. Smart Access Point on palauttamisen jälkeen toimitustilassa.
- Palauttamisen jälkeen on suoritettava Smart Access Point-laitteen ensimmäinen käyttöönotto.
- Uuden ensimmäisen käyttöönoton jälkeen voidaan taas ladata vanhempia tietoja varmuuskopiosta.

| V 🔕 🖓 KON 🖡 HAUPTMENÚ                                                 |                              | HOME 🔕 🦕 505 🖡        | C EINSTELLUNGEN >                                                                                                    |    |
|-----------------------------------------------------------------------|------------------------------|-----------------------|----------------------------------------------------------------------------------------------------|----|
|                                                                       |                              |                       | Ö FASTILLINGIN                                                                                                    |    |
|                                                                       |                              | Systeminiarmationen   | > Service                                                                                                    |    |
|                                                                       |                              | Notworkeinstellungen  | y Vanimelikungen wederhenrinden. Diese Option setzt des Gerät auf die Werksonstellungen zurück. Alle Konfigurationsoinstellungen gehen verlonen. |    |
|                                                                       |                              | Lokalisierung         | > Neurant s Pairt nou statum                                                                                                    |    |
| • • •                                                                 |                              | Problema              |                                                                                                    |    |
| i i i i i i i i i i i i i i i i i i i                                 |                              | Fernese Attabiorungen |                                                                                                    |    |
| BENUTZERVORMALTUNG AKTIONEN ZEITKONTROLLE                             | TÜRKOMMUNIKATION             | MyBuildings-Konto     |                                                                                                    |    |
|                                                                       |                              | Gervice               |                                                                                                    |    |
|                                                                       |                              | WPLAP Eindelkeigen    |                                                                                                    |    |
|                                                                       |                              | Extens beschigung     |                                                                                                    |    |
|                                                                       |                              | In Frances            |                                                                                                    |    |
| Benutzer hinzufügen und Aktionen entellen und Zeitkentrolle entellen. | Konfiguration der Geräte der | Tentors               | ,                                                                                                    |    |
| bearbelon. Benutzengnuppen bearbelten.<br>enstellen.                  | ZB. Investigion,             |                       |                                                                                                    |    |
|                                                                       | Autorelator.                 |                       |                                                                                                    |    |
|                                                                       |                              |                       |                                                                                                    |    |
|                                                                       | Contractor O Contactor       |                       |                                                                                                    |    |
| •                                                                     |                              |                       |                                                                                                    |    |
|                                                                       |                              |                       |                                                                                                    |    |
| PROJEKTIERUNG LOSCHEN                                                 |                              |                       |                                                                                                    |    |
|                                                                       |                              |                       | F4                                                                                                    |    |
|                                                                       |                              |                       |                                                                                                    |    |
| 🕞 Desialation and Wedgesignatellumons and Schoolsen                   |                              |                       |                                                                                                    |    |
| Projektierung auf Werkseinstellungen zurucksetzen                     |                              |                       | Die Webeite ist nicht enneichben                                                                                                    |    |
| Fernzugriff zurücksetzen                                              |                              |                       | Die website ist nicht erreichbar                                                                                                    |    |
| Deputserdates und Einstellungen lägshen                               |                              |                       | Die Antwort von 10.0.0.1 hat zu lange gedauert.                                                                                                  |    |
| Benutzerdaten und Einstellungen loschen                               |                              |                       | Verruchen Sie Folgender                                                                                                    |    |
|                                                                       |                              |                       | Verbindung pr                                                                                                    |    |
| Medicalizatellusion                                                   |                              |                       | Proxy und Firewall prüfen                                                                                                    |    |
| werkseinstellungen                                                    |                              |                       | Windows-Netzwerkdiagnose ausführen                                                                                                    |    |
|                                                                       |                              |                       | ERE CONNECTION TAKES OUT                                                                                                    |    |
|                                                                       |                              |                       | END_CONTECTION_TIMES_COT                                                                                                    |    |
| Ich habe ein aktuelles Backup auf meinen Computer g                   | eladen und weiß, dass        |                       |                                                                                                    |    |
| ich hiermit die Konfiguration lösche                                  |                              |                       | Neu laden Detai                                                                                                    | Is |
|                                                                       |                              |                       |                                                                                                    |    |
|                                                                       |                              |                       |                                                                                                    |    |
| ×                                                                     | V                            |                       |                                                                                                    |    |
|                                                                       |                              |                       |                                                                                                    |    |

Kuva 47: Smart Access Point-laitteen palauttaminen kokonaan

Suorita seuraavat vaiheet tehdasasetusten palauttamiseksi:

- 1. Liitä tietokone Smart Access Point-laitteeseen.
  - Liittämistä koskevia lisätietoja, ks. luku 3.1.2 "Tietokoneen liittäminen "Smart Access Point"-laitteeseen" sivulla 33.
- 2. Siirry toimintoon "Asetukset"/"Huolto".
- 3. Avaa toiminto "Palauta esiasetukset".
- 4. Valitse alueet, joiden tehdasasetukset on tarkoitus palauttaa.
- 5. Vahvista valinta.
  - Smart Access Point palautetaan tehdasasetustilaan.
  - Tehdasasetusten palauttamisen jälkeen yhteys Smart Access Point-laitteeseen ei ole enää aktiivinen.
  - Smart Access Point on otettava uudelleen käyttöön ensimmäisellä käyttöönotolla, ks. ks. luku 3.1 "Järjestelmän käyttöönotto — "Smart Access Point Pro"" sivulla 33.

#### Palauta pääkäyttäjän salasana.

Palauttaminen riippuu Smart Access Point-laitteen käyttöönoton yhteydessä valituista palautusasetuksista.

- Vaihtoehto "Ilman myBuildings-tiliä":
  - Pääkäyttäjän salasana palautetaan Smart Access Point-laitteen taustapuolella olevalla Reset-painikkeella.
- Vaihtoehto "myBuildings-tilillä":
  - Pääkäyttäjän salasana palautetaan turvahyväksynnällä, joka lähetetään sähköpostilla myBuildings-tilin kautta.

#### Palauta asetukset, kun Smart Access Point-laitteeseen ei enää saada yhteyttä.

Näin voi käydä esim. kun verkkoasetukset on syötetty väärin.

- 1. Liitä tietokone Smart Access Point-laitteeseen.
  - Liittämistä koskevia lisätietoja, ks. luku 3.1.2 "Tietokoneen liittäminen "Smart Access Point"-laitteeseen" sivulla 33.
- 2. Avaa tavallisesta selaimesta Smart Access Point-järjestelmän aloitussivu jollakin seuraavista IP-osoitteista.
  - Staattisella IP-osoitteella "10.0.0.1".
  - IP-osoitteella "192.168.3.1", kun Smart Access Point on Access-Point-tilassa.
    - Smart Access Point kytkeytyy käynnistymisen jälkeen aina automaattisesti Access-Point-tilaan. Laitteen taustapuolella oleva LED palaa tällöin punaisena.
  - Reitittimen DHCP-toiminnon antamalla IP-osoitteella.
    - Tätä varten Smart Access Point-laitteeseen tulee olla liitettynä PC:n lisäksi reititin.
    - Reititin määrittää annetun IP-osoitteen. Määritys riippuu käytettävästä reitittimestä.

Kun Smart Access Point-laitteen aloitussivu on avautunut, asetuksia voi muuttaa tavalliseen tapaan.

# 4 Suunnittelu-/käyttötiedot

# 4.1 Toimintaperiaatteet/työskentelytavat

Elektroninen lukkosylinteri ja transponderiavain (radioyhteydellä toimiva tiedonsiirtolaite)

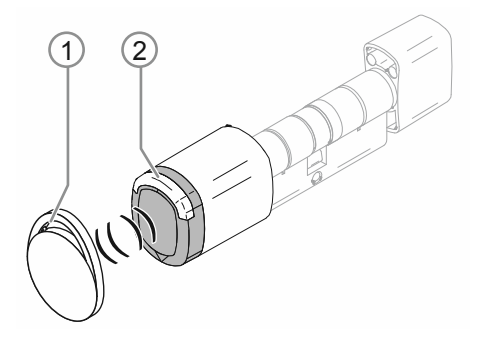

Kuva 48: Elektroninen lukkosylinteri ja transponderiavain

- [1] Transponderiavain avaimenperän muodossa
- [2] Lukupää Elektroninen lukkosylinteri

Elektroninen lukkosylinteri-laitetta kytketään transponderiavaimella RFID-tekniikkaa käyttäen. RFID-transponderiavain on pieni avaimenperä, joka sisältää ohjelmoidun sirun. Pitämällä transponderiavainta Elektroninen lukkosylinteri-laitteen lukupään edessä pääsyoikeudet omaavat henkilöt saavat pääsyn rakennukseen tai tilaan.

Jokaisella transponderiavaimella on yksilöllinen sarjanumero, joka tallennetaan Smart Access Point Pro-järjestelmään. Lukupää kytkeytyy ja lukko avautuu vain, mikäli kyseinen sarjanumero tunnistetaan oikeana ja käyttäjällä on pääsyoikeudet.

# Lukupään kytkentä

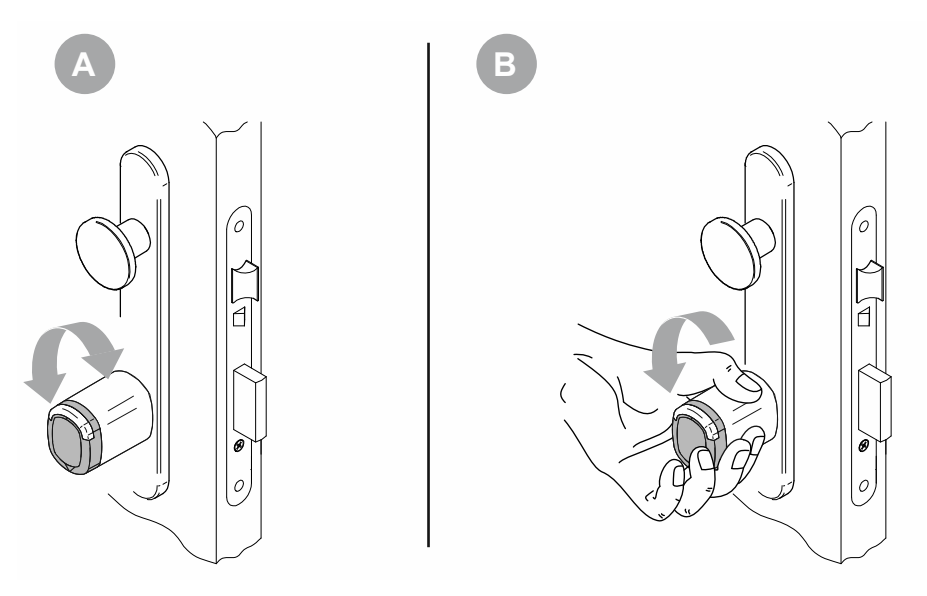

Kuva 49: Lukupään kytkentä

Oven lukitussa tilassa lukupäätä voi kääntää vapaasti lukkosylinterin edessä (A). Lukkosylinteriä ei voi käyttää. Vasta kun pääsyoikeudet omaava henkilö pitää transponderiavaintaan lukupään edessä, lukupää kytkee ja luo joidenkin sekuntien ajaksi mekaanisen yhteyden lukkosylinteriin. Lukon voi avata (B). Esiasetetun ajan umpeutumisen jälkeen lukupää kytkee jälleen automaattisesti oven lukittuun tilaan.

# Lukupään tiedonsiirto

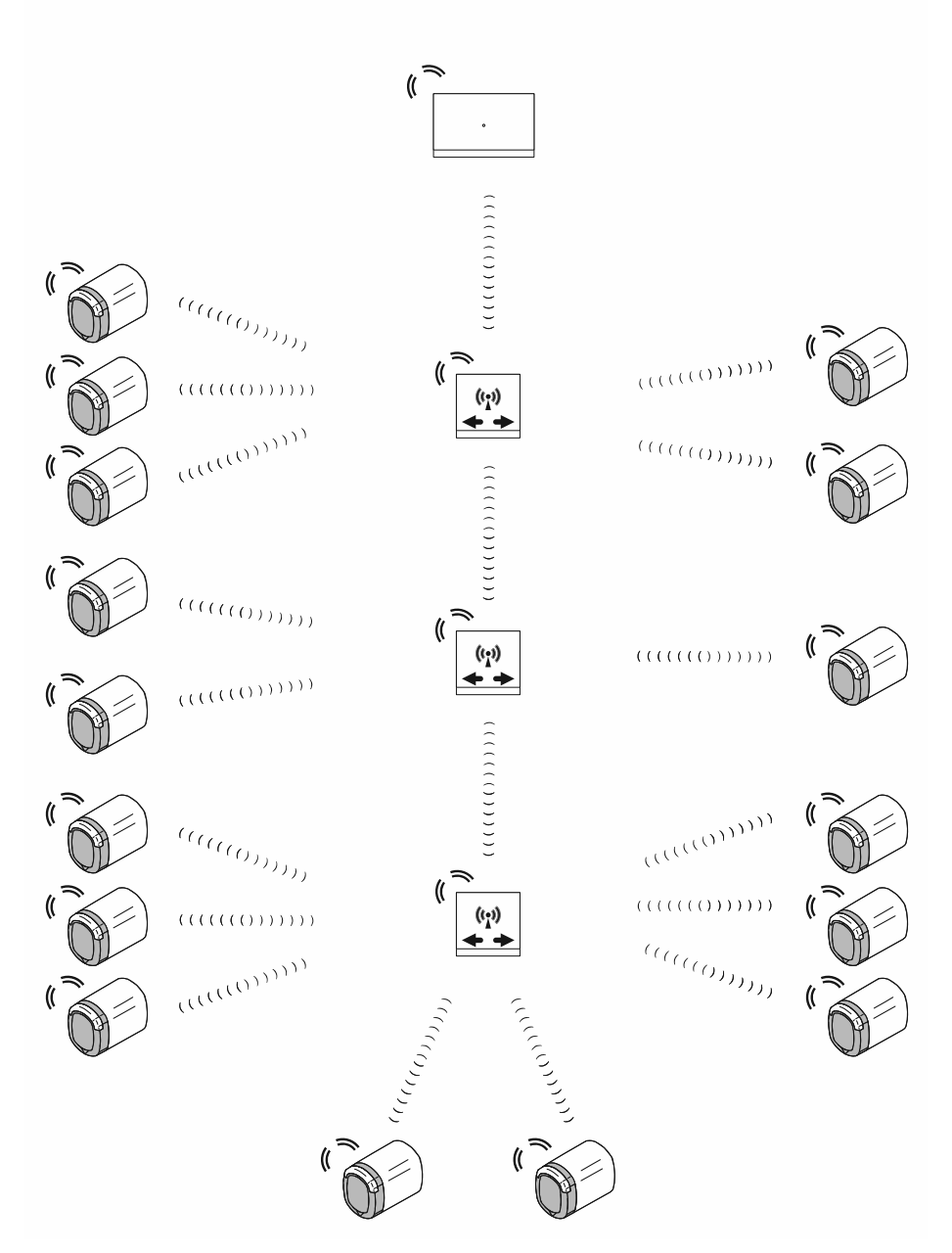

Kuva 50: Lukupään tiedonsiirto

Lukupään ja Smart Access Point Pro-laitteen hallintaohjelman välinen tiedonsiirto tapahtuu Bluetooth-taajuuksilla. Radiokantama yksittäisten laitteiden välillä on enintään noin 10 metriä.

- Kantaman pidentämiseen käytetään RF-toistin-laitetta. Käyttämällä RF-toistin-laitetta kokonaiskantaman voi pidentää radiotaajuuslinjassa noin 40 metriin.
- Mikäli tarvitaan pidempi kantama kuin 40 metriä, se toteutetaan käyttämällä lisäksi RF/IP Gateway-laitetta.

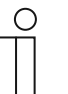

# Ohje

Vain Bluetooth-taajuuksia käytetään. Bluetoothin yleisesti käytössä olevia toimintoja ei ole integroitu (esim. lukupään näkyvyys älypuhelimessa).

# 4.2 Kapasiteetti/kantama

# Yhteenveto

| Järjes             | stelmäkapasiteetti "ABB-AccessControl"            |                       |
|--------------------|---------------------------------------------------|-----------------------|
| Hallint<br>järjest | taohjelmisto "Smart Access Point Pro"-<br>elmässä | Enintään 600 laitetta |
| Taul.6:            | Järjestelmäkapasiteetti "ABB-AccessControl"       |                       |

| Ohjauskapasiteetti       |                                                                                                    |
|--------------------------|----------------------------------------------------------------------------------------------------|
| "Smart Access Point Pro" | Enintään 16 "Elektroninen lukkosylinteri"<br>Enintään 3 "RF-toistin"<br>Enintään 64 "RF/IP Gateway"                                  |
| "RF-toistin"             | Enintään 16 "Elektroninen lukkosylinteri"<br>– Laitteiden "Smart Access Point Pro" / "RF/IP<br>Gateway" kapasiteetin läpisilmukointi |
| "RF/IP Gateway"          | Enintään 16 "Elektroninen lukkosylinteri"<br>Enintään 3 "RF-toistin"                                                                 |

Taul.7: Ohjauskapasiteetti

| Kantamat                                           |                            |
|----------------------------------------------------|----------------------------|
| Radiokantama kahden yksittäisen laitteen välillä   | N. 10 metriä               |
| Kantama radiotaajuuslinjan sisällä                 | N. 40 metriä               |
| Järjestelmäkantama radiotaajuudella ja IP-verkolla | Enintään n. 1,5 kilometriä |

Taul.8: Kantamat

# Radiotaajuuden kantama

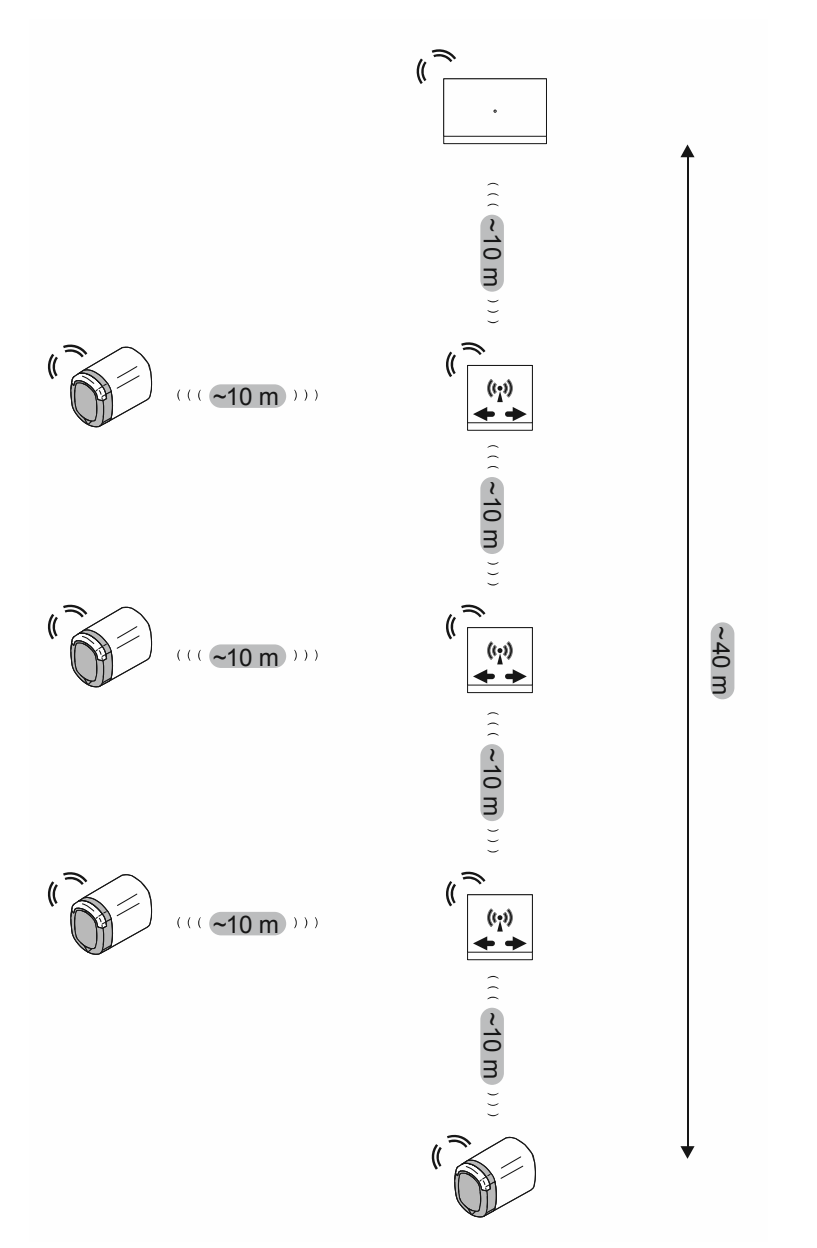

Kuva 51: Radiokantama laitteiden välillä

Radiokantama jokaisen laitteen välillä on enintään noin 10 metriä.

Laitteesta "Smart Access Point Pro" tai "RF/IP Gateway" katsottuna enintään kolme "RF-toistin"laitetta voi silmukoittaa peräkkäin. Sellainen rivi muodostaa radiotaajuuslinjan.

Näin syntyy noin 40 metrin maksimaalinen radiokantama laitteen "Smart Access Point Pro" tai "RF/IP Gateway" välillä kauimpana sijaitsevaan "Elektroninen lukkosylinteri"-laitteeseen.

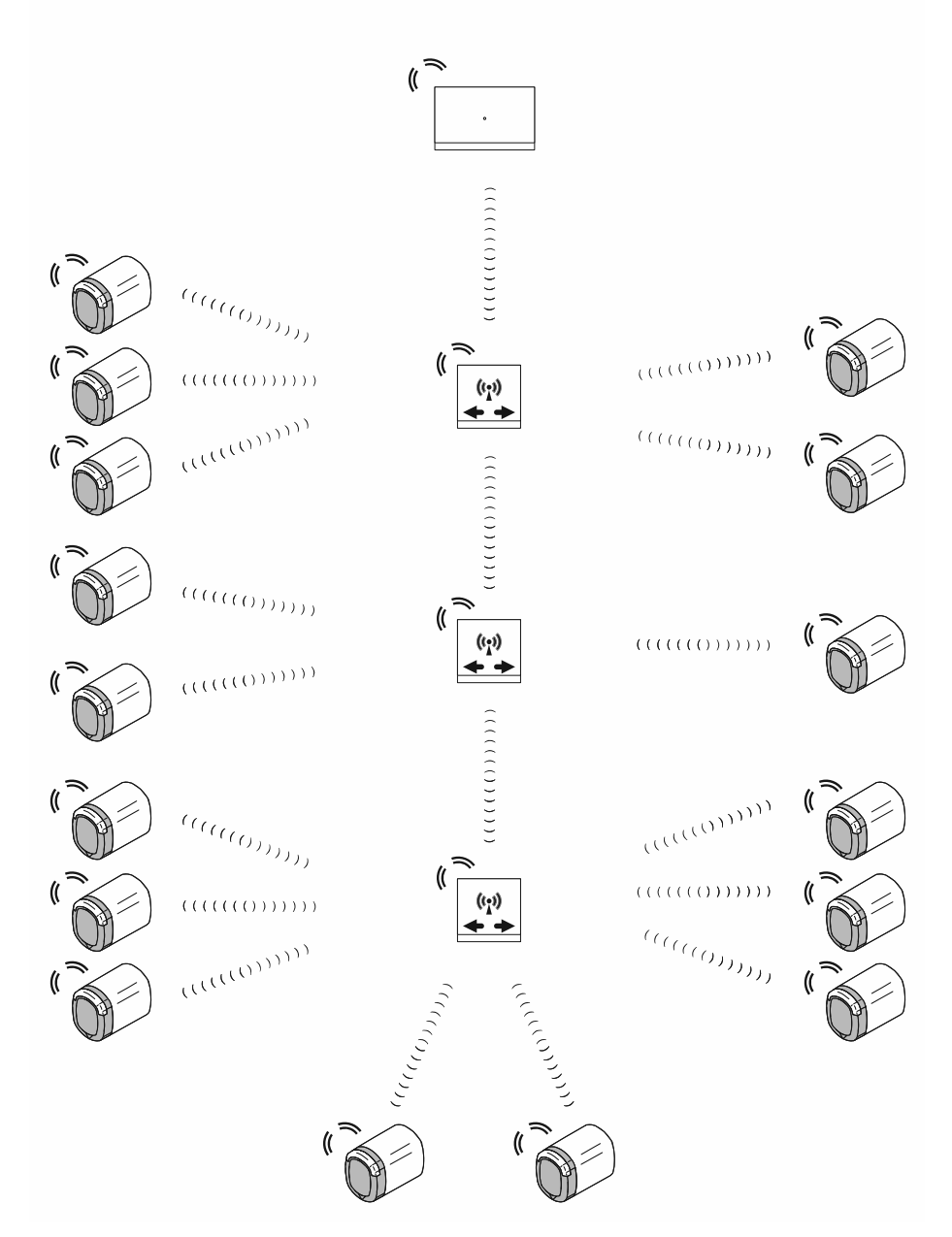

# "Elektroninen lukkosylinteri"-laitteiden maksimilukumäärä yhdessä radiolinjassa

Kuva 52: "Elektroninen lukkosylinteri"-laitteiden maksimilukumäärä yhdessä radiolinjassa

Yhdessä radiolinjassa voi ohjata yhteensä enintään 16 "Elektroninen lukkosylinteri"-laitetta "Smart Access Point Pro"- tai "RF/IP Gateway"-laitteella.

"Elektroninen lukkosylinteri"-laitteet voi jakaa vapaasti radiotaajuuslinjaan "RF-toistin"järjestelmään. Jokaisella radiotaajuuslinjassa olevalla "RF/IP Gateway"-laitteella voi ohjata 0-16 "Elektroninen lukkosylinteri"-laitetta.

 Yhteensä 16 "Elektroninen lukkosylinteri"-laitteen maksimilukumäärää radiotaajuuslinjassa ei saa ylittää.

Itse laitteessa "Smart Access Point Pro" tai "RF/IP Gateway" ei voi käyttää "Elektroninen lukkosylinteri"-laitteita, mikäli signaalit välitetään edelleen "RF-toistin"-laitteelle.

# Kokonaiskapasiteetti ja kokonaiskantama

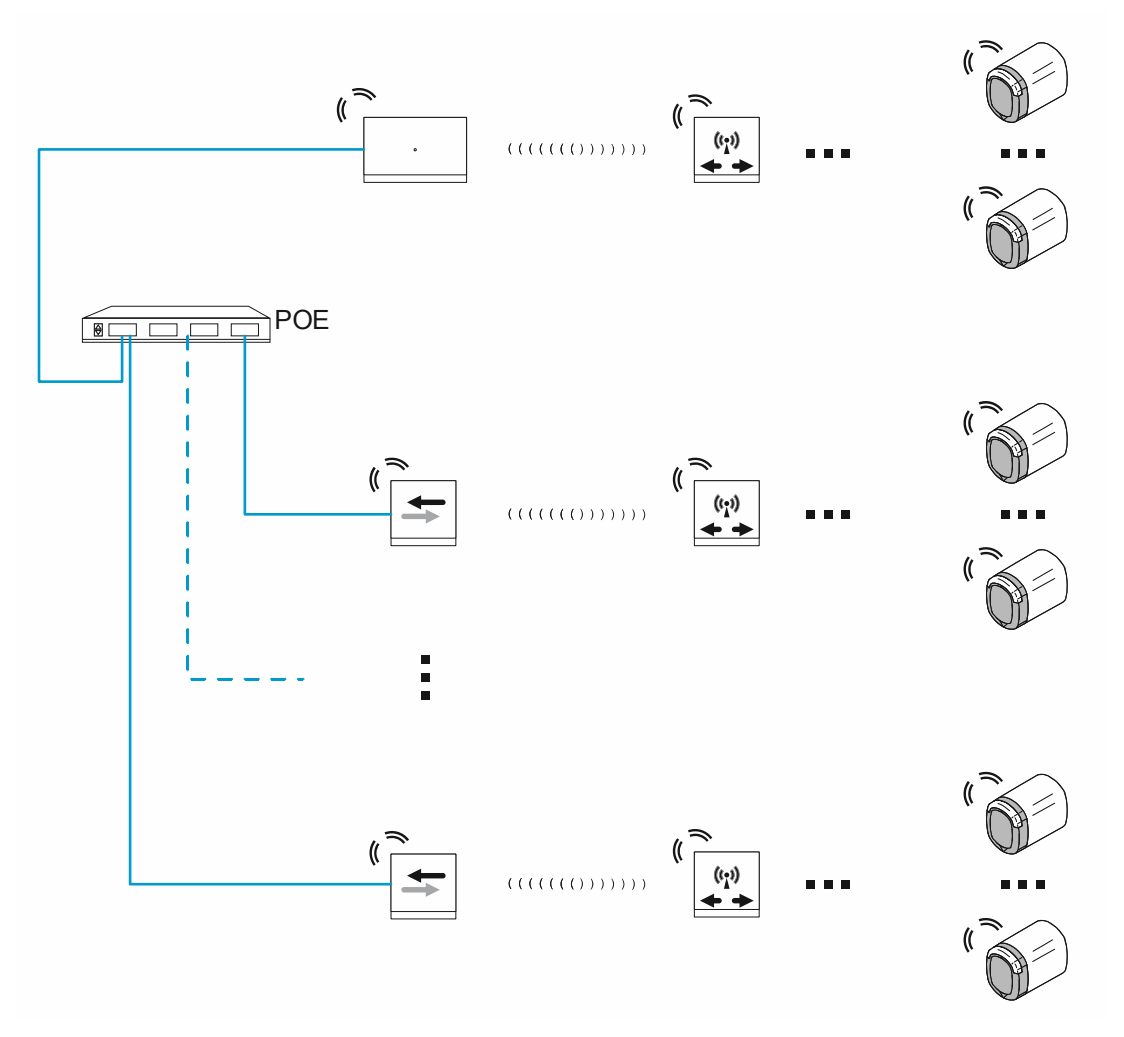

Kuva 53: Kokonaiskapasiteetti ja kokonaiskantama

"Smart Access Point Pro"-laitteesta käsin voi ohjata enintään 64 "RF/IP Gateway"-laitetta. Siitä käsin voi ohjata "Smart Access Point Pro"-laitteen lisäksi kulloinkin omassa radiotaajuuslinjassa enintään 16 "Elektroninen lukkosylinteri"-laitetta. Siten saadaan aikaan 1040 "Elektroninen lukkosylinteri"-laitetta. Siten saadaan aikaan 1040 "Elektroninen lukkosylinteri"-laitetta on kokonaiskapasiteetti yhdessä järjestelmässä. Hallintaohjelman kapasiteetti on kuitenkin rajoitettu 600 laitteeseen. Kaikkien laitteiden kokonaislukumäärä ("Elektroninen lukkosylinteri", "RF-toistin", jne.) yhdessä järjestelmässä ei saa siksi olla yli 600.

Maksimaalinen kantama yhdessä ainoassa noin 40 metrin radiotaajuuslinjassa on usein riittämätön. Silloin kauempana sijaitsevia laitteita ohjataan "RF/IP Gateway"-laitteella omilla radiotaajuuslinjoilla. Yhden järjestelmän "ABB-AccessControl" sisällä saavutettavaa kantamaa rajoitetaan siten ainoastaan IP-verkon kantamalla.

 IP-verkon ks. luku 1.5 "Rakenteellisen kaapeloinnin perusteet" sivulla 9 sisällä toteutettavia kantamia koskevia lisätietoja.

# $\prod_{i=1}^{n}$

#### Ohje

- Mikäli suunnitellun radiotaajuuslinjan sisällä on paksuja seiniä, saavutettavat kantamat ovat huomattavasti lyhentyneitä. Siinä tapauksessa on järkevää katkaista radiotaajuuslinja usealla "RF/IP Gateway"-laitteella.
- Sama koskee muihin kerroksiin meneviä yhteyksiä, jolloin radiosignaalien on läpäistävä kerrosten kattoja. Silloin on järkevää suunnitella jokaiseen kerrokseen oma "RF/IP Gateway".

# 4.3 Käyttöesimerkkejä

#### 4.3.1 Omakotitalo

Järjestelmässä "ABB-AccessControl" omakotitalossa pääsisäänkäynti varustetaan "Elektroninen lukkosylinteri"-laitteella.

Laitteen "Elektroninen lukkosylinteri" ohella käyttäjien hallintaan tarvitaan "Smart Access Point Pro".

 Laitteistoa "ABB-AccessControl" ei ole verkotettu tässä esimerkissä muiden järjestelmien kanssa. PoE-Switch-kytkimen käyttöä ei ole suunniteltu, siksi "Smart Access Point Pro" tarvitsee erillisen 24 V -jännitesyötön.

Etäisyydet ovat noin 10 metrin radiokantaman sisäpuolella. Muita laitteita ei siksi tarvita kantamien pidentämiseen.

"Smart Access Point Pro"-laitteella voi ohjata enintään 16 "Elektroninen lukkosylinteri"-laitetta. Mikäli "Elektroninen lukkosylinteri"-laitteiden kokonaislukumäärä on pienempi, muita laitteita ei tarvita kapasiteetin korottamiseen.

Kapasiteetti- ja verkotussuunnittelua koskevia lisätietoja on kohdassa: ks. luku 4.2 "Kapasiteetti/kantama" sivulla 65.

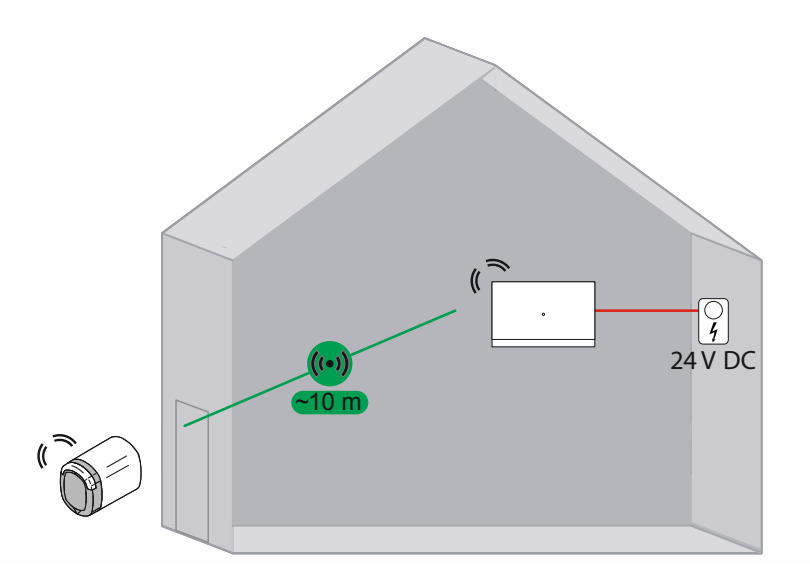

Kuva 54: Yhteenveto: Omakotitalo ja "Elektroninen lukkosylinteri"

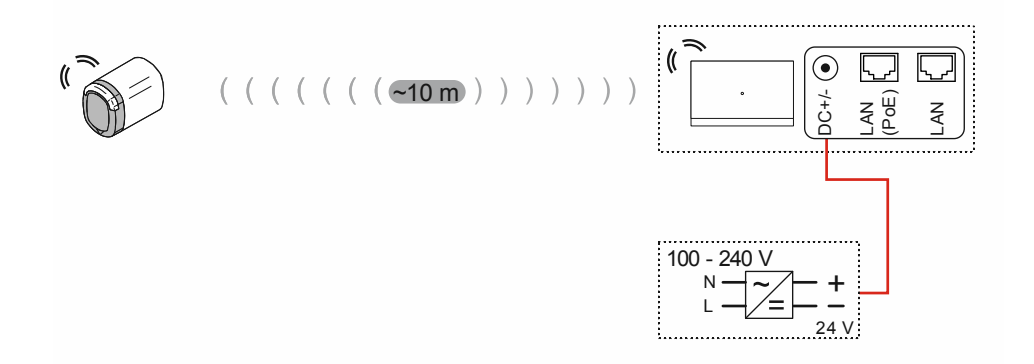

Kuva 55: Liitäntä: Omakotitalo ja "Elektroninen lukkosylinteri"

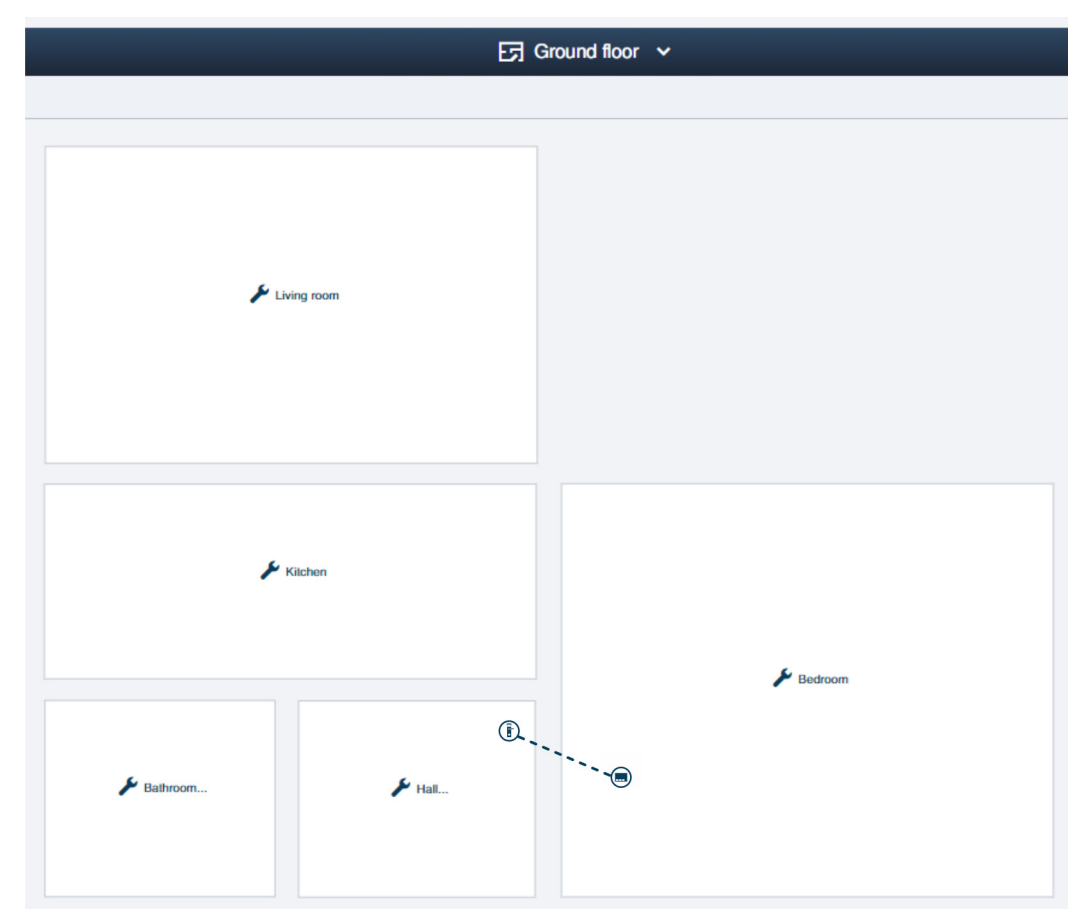

Kuva 56: Rakennusrakenne: Omakotitalo ja "Elektroninen lukkosylinteri"

Omakotitalon alakerran esimerkkirakenne "Smart Access Point Pro"-laitteen hallintaohjelmassa. "Elektroninen lukkosylinteri" on liitetty "Smart Access Point Pro"-laitteeseen.

– Lisätietoja rakennusrakenteen laatimisesta: ks. luku 5.2 "Rakennuksen rakenne" sivulla 96

# 4.3.2 Usean asunnon talo, jossa on yksi kerros

Järjestelmässä "ABB-AccessControl" varustetaan yhdessä kerrostalossa pääsisäänkäynti sekä asuntojen sisäänkulkuovet "Elektroninen lukkosylinteri"-laitteilla.

Laitteen "Elektroninen lukkosylinteri" ohella käyttäjien hallintaan tarvitaan "Smart Access Point Pro".

 Laitteistoa "ABB-AccessControl" ei ole verkotettu tässä esimerkissä muiden järjestelmien kanssa. PoE-Switch-kytkimen käyttöä ei ole suunniteltu, siksi "Smart Access Point Pro" tarvitsee erillisen 24 V -jännitesyötön.

Etäisyydet ovat noin 10 metrin radiokantaman sisäpuolella. Muita laitteita ei siksi tarvita kantamien pidentämiseen.

"Smart Access Point Pro"-laitteella voi ohjata enintään 16 "Elektroninen lukkosylinteri"-laitetta. Mikäli "Elektroninen lukkosylinteri"-laitteiden kokonaislukumäärä on pienempi, muita laitteita ei tarvita kapasiteetin korottamiseen.

Kapasiteetti- ja verkotussuunnittelua koskevia lisätietoja on kohdassa: ks. luku 4.2 "Kapasiteetti/kantama" sivulla 65.

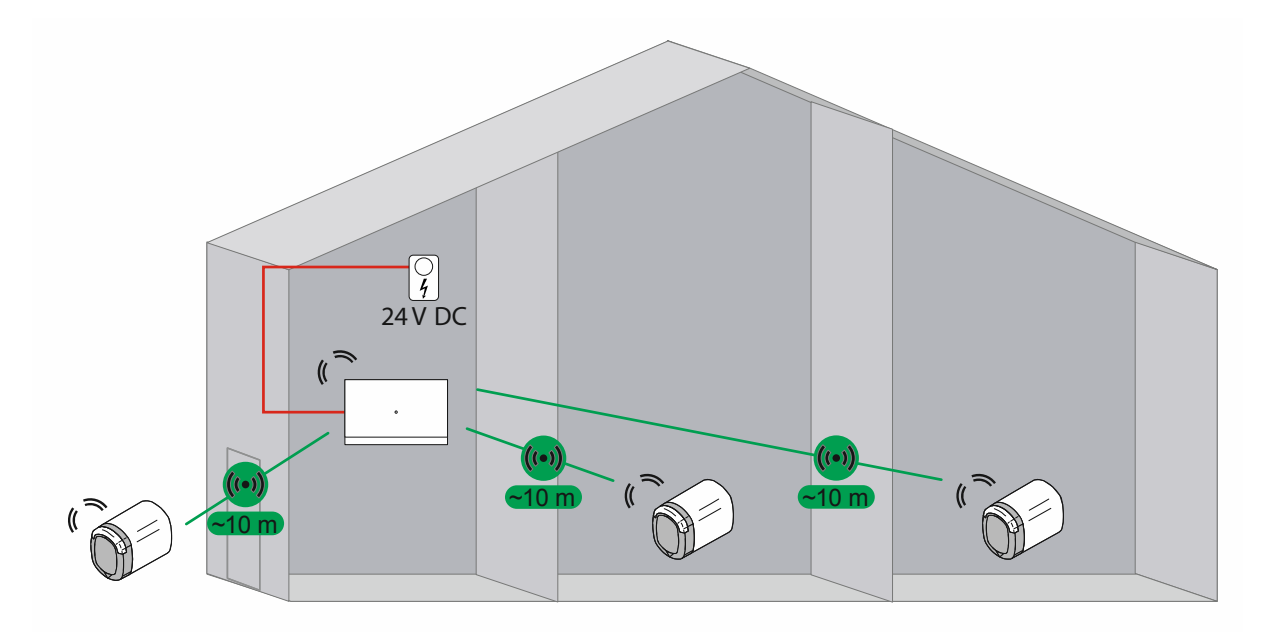

Kuva 57: Yhteenveto: kerrostalo ja 3 "Elektroninen lukkosylinteri"-laitetta
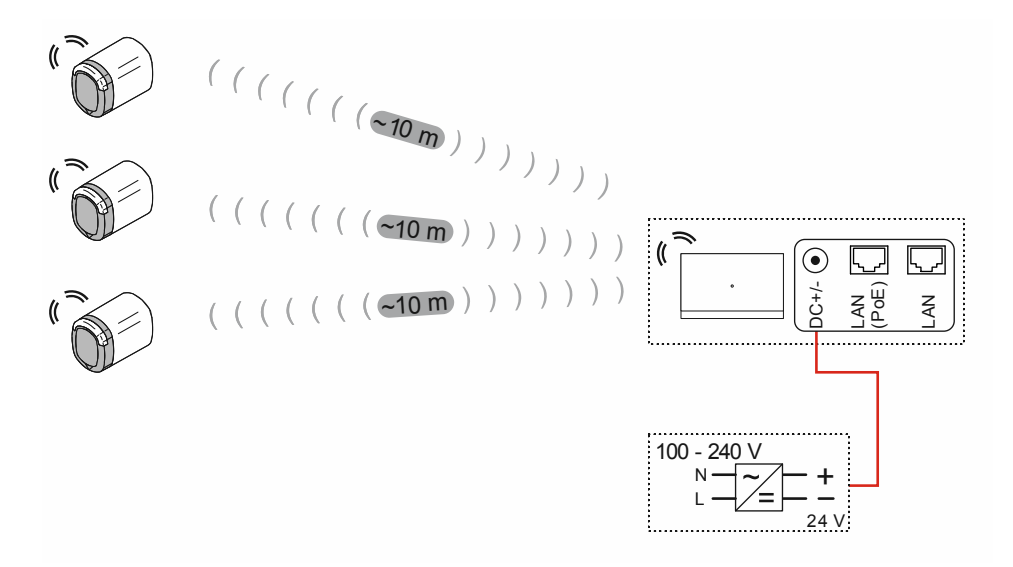

Kuva 58: Liitäntä: kerrostalo ja 3 "Elektroninen lukkosylinteri"-laitetta

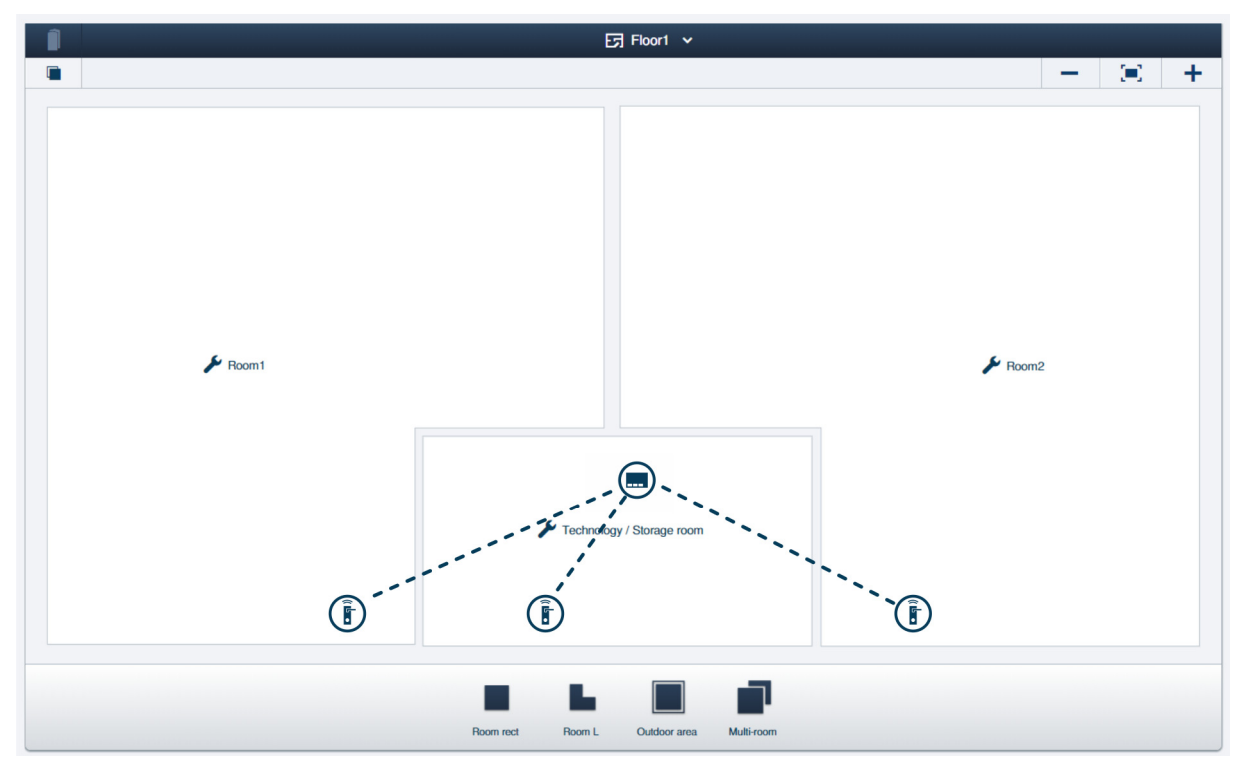

Kuva 59: Rakennusrakenne: kerrostalo ja 3 "Elektroninen lukkosylinteri"-laitetta

Kerroksen esimerkki rakenne, kun kerroksessa on kerrostalon kaksi asuntoa, "Smart Access Point Pro"-laitteen hallintaohjelmassa. Laitteet "Elektroninen lukkosylinteri" on liitetty järjestelmään "Smart Access Point Pro".

- Lisätietoja rakennusrakenteen laatimisesta: ks. luku 5.2 "Rakennuksen rakenne" sivulla 96

## 4.3.3 Kerrostalo, jossa on useita kerroksia

Järjestelmässä "ABB-AccessControl" varustetaan yhdessä kerrostalossa pääsisäänkäynti sekä asuntojen sisäänkulkuovet "Elektroninen lukkosylinteri"-laitteilla.

Laitteen "Elektroninen lukkosylinteri" ohella käyttäjien hallintaan tarvitaan "Smart Access Point Pro".

Kerroksen katon myötä radiosignaalien kantama heikkenee huomattavasti. Jokaiselle muulle kerrokselle tarvitaan siksi lisäksi "RF/IP Gateway"-laite tietojen jakamista varten.

 Laitteistoa "ABB-AccessControl" ei ole verkotettu tässä esimerkissä muiden järjestelmien kanssa. "RF/IP Gateway"-laitteen käyttöön tarvitaan PoE-Switch-kytkin. "Smart Access Point Pro"- ja "RF/IP Gateway"-laitteiden jännitesyöttö tapahtuu PoE-Switch-kytkimellä.

Kerroksen sisäpuolella olevat etäisyydet ovat noin 10 metrin radiokantaman sisäpuolella. Muita laitteita ei siksi tarvita kerrosten sisällä kantamien pidentämiseen.

Kapasiteetti- ja verkotussuunnittelua koskevia lisätietoja on kohdassa: ks. luku 4.2 "Kapasiteetti/kantama" sivulla 65.

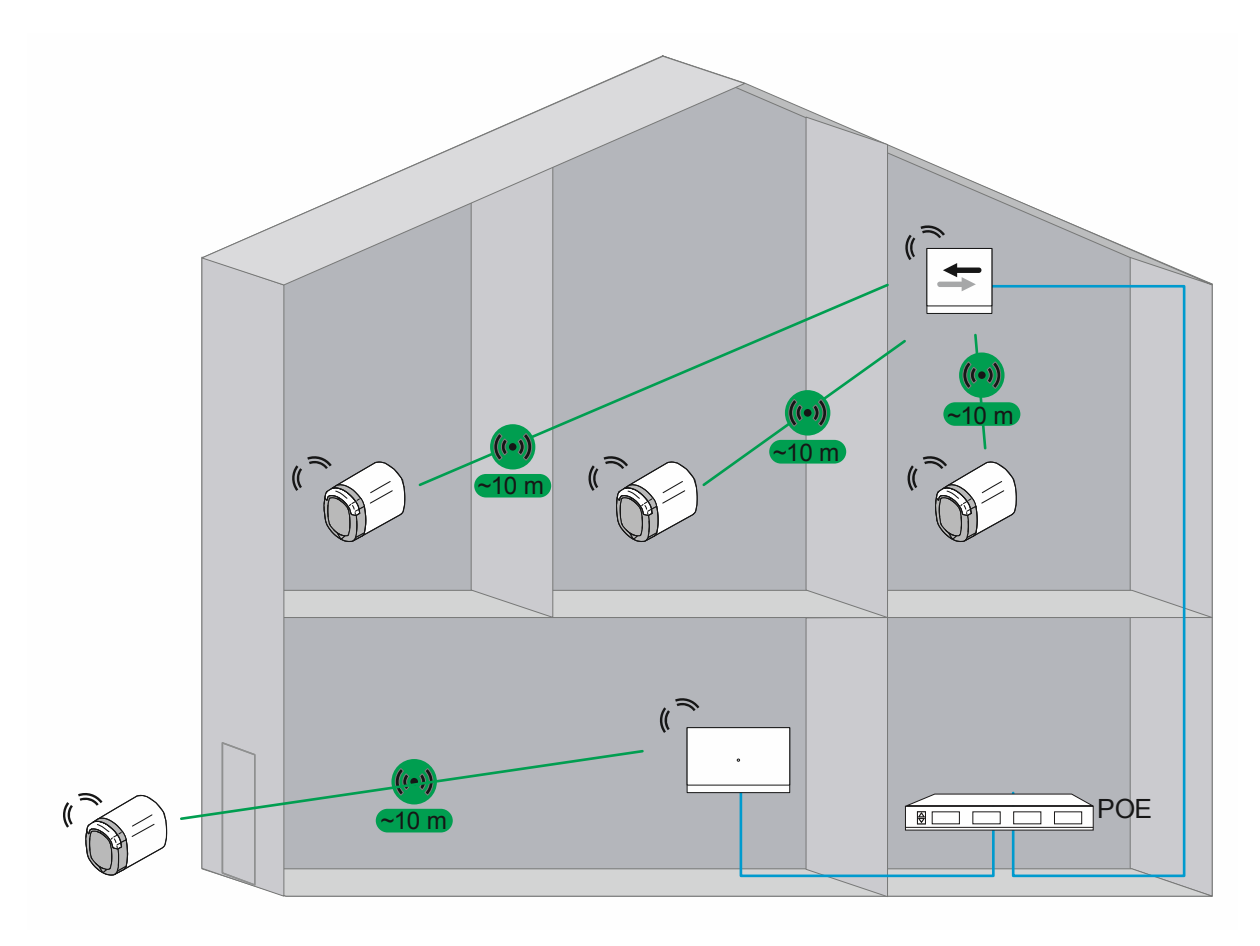

Kuva 60: Yhteenveto: kerrostalo ja 4 "Elektroninen lukkosylinteri"-laitetta

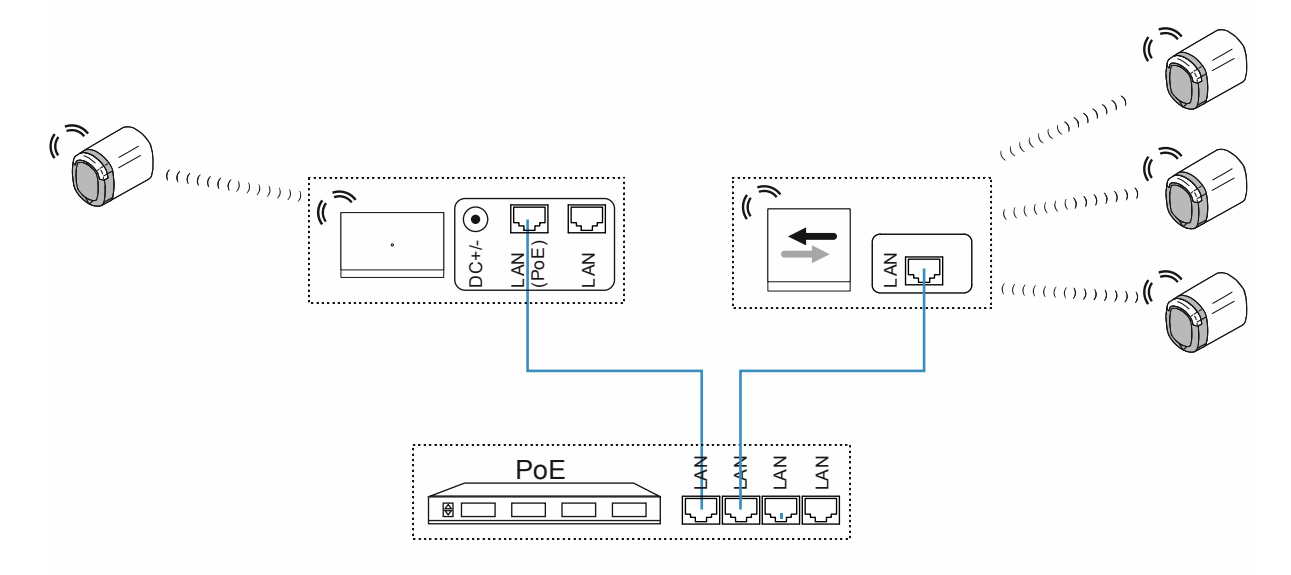

Kuva 61: Liitäntä: kerrostalo ja 4 "Elektroninen lukkosylinteri"-laitetta

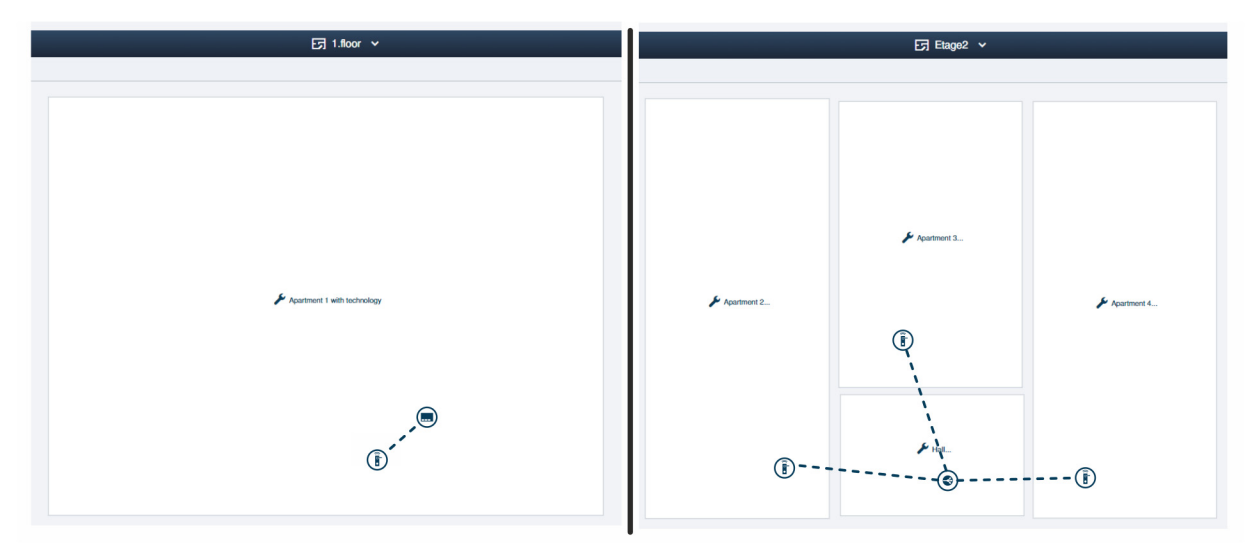

Kuva 62: Rakennusrakenne: kerrostalo ja 4 "Elektroninen lukkosylinteri"-laitetta

Kerrostalon asuntojen esimerkki "Smart Access Point Pro"-laitteen hallintaohjelmassa.

- Lisätietoja rakennusrakenteen laatimisesta: ks. luku 5.2 "Rakennuksen rakenne" sivulla 96

### Kerros 1:

"Elektroninen lukkosylinteri" on liitetty "Smart Access Point Pro"-laitteeseen.

### Kerros 2:

Laitteet "Elektroninen lukkosylinteri" on liitetty järjestelmään "RF/IP Gateway".

## 4.3.4 Kerrostalo, jossa on lääkärin vastaanotto

Järjestelmässä "ABB-AccessControl" varustetaan yhdessä kerrostalossa pääsisäänkäynti sekä asuntojen sisäänkulkuovet "Elektroninen lukkosylinteri"-laitteilla.

Rakennuksessa sijaitsee lääkärin vastaanotto. Kellarissa oleva arkisto on tarkoitus varustaa lääkärin vastaanottoa varten lisäksi "Elektroninen lukkosylinteri"-laitteella. Kyseiseen tilaan ei ole olemassa radioyhteyttä.

Laitteen "Elektroninen lukkosylinteri" ohella käyttäjien hallintaan tarvitaan "Smart Access Point Pro".

Kerroksen katon myötä radiosignaalien kantama heikkenee huomattavasti. Jokaiselle muulle kerrokselle tarvitaan siksi lisäksi "RF/IP Gateway"-laite tietojen jakamista varten.

 Smart Access Point Pro" on jo olemassa tässä esimerkissä (esim. asennuksessa "ABB-Welcome IP"). Siksi myös sitä käytetään. "Smart Access Point Pro"- ja "RF/IP Gateway"laitteiden jännitesyöttö tapahtuu PoE-Switch-kytkimellä.

### Ylempi rakennus:

Kerroksen sisäpuolella olevat etäisyydet ovat noin 10 metrin radiokantaman sisäpuolella. Muita laitteita ei siksi tarvita kerrosten sisällä kantamien pidentämiseen.

Kapasiteetti- ja verkotussuunnittelua koskevia lisätietoja on kohdassa: ks. luku 4.2 "Kapasiteetti/kantama" sivulla 65.

#### Kellari ja arkisto:

Kantaman pidentämisen asennusta kellariin asti ei ole olemassa.

Koska laitteiden "Elektroninen lukkosylinteri" ja "Smart Access Point Pro" välillä ei siksi ole radioyhteyttä, silloin käyttäjien hallinnasta on luotava hätätoiminto kysymykseen tulaville "Elektroninen lukkosylinteri"-laitteelle ja yhteenkuuluville transponderiavaimille. Hätätoiminnolla arkiston voi lopuksi avata ja sulkea ilman radioyhteyttä "Smart Access Point Pro"-laitteeseen.

- Hätätoiminnon luomiseen tarvitaan kertaluonteisesti "Elektroninen lukkosylinteri"-laitteen radioyhteys "Smart Access Point Pro"-laitteeseen. Esim. irrottamalla lukupää "Elektroninen lukkosylinteri"-laitteesta. Lukupää asetetaan sen jälkeen hätätoiminnon luomiseksi "Smart Access Point Pro"-laitteen lähelle.
- Hätätoiminnon luomiseksi laitteen "Smart Access Point Pro", ks. luku 5.3.3 ""Elektroninen lukkosylinteri" asetukset – hätätoiminto" sivulla 108 hallintaohjelmassa.

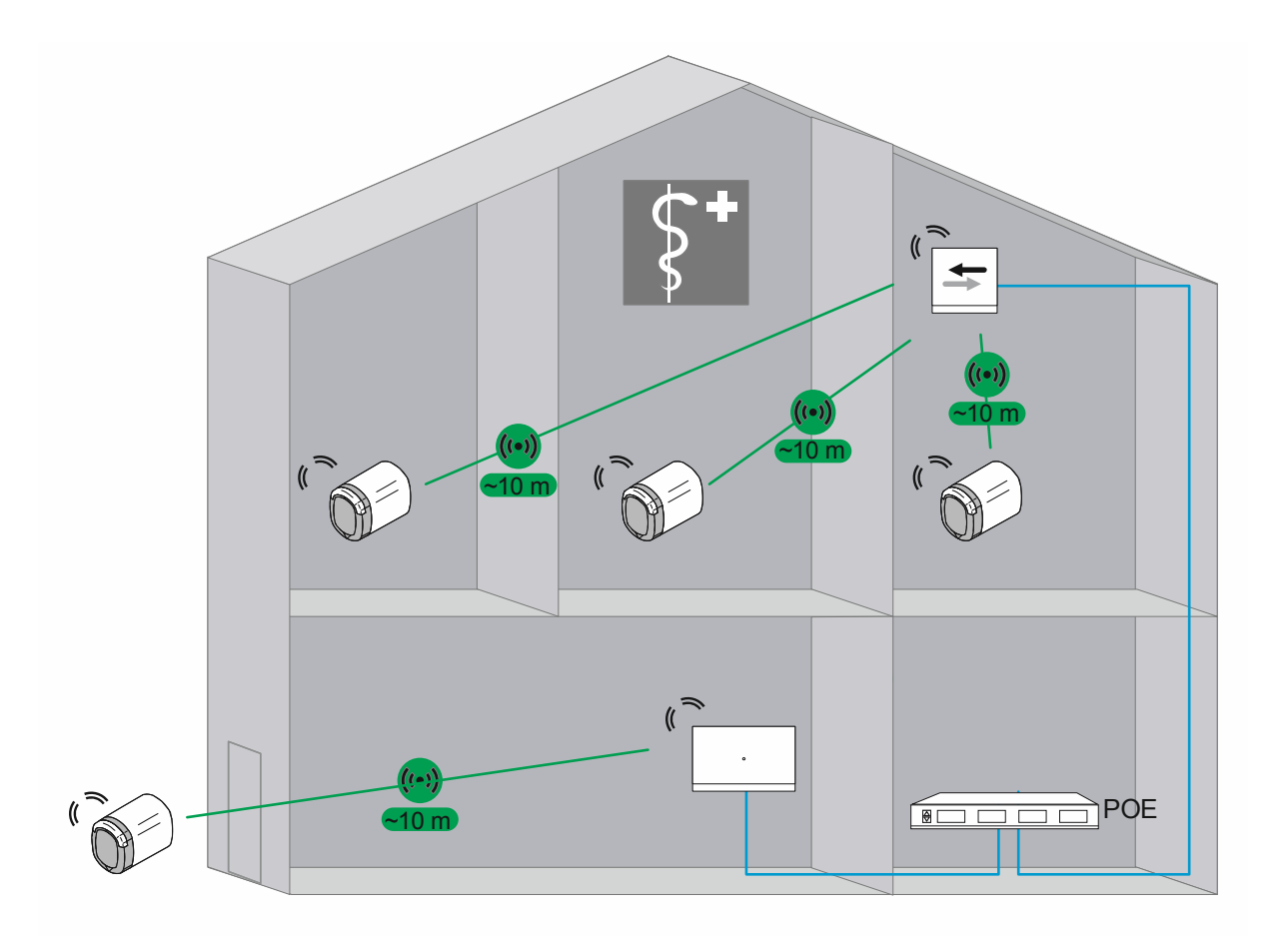

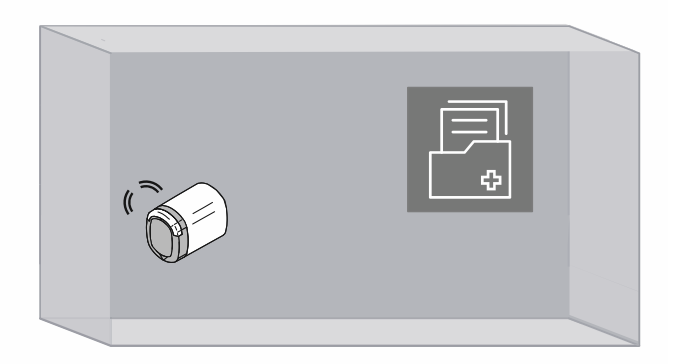

Kuva 63: Yhteenveto: kerrostalo, jossa lääkärin vastaanotto ja arkisto

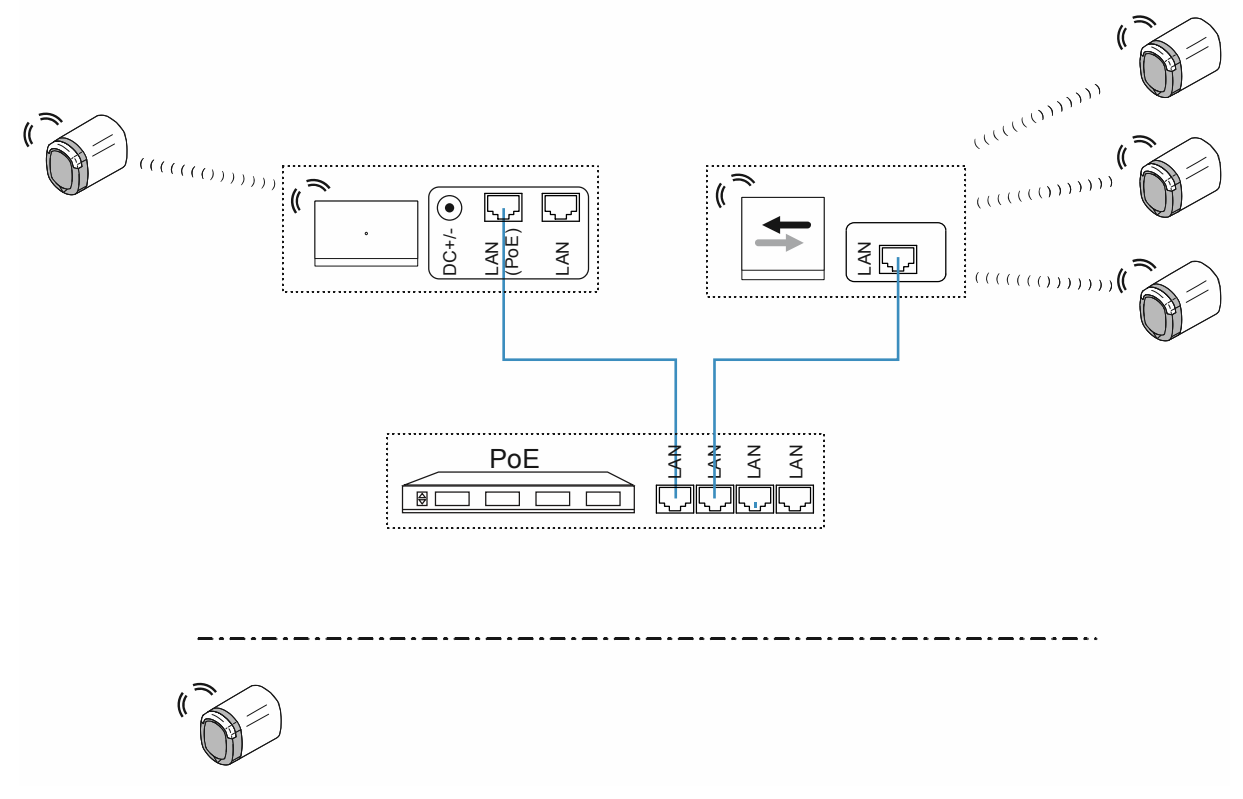

Kuva 64: Liitäntä: kerrostalo, jossa lääkärin vastaanotto ja arkisto

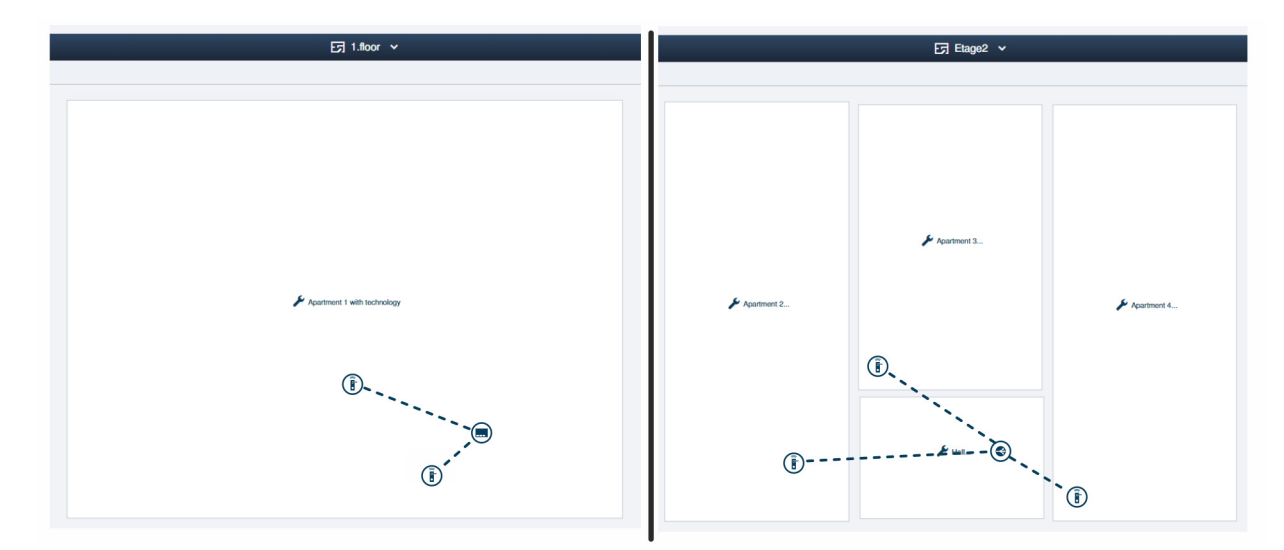

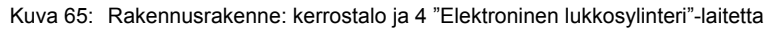

Kerrostalon asuntojen esimerkki "Smart Access Point Pro"-laitteen hallintaohjelmassa.

– Lisätietoja rakennusrakenteen laatimisesta: ks. luku 5.2 "Rakennuksen rakenne" sivulla 96

## Kerros 1:

Laitteet "Elektroninen lukkosylinteri" on liitetty järjestelmään "Smart Access Point Pro".

 Arkiston "Elektroninen lukkosylinteri" merkitään laitteena, jossa on puuttuva yhteys, heti kun se sijaitsee "Smart Access Point Pro"-laitteen kantaman ulkopuolella.

### Kerros 2:

Laitteet "Elektroninen lukkosylinteri" on liitetty järjestelmään "RF/IP Gateway".

## 4.3.5 Asuinrakennus ja pidempi kerros

Järjestelmässä "ABB-AccessControl" varustetaan yksikerroksisessa asuinrakennuksessa pääsisäänkäynti sekä asuntojen sisäänkulkuovet "Elektroninen lukkosylinteri"-laitteilla.

Laitteen "Elektroninen lukkosylinteri" ohella käyttäjien hallintaan tarvitaan "Smart Access Point Pro".

Palosuojaovien myötä radiosignaalien kantama heikkenee huomattavasti. Jokaiselle alueelle palosuojaseinien välissä tarvitaan siksi lisäksi "RF/IP Gateway"-laite tietojen jakamista varten.

 Laitteistoa "ABB-AccessControl" ei ole verkotettu tässä esimerkissä muiden järjestelmien kanssa. "RF/IP Gateway"-laitteen käyttöön tarvitaan PoE-Switch-kytkin. "Smart Access Point Pro"- ja "RF/IP Gateway"-laitteiden jännitesyöttö tapahtuu PoE-Switch-kytkimellä.

Alueen sisäpuolella olevat etäisyydet ovat noin 10 metrin radiokantaman sisäpuolella. Muita laitteita ei siksi tarvita kyseisten alueiden sisällä kantamien pidentämiseen.

Kapasiteetti- ja verkotussuunnittelua koskevia lisätietoja on kohdassa: ks. luku 4.2 "Kapasiteetti/kantama" sivulla 65.

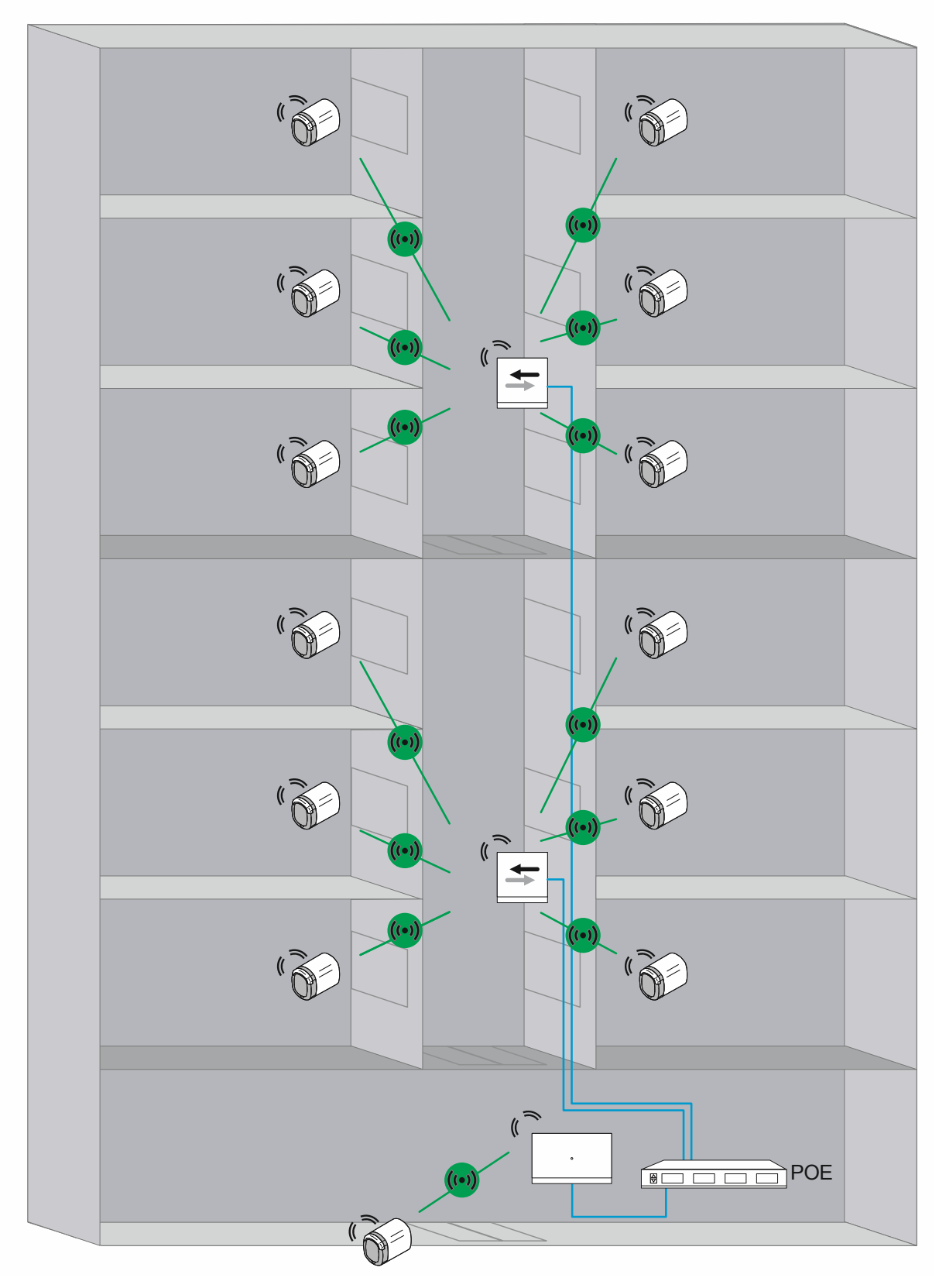

Kuva 66: Yhteenveto (näkymä ylhäältä päin): Asuinrakennus, jossa on yli 10 metrin siirtomatkat ja radiosignaalin vaimennus palosuojaseinien vuoksi.

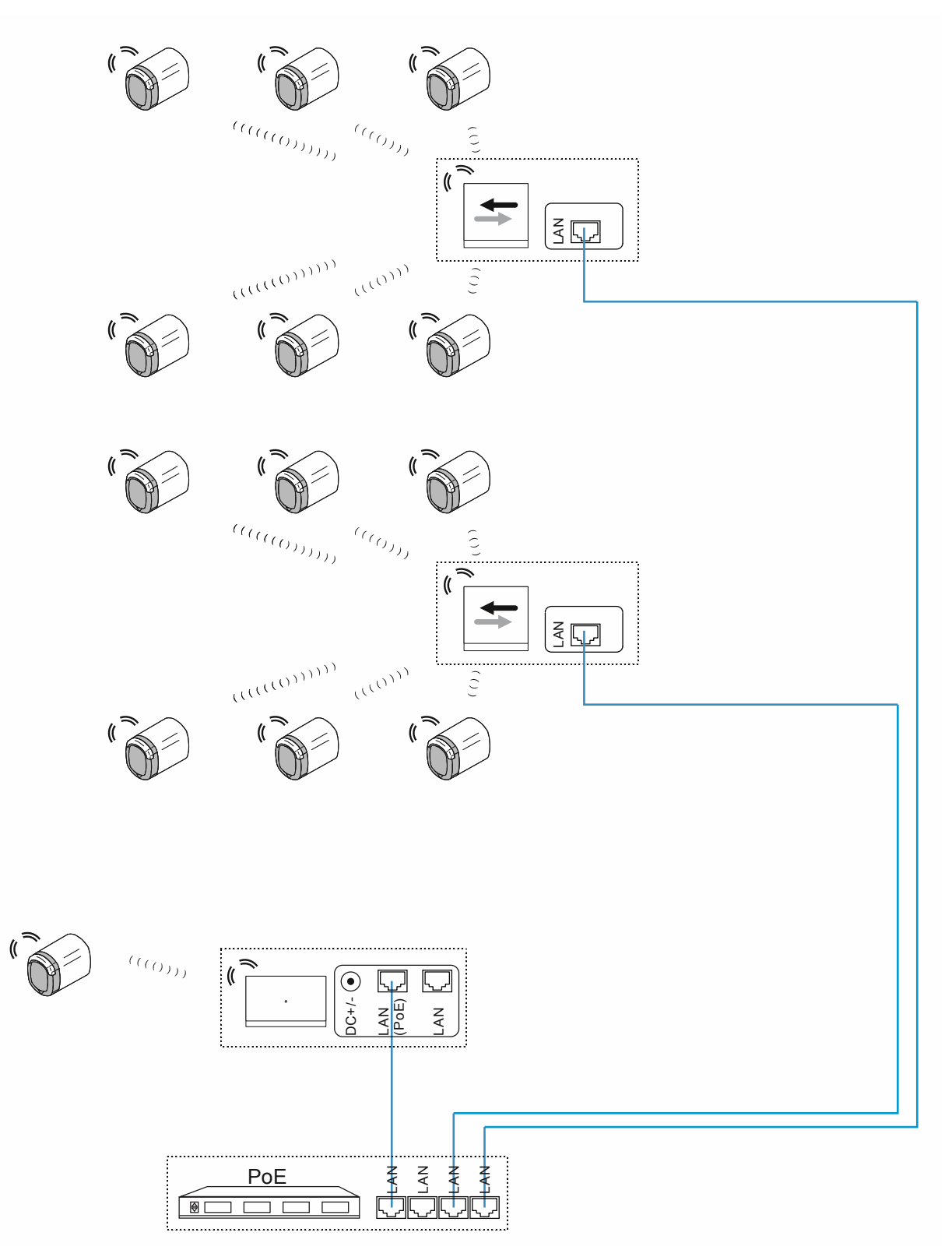

Kuva 67: Liitäntä: Asuinrakennus, jossa on yli 10 metrin siirtomatkat ja radiosignaalin vaimennus palosuojaseinien vuoksi.

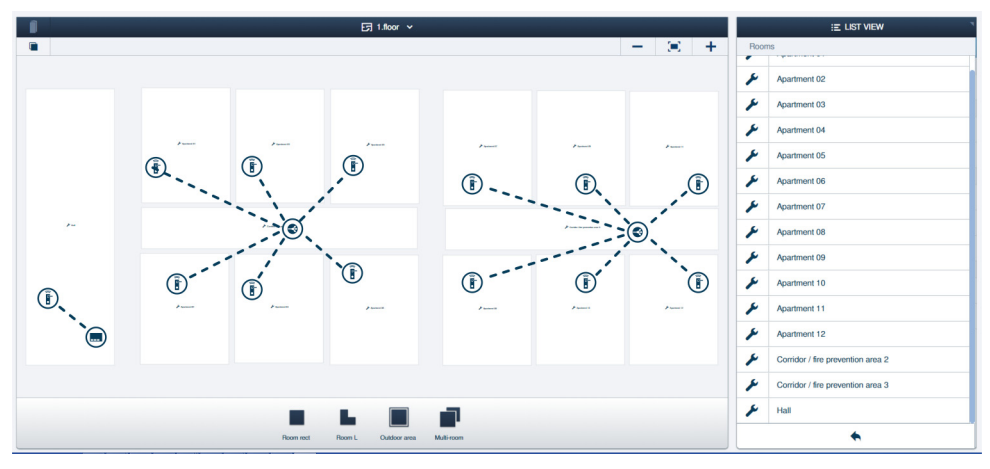

Kuva 68: Rakennusrakenne: Asuinrakennus, jossa on yli 10 metrin siirtomatkat ja radiosignaalin vaimennus palosuojaseinien vuoksi

Kerrostalon asuntojen esimerkki "Smart Access Point Pro"-laitteen hallintaohjelmassa.

– Lisätietoja rakennusrakenteen laatimisesta: ks. luku 5.2 "Rakennuksen rakenne" sivulla 96

### Pääsisäänkäynti:

"Elektroninen lukkosylinteri" on liitetty "Smart Access Point Pro"-laitteeseen.

Palosuoja-alueet:

Laitteet "Elektroninen lukkosylinteri" on liitetty järjestelmään "RF/IP Gateway".

## 4.3.6 Asuinrakennus, jossa on useita kerroksia

Järjestelmässä "ABB-AccessControl" varustetaan monikerroksisessa asuinrakennuksessa pääsisäänkäynti sekä asuntojen sisäänkulkuovet "Elektroninen lukkosylinteri"-laitteilla.

Laitteen "Elektroninen lukkosylinteri" ohella käyttäjien hallintaan tarvitaan "Smart Access Point Pro".

Kerroksen katon myötä radiosignaalien kantama heikkenee huomattavasti. Jokaiselle muulle kerrokselle tarvitaan siksi lisäksi "RF/IP Gateway"-laite tietojen jakamista varten.

 Laitteistoa "ABB-AccessControl" ei ole verkotettu tässä esimerkissä muiden järjestelmien kanssa. "RF/IP Gateway"-laitteen käyttöön tarvitaan PoE-Switch-kytkin. "Smart Access Point Pro"- ja "RF/IP Gateway"-laitteiden jännitesyöttö tapahtuu PoE-Switch-kytkimellä.

Kerroksen sisäpuolella olevat etäisyydet ovat noin 10 metrin radiokantaman yläpuolella. Kantamien pidentämiseksi käytetään siksi "RF-toistin"-laitetta.

– "RF-toistin"-laitteet eivät ole PoE-kykyisiä. Ne tarvitsevat erillisen 24 V -jännitesyötön.

Kapasiteetti- ja verkotussuunnittelua koskevia lisätietoja on kohdassa: ks. luku 4.2 "Kapasiteetti/kantama" sivulla 65.

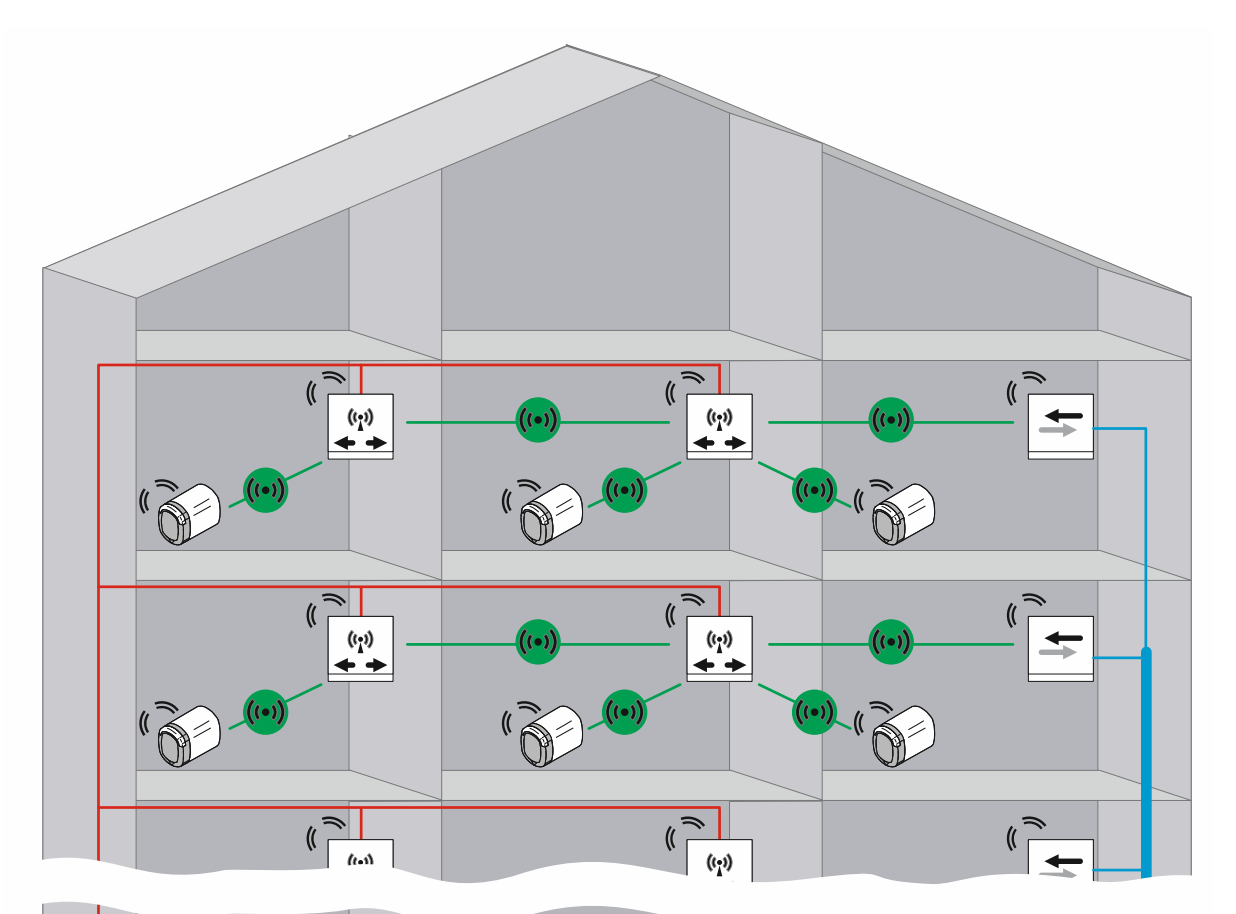

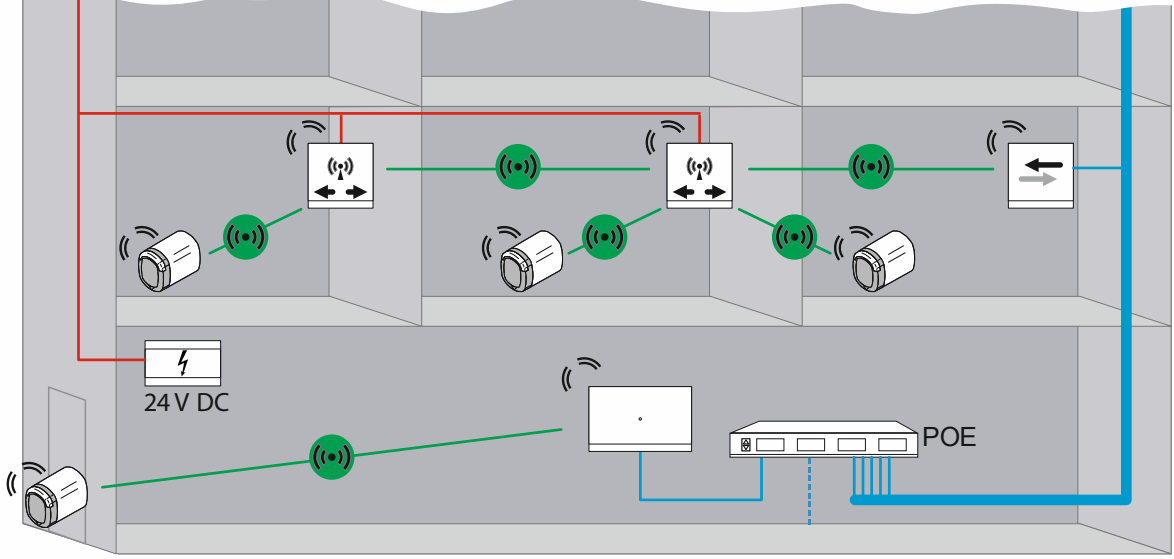

Kuva 69: Yhteenveto: Monikerroksinen asuinrakennus, jossa on yli 10 metrin siirtomatkat

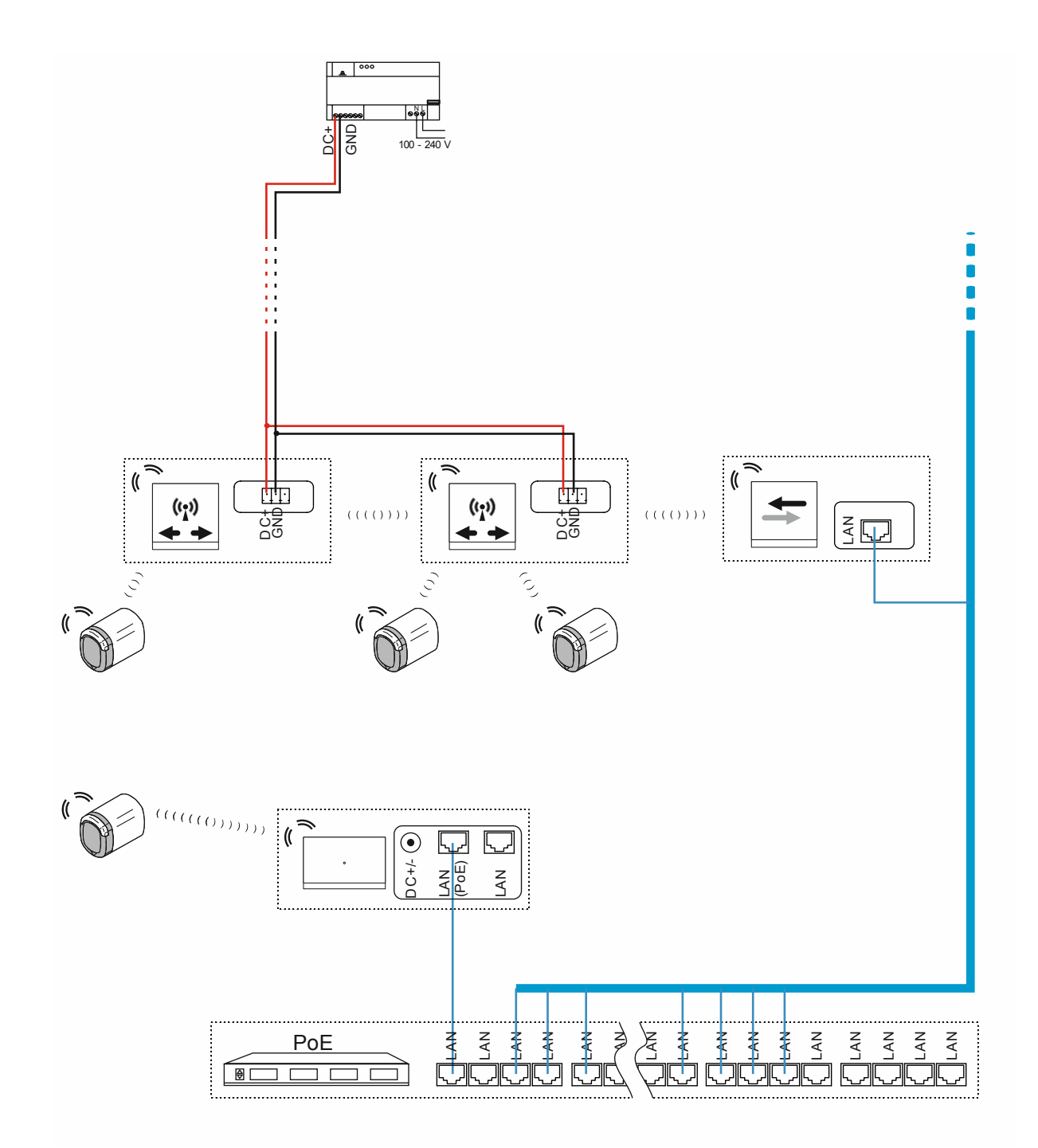

Kuva 70: Liitäntä: Monikerroksinen asuinrakennus, jossa on yli 10 metrin siirtomatkat

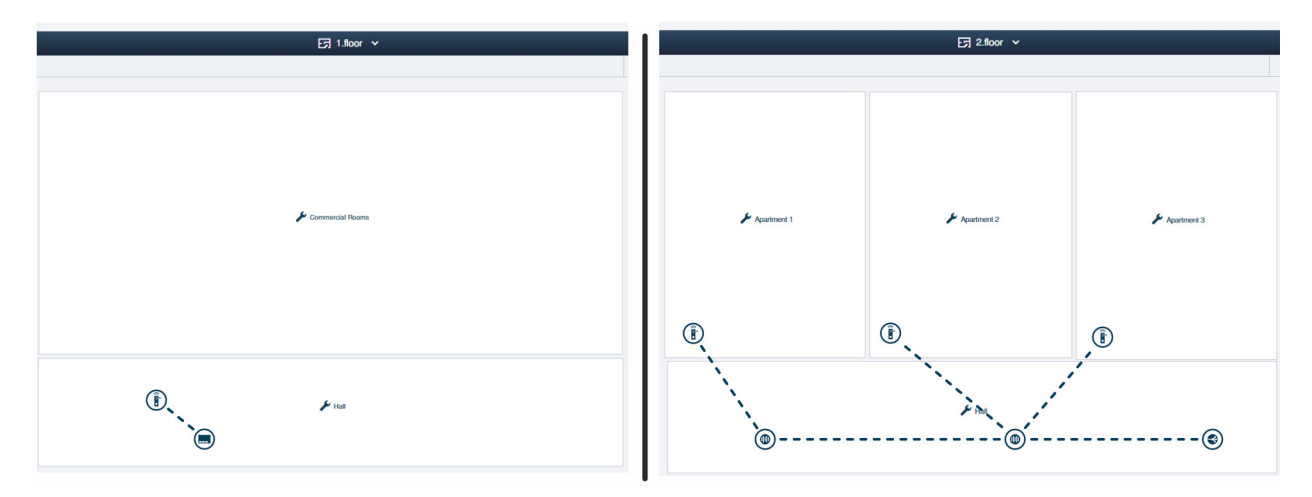

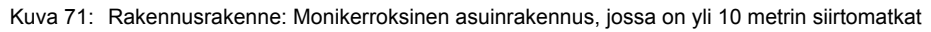

Monikerroksisen kerrostalon asuntojen esimerkki siirtomatkan ollessa yli 10 metriä kerroksen sisällä "Smart Access Point Pro"-laitteen hallintaohjelmassa.

- Lisätietoja rakennusrakenteen laatimisesta: ks. luku 5.2 "Rakennuksen rakenne" sivulla 96

### Kerros 1:

"Elektroninen lukkosylinteri" on liitetty "Smart Access Point Pro"-laitteeseen.

Kerros 2 ja muut kerrokset:

Laitteet "Elektroninen lukkosylinteri" on liitetty laitteen "RF-toistin" välityksellä järjestelmään "RF/IP Gateway".

## 4.3.7 Perimetri

Seuraavassa esimerkissä on kuvattu asennus, jossa on käytetty perimetriä.

Järjestelmässä "ABB-AccessControl" varustetaan asuinrakennukset sekä autotalli "Elektroninen lukkosylinteri"-laitteilla.

Laitteiden "Elektroninen lukkosylinteri" ohella käyttäjien hallintaan tarvitaan "Smart Access Point Pro".

Signaalinjaosta muihin rakennuksiin ja kerrroksiin huolehtivat "RF/IP Gateway".

Eri rakennusten väliseen yhteyteen tarvitaan LAN-verkko. Tässä esimerkissä mainittujen laitteiden jännitesyöttö tapahtuu siksi PoE:n välityksellä.

 Autotallissa ei ole tässä esimerkissä käytössä muita IP-laitteita. "RF/IP Gateway"-laitetta voidaan siksi käyttää ilman erityistä PoE-Switch-kytkintä.

Kapasiteetti- ja verkotussuunnittelua koskevia lisätietoja on kohdassa: Luku 4.2 "Kapasiteetti/kantama" sivulla 65.

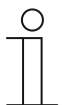

## Ohje

Talojen välinen yhteys on ehdottomasti tehtävä lasikuitukaapelilla.

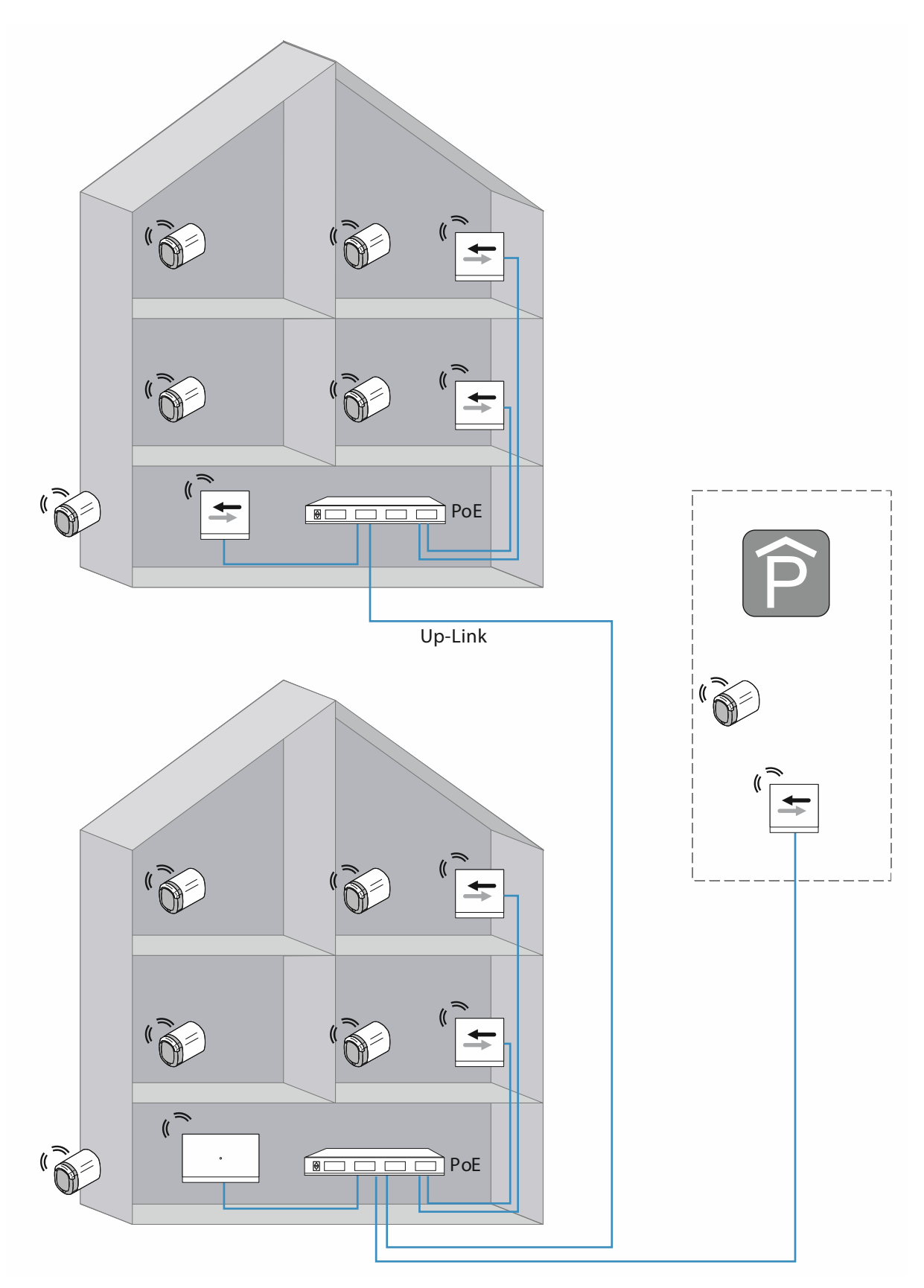

Kuva 72: Yhteenveto: Perimetri, jossa on yli 40 metrin siirtomatka ja alle 16 "Elektroninen lukkosylinteri"-laitetta

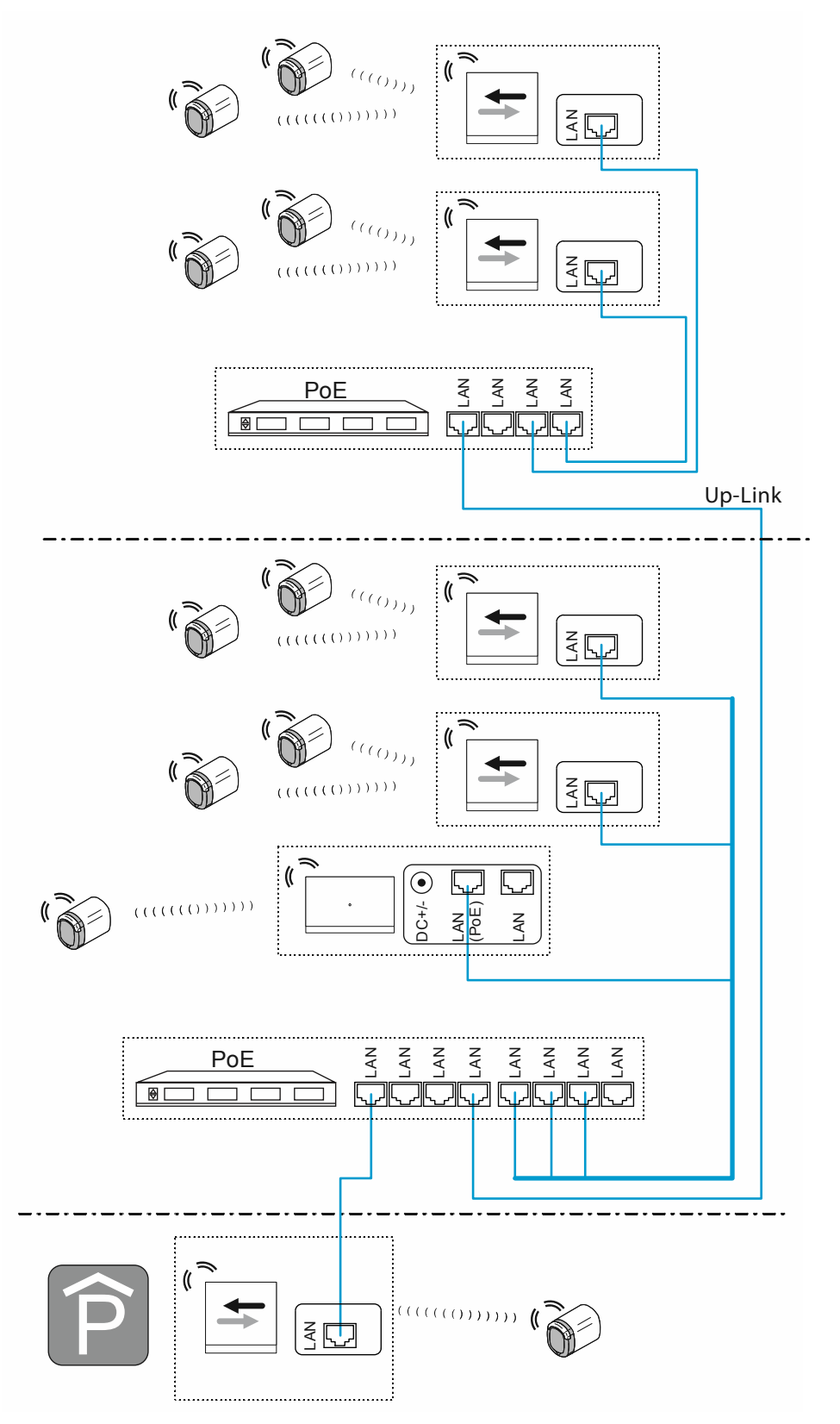

Kuva 73: Liitäntä: Perimetri, jossa on yli 40 metrin siirtomatka ja alle 16 "Elektroninen lukkosylinteri"-laitetta

UP-linkkityhteys Switch-kytkinten kaskadointiin (peräkkäiseen kytkentään):

- Mikäli kytkimessä on Up-Link-liitäntä:
  - Liitä Up-Link-liitäntä tavallisella LAN-kaapelilla seuraavan Switch-kytkimen LAN-liitäntään.
- Mikäli kytkimessä ei ole Up-Link-liitäntää:

Liitä LAN-liitäntä Crossover-kaapelilla seuraavan Switch-kytkimen LAN-liitäntään.

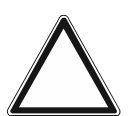

## Huomio!

Toimintavirheet

Rakennuksen ylittävässä kaapeloinnissa on otettava huomioon rakenteellista kaapelointia koskevat määräykset (lasikuitukaapeli), ks. luku 1.5 "Rakenteellisen kaapeloinnin perusteet" sivulla 9.

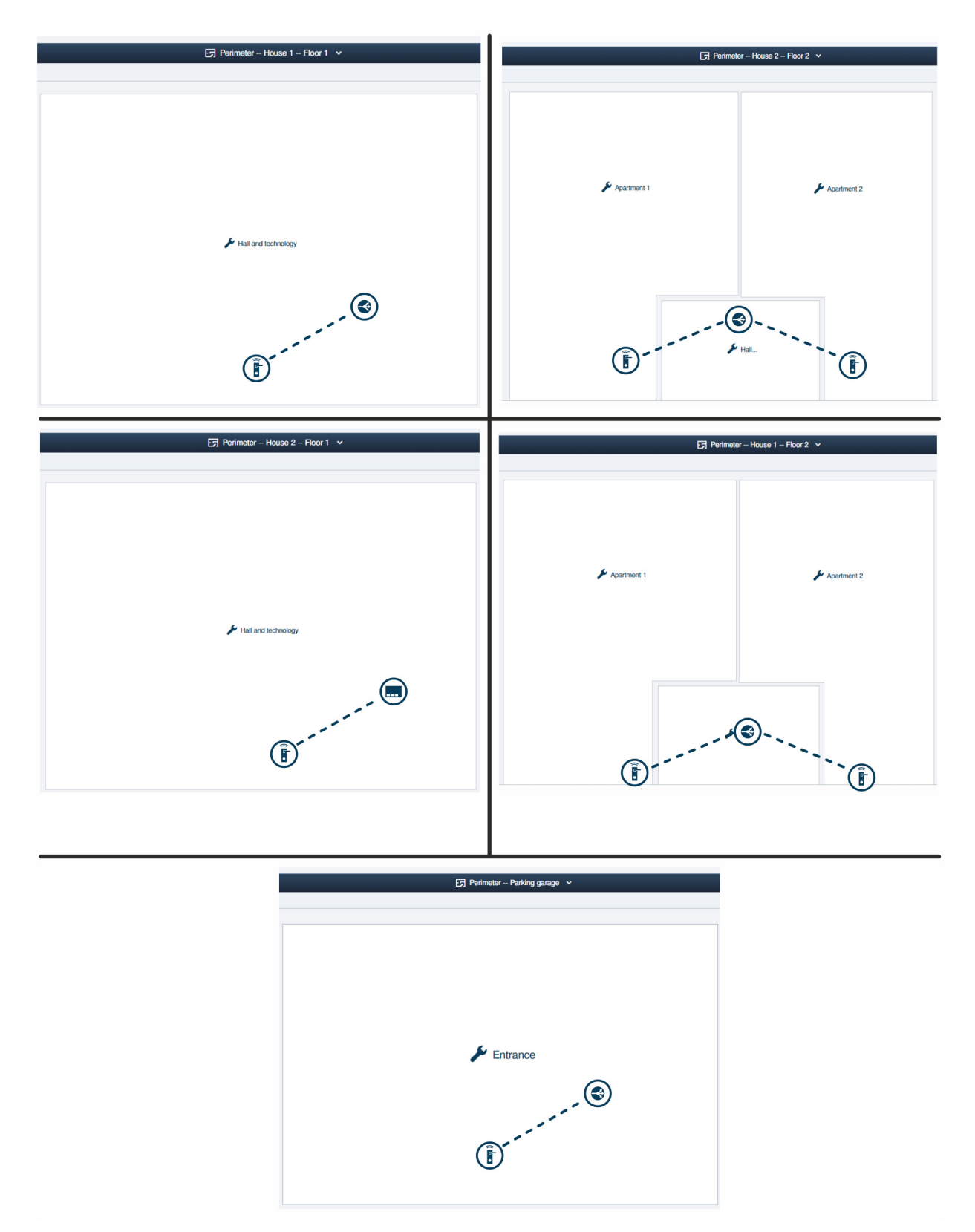

Kuva 74: Rakennusrakenne: Perimetri, jossa on yli 40 metrin siirtomatka ja alle 16 "Elektroninen lukkosylinteri"-laitetta

Järjestelmän esimerkkirakenne, kun järjestelmässä on useita rakennuksia ja autotalli, "Smart Access Point Pro"-laitteen hallintaohjelmassa.

– Lisätietoja rakennusrakenteen laatimisesta: ks. luku 5.2 "Rakennuksen rakenne" sivulla 96

Rakennus 1 kerros 1: "Elektroninen lukkosylinteri" on liitetty "RF/IP Gateway"-laitteeseen.

Rakennus 1 kerros 2:

Laitteet "Elektroninen lukkosylinteri" on liitetty järjestelmään "RF/IP Gateway".

Rakennus 2 kerros 1: "Elektroninen lukkosylinteri" on liitetty "Smart Access Point Pro"-laitteeseen.

Rakennus 2 kerros 2:

Laitteet "Elektroninen lukkosylinteri" on liitetty järjestelmään "RF/IP Gateway".

Autotalli

"Elektroninen lukkosylinteri" on liitetty "RF/IP Gateway"-laitteeseen.

### 4.4 Häiriölähteet

### Häiriöt transponderiavaimen ja lukupään välillä

"Elektroninen lukkosylinteri"-laitteen lukupään ja transponderiavaimen välinen yhteys laukaistaan induktiolla RFID-tekniikkaa käyttäen.

Mikäli transponderiavain sijaitsee lukupään kytkentävaiheen aikana muiden transponderiavainten tai RFID-korttien vieressä, niillä voi olla vaikutusta toisiinsa.

 Esim. mikäli transponderiavainta säilytetään muiden RFID-korttien kanssa lompakossa ja lompakkoa pidetään lukupään edessä.

Se ei aiheuta tuhoutumista. Mutta on mahdollista, että lukupää ei enää kytke.

### Lukupään ja "Smart Access Point Pro"-laitteen välisen tiedonsiirron häiriöt

Lukupään ja "Smart Access Point Pro"-laitteen hallintaohjelman välinen tiedonsiirto tapahtuu Bluetooth-taajuuksilla.

- Häiriöt asennuksen yhteydessä:
  - Rakennuksen rakenteella on vaikutusta "ABB-AccessControl"-järjestelmän yksittäisten laitteiden väliseen tavalliseen 10 metrin kantamaan. Mikäli radiosignaalien on kuljettava esim. terässeinän läpi, kantama voi olla lyhyempi.
- Häiriöt käytön aikana:
  - "ABB-AccessControl"-järjestelmän laitteet on asennettu kiinteästi. Siksi sijaintipaikan muutokset eivät aiheuta ongelmia.
  - Häiriöitä voi syntyä, mikäli vieraat laitteet lähettävän tiedonsiirtopaikan läheisyydessä samoilla taajuuksilla. Esim. langattomat puhelimet tai mikroaaltouunit.. Silloin on mahdollista, että lukupää ei enää kytke. Kaikki toimii jälleen normaalisti, kun häiriölähde poistetaan alueelta.

#### Uusia asennettuja "Elektroninen lukkosylinteri"-laitteita ei voi ohjata

- "Elektroninen lukkosylinteri" on otettu käyttöön muussa paikassa kuin hallintaohjelmaan tallennetussa käyttöpaikassa. SEn vuoksi tiedonsiirtopolku ei enää vastaa alkuperäistä.
   "Elektroninen lukkosylinteri" on kytkettävä uudelleen, ks. luku 5.4.4 ""Elektroninen lukkosylinteri" -laitteen kytkeminen "Smart Access Point Pro"-laitteeseen" sivulla 123.
- "Elektroninen lukkosylinteri" on otettu käyttöön muussa "Smart Access Point Pro"järjestelmässä.
  - "Elektroninen lukkosylinteri" on kytkettävä irti alkuperäisestä "Smart Access Point Pro"laitteesta ja otettava sen jälkeen uudelleen käyttöön uudemmassa "Smart Access Point Pro"-laitteessa.

# 5 Hallintaohjelmisto "Smart Access Point Pro"-järjestelmässä

## 5.1 Yleisnäkymä

Smart Access Point Pro-laitteen hallintaohjelmistossa seuraavilla alueilla on merkitystä ABB-AccessControl-pääsyjärjestelmän luomiselle ja hallinnoimiselle.

| SmartAP - HAUPTMENÜ ×     ← → C ▲ Nicht sicher   10.0.0 | +                                                                       |                                                                                           |                                  |                                                                         |                                       |                          |                                                                                                  | - ° ×         |
|---------------------------------------------------------|-------------------------------------------------------------------------|-------------------------------------------------------------------------------------------|----------------------------------|-------------------------------------------------------------------------|---------------------------------------|--------------------------|--------------------------------------------------------------------------------------------------|---------------|
| ✓ 0 Pa sos                                              |                                                                         |                                                                                           |                                  | HAUPTMENÜ                                                               |                                       |                          |                                                                                                  |               |
|                                                         | GERÄLDESTRUKTUR                                                         | ZUTRITISKONTROLLE                                                                         | PLATZIPREN -<br>VERBINDEN        | BENUTZERVERMALTUNG                                                      | AKTONEN                               | ZEITSTEUERUNG            | TÜRKOMMUNIKATION                                                                                 |               |
| 🛔 bruchhaus                                             | Gebäudestruktur<br>erstellen durch Anlegen<br>von Etagen und<br>Räumen. | Konfigurieren der Geräte<br>des<br>Zufrittskontrollsystems<br>z.B. Zylinder, Repeater<br> | Geräte platzieren und verbinden. | Benutzer hinzulügen<br>und bearbeiten.<br>Benutzergruppen<br>erstellen. | Aktionen erstellen und<br>bearbeiton. | Zeitsteuerung erstellen. | Konfiguration der Geräte<br>des Türkommunikations-<br>systems, 2.B.<br>Innenstation<br>Außenstat | Einstellungen |

Kuva 75: Päävalikko "Yhteenveto"

- 1 Rakennuksen rakenne
  - Luotu rakennusrakenne on edellytys järjestelmän ABB-AccessControl laitteiden sijoittelulle ja kytkemiselle.
  - Koskien toimintoja alueella "Rakennusrakenne", ks. luku 5.2 "Rakennuksen rakenne" sivulla 96.
- 2 Pääsyvalvonta
  - Kohdassa "Pääsyvalvonta" sijoitellaan järjestelmän ABB-AccessControl laitteet rakennusrakenteeseen ja kytketään ne keskenään.
  - Koskien toimintoja alueella "Pääsyvalvonta", ks. luku 5.4 "Pääsyvalvonta" sivulla 114.
- 3 Käyttäjien hallinta
  - Kohdasta "Käyttäjien hallinta" myönnetään henkilöiden sulkemisoikeudet ja hallinnoidaan oikeuksia.
  - Koskien toimintoja alueella "Käyttäjien hallinta", ks. luku 5.5 "Käyttäjien hallinta" sivulla 132.
- 4 Laitekonfigurointi
  - Alueella "Laitekonfigurointi" lisätään järjestelmän ABB-AccessControl laitteet Smart Access Point Pro-laitteen hallintaohjelmaan.
  - Lisäämisen jälkeen järjestelmän ABB-AccessControl laitteet sijoitetaan vastaaville muille alueille rakennusrakenteessa, ne kytketään ja niille myönnetään lopuksi sulkemisoikeudet.
  - Koskien toimintoja alueella "Laitekonfigurointi", ks. luku 5.3 "Laitekonfigurointi" sivulla 104.

## 5.2 Rakennuksen rakenne

Rakennusten, kerrosten ja huoneiden luominen tapahtuu valikkokohdasta "Rakennusrakenne" "Smart Access Point Pro"-laitteen päävalikosta.

| SmartAP - MAIN MENU | × +                                                  |                                                                                     |                              |                                           |                         |                     |                                                                                      | - 0 ×       |
|---------------------|------------------------------------------------------|-------------------------------------------------------------------------------------|------------------------------|-------------------------------------------|-------------------------|---------------------|--------------------------------------------------------------------------------------|-------------|
| ← → C ▲ Nicht sich  | er   192.168.178.34/#                                |                                                                                     |                              |                                           |                         |                     | 1                                                                                    | ≅ ☆ 🖾 Ւ 🕒 ፤ |
| ▼ 10 Pa             | sos 👔 🖡                                              |                                                                                     |                              | MAIN MENU                                 |                         |                     |                                                                                      |             |
|                     |                                                      |                                                                                     |                              |                                           |                         |                     |                                                                                      |             |
|                     | 1                                                    | •••                                                                                 | 1                            |                                           | A                       | ē                   | G                                                                                    |             |
|                     | BUILDING STRUCTURE                                   | RF WIRELESS                                                                         | PLACE + LINK                 | USER MANAGEMENT                           | ACTIONS                 | TIME CONTROL        | DOOR ENTRY SYSTEM                                                                    |             |
|                     |                                                      | CONNECTION                                                                          |                              |                                           |                         |                     |                                                                                      |             |
|                     | Design a building by<br>creating floors and<br>rooms | Configure the devices of<br>the access control<br>system e.g. Cylinder,<br>repeater | Locating and linking devices | Add and edit users.<br>Create user groups | Create and edit actions | Create time control | Configurate door entry<br>system devices, e.g.<br>indoor station, outdoor<br>station |             |
| bruchhaus           |                                                      |                                                                                     |                              |                                           |                         |                     | Device configuration                                                                 | Preferences |

Kuva 76: Valikko "Rakennusrakenne"

Valikkokohdasta "Rakennusrakenne" tehdään seuraavat asetukset:

- Lisää rakennus
- Lisää kerroksia
- Lisää huoneita

## 5.2.1 Luo rakennus

Suorita seuraavat vaiheet rakennuksen luomiseksi:

| SmartAP - BUILDING STRUCTUR: × +        |                                |                                                                                                    | - 0 ×               |
|-----------------------------------------|--------------------------------|----------------------------------------------------------------------------------------------------|---------------------|
| ← → C ▲ Nicht sicher   192.168.178.34/# |                                |                                                                                                    | 🕸 🖈 💹 📀 \varTheta : |
|                                         |                                |                                                                                                    |                     |
|                                         | SELECT BUILDING STRUCTURE TYPE |                                                                                                    |                     |
|                                         | Single building                |                                                                                                    |                     |
|                                         | ×                              |                                                                                                    |                     |
|                                         |                                |                                                                                                    |                     |
|                                         |                                |                                                                                                    |                     |
|                                         |                                | and the second second second second second second second second second second second second second second second |                     |

Kuva 77: Rakennusrakennetyypin valinta

1. Valitse ikkunasta "Rakennusrakennetyyppi", onko kyseessä "Yksittäinen rakennus" tai "Useita rakennuksia".

| SmartAP - BUILDING STRUCTURI × +        |                                 | - 0 ×         |
|-----------------------------------------|---------------------------------|---------------|
| ← → C ▲ Nicht sicher   192.168.178.34/# |                                 | घ 🕁 💹 🔌 🖯 🔂 🗄 |
|                                         |                                 |               |
|                                         | SELECT BUILDING STRUCTURE TYPE  |               |
|                                         | Please choose floor plan type   |               |
|                                         | Similar floors Different floors |               |
|                                         |                                 |               |
|                                         |                                 |               |
|                                         |                                 |               |

Kuva 78: Kerroskaaviotyypin valinta

2. Valitse ikkunasta "Kerroskaaviotyyppi", onko kerroksilla samanlainen vai erilainen pohjakuva.

Hallintaohjelmisto "Smart Access Point Pro"-järjestelmässä

| SmartAP - BUILDING STRUCTURE × +        |                        |                   | - 0 ×        |
|-----------------------------------------|------------------------|-------------------|--------------|
| ← → C ▲ Nicht sicher   192.168.178.34/# |                        |                   | ¥a ☆ 📕 🔶 😝 : |
| Home 🧿 🖓 sos 🍸 🚶                        | < BUILDING STRUCTURE > |                   |              |
|                                         | €7 STE PLAN            | - (=) + Buildings | E LIST VIEW  |
|                                         |                        |                   |              |
|                                         | 2                      |                   |              |
|                                         |                        |                   |              |
|                                         | €<br>F hange           |                   |              |
|                                         | Building Building L    |                   |              |

Kuva 79: Rakennusmuodon valinta

3. Valitse soveltuva rakennusmuoto listasta [1] ja vedä se työpöydälle [2].

| Smush9 - BullDink STRUCTURI x         +           ←         →         C         ▲ Noht sicher   192:168.178.34/#                                                                                                    | - 0 ×    |
|----------------------------------------------------------------------------------------------------|----------|
| HOME 🗿 🖓 SOS 🍸 🖡 KARANA KARANA |          |
|                                                                                                    | ELSTVIEW |
|                                                                                                    | 5        |
| Building L                                                                                                    | X √ Save |

Kuva 80: Rakennusmuodon sovittaminen

- 4. Klikkaa rakennusta.
  - Rakennuksen tausta muuttuu siniseksi. Rakennuksen reunassa näkyy kytkentäkenttiä, joista rakennuksen muotoa ja kokoa voi muuttaa:
    - Rakennusta käännetään kytkentäkentästä [1].
    - Kytkentäkentällä [2] muutetaan yksittäisten reunojen sijaintia.
    - Rakennusta suurennetaan tai pienennetään kytkentäkentästä [3].
- 5. Syötä rakennuksen nimi kenttään [4].
- 6. Klikkaa kytkentäkenttää "Tallenna" [5].

Hallintaohjelmisto "Smart Access Point Pro"-järjestelmässä

| j e | SmanAP - BUILDING STRUCTURI × +         | - 0 ×                                           |
|-----|-----------------------------------------|-------------------------------------------------|
| ÷   | → C A Nicht sicher   192.168.178.34/#   | ¥i 🖈 💹 📀 🔒 🗄                                    |
|     | HOME 🧿 😪 SOS 🏦 🖡 < BUILDING STRUCTURE > |                                                 |
|     | E STEPLAN                               | ELIST VIEW  Buildings  ✓ Single family house  1 |
|     | Budding L                               |                                                 |

Kuva 81: Valitse rakennus jatkomuokkausta varten.

– Klikkaa rakennuksen nimeä listasta [1] valitaksesi rakennuksen jatkomuokkausta varten.

## 5.2.2 Kerrosten lisääminen

Suorita seuraavat vaiheet kerrosten luomiseksi:

| SmarkP - BUILDING STRUCTURI X +                                                                                                    | - 6         | ×   |
|----------------------------------------------------------------------------------------------------|-------------|-----|
| ← → C ▲ Nicht sicher   192.168.178.34/#                                                                                                    | 和 ☆ 💹 🔶     | 9 : |
| HOME 🗿 🖓 SOS 🍸 🖡 KARANA KARANA |             |     |
| Single family house                                                                                                    | E LIST VIEW |     |
|                                                                                                    | Floors      |     |
|                                                                                                    |             |     |
|                                                                                                    |             |     |
|                                                                                                    |             |     |
|                                                                                                    |             |     |
|                                                                                                    |             |     |
|                                                                                                    |             |     |
| (2)                                                                                                    |             |     |
|                                                                                                    |             |     |
|                                                                                                    |             |     |
| New floors                                                                                                    |             |     |
|                                                                                                    |             |     |
|                                                                                                    |             |     |
| (1)                                                                                                    |             |     |
|                                                                                                    |             |     |
| Floor Multi-floor                                                                                                    | •           |     |

Kuva 82: Kerrosvaihtoehdon valitseminen

1. Valitse kerrosvaihtoehto listasta [1] ja vedä se rakennuksen [2] päälle.

| SmartaP - BULDING STRUCTURI x +         | - 0 🔽         |
|-----------------------------------------|---------------|
| ← → C ▲ Nicht sicher   192.168.178.34/# | \$a ☆ 💹 📚 😝 : |
| HOME 🗿 🖓 SOS 🕐 🖡                        |               |
| ☐ Single family house                   | E LIST VIEW   |
|                                         | Ground floor  |
|                                         | Attic         |
|                                         | Basement      |
| (2)                                     | Ground floor  |
|                                         | 1.floor       |
|                                         | 2.floor       |
|                                         |               |
|                                         |               |
|                                         |               |
| (1)                                     |               |
| Ground floor                            |               |
|                                         |               |
|                                         |               |
|                                         |               |
|                                         | 3             |
|                                         |               |
| Floor Multi-floor                       | × U ✓ Save    |

Kuva 83: Kerrosominaisuudet

- 2. Klikkaa kerrosta [1].
- 3. Valitse kerrostyyppi listasta [2] ja klikkaa kytkentäkenttää "Tallenna" [3].
- 4. Lisää tarvittaessa muita kerroksia.

Hallintaohjelmisto "Smart Access Point Pro"-järjestelmässä

| Smart4P - BUILDING STRUCTURI X +                                                                                                    | - 0 ×          |
|----------------------------------------------------------------------------------------------------|----------------|
| ← → C 🗛 Nicht sicher   192.168.178.34/#                                                                                                    | 🍇 🖈 📕 🔶 😑 :    |
| HOME 🗿 🖓 SOS 🍸 🖡 KARANA KARANA |                |
| Single family house                                                                                                    | E LIST VIEW    |
|                                                                                                    | Floors         |
|                                                                                                    | Cround floor > |
| Ground floor                                                                                                    |                |
| Floor Multifoor                                                                                                    | •              |

Kuva 84: Valitse kerros jatkomuokkausta varten.

5. Klikkaa kerroksen nimeä listasta [1] valitaksesi sen jatkomuokkausta varten.

## 5.2.3 Huoneiden lisääminen

Suorita seuraavat vaiheet huoneiden luomiseksi:

| SmartAP - BUILDING STRUCTUR: × +        |                                           |   |            |             | - 8 ×               |
|-----------------------------------------|-------------------------------------------|---|------------|-------------|---------------------|
| ← → C ▲ Nicht sicher   192.168.178.34/# |                                           |   |            |             | ध 🖈 🔟 🔶 \varTheta : |
| HOME 🚺 Fai SOS 🏚                        | < BUILI                                   |   |            |             |                     |
|                                         | 🕞 Ground floor 💙                          |   |            | :≣ LIST VIE | w                   |
|                                         |                                           | - | ) <b>(</b> | Rooms       |                     |
|                                         |                                           |   |            |             |                     |
|                                         |                                           |   |            |             |                     |
|                                         |                                           |   |            |             |                     |
|                                         |                                           |   |            |             |                     |
|                                         |                                           |   |            |             |                     |
|                                         | (2)                                       |   |            |             |                     |
|                                         | E                                         |   |            |             |                     |
|                                         |                                           |   |            |             |                     |
|                                         |                                           |   |            |             |                     |
|                                         |                                           |   |            |             |                     |
|                                         | ⊮ Room1<br>⊗                              |   |            |             |                     |
|                                         |                                           |   |            |             |                     |
|                                         |                                           |   |            |             |                     |
|                                         | (1)                                       |   |            |             |                     |
|                                         |                                           |   |            |             |                     |
|                                         |                                           |   |            | -           |                     |
|                                         | Room rect Room L Outdoor area. Multi-room |   |            | •           |                     |

Kuva 85: Huonevaihtoehdon valitseminen

1. Valitse huonevaihtoehto listasta [1] ja vedä se työpöydälle [2].

| SmartAP - BUILDING STRUCTURI × +        |                                                    |     | - 0 ×              |
|-----------------------------------------|----------------------------------------------------|-----|--------------------|
| ← → C ▲ Nicht sicher   192.168.178.34/# |                                                    |     | a ☆ <b>B</b> ⊳ ⊖ : |
| HOME 🚺 😪 SOS 🕥 🖡                        | < BUILDING STRUCTURE >                             |     | (4)                |
| Ground floor                            | Y                                                  |     | E LIST VIEW        |
| •                                       |                                                    | +   | Room1              |
|                                         |                                                    |     | Bathroom           |
|                                         |                                                    |     | Kitchen            |
| (1)                                     |                                                    | (5) | n                  |
|                                         |                                                    |     | Living room        |
| б <mark>. О</mark> .                    | °(2)                                               |     | Bedroom            |
|                                         |                                                    |     | Washroom           |
| Point 420m r 2.20m                      | <mark>هــــــــــــــــــــــــــــــــــــ</mark> |     | Children's room    |
|                                         | Ŭ                                                  |     | Hall               |
|                                         |                                                    |     | Front gate         |
| •                                       |                                                    |     | Side Door          |
|                                         |                                                    |     | Back door          |
|                                         |                                                    |     |                    |
|                                         |                                                    |     | 6                  |
|                                         | _                                                  |     | T                  |
|                                         |                                                    |     |                    |
| Room rect Room L Outdoor area           | a Multi-room                                       |     | X U V Save         |

Kuva 86: Huoneen muokkaaminen

- 2. Klikkaa huonetta.
  - Huoneen tausta muuttuu siniseksi. Huoneen reunassa näkyy kytkentäkenttiä, joista huoneen muotoa ja kokoa voi muuttaa:
    - Huonetta käännetään kytkentäkentästä [1].
    - Huonetta suurennetaan tai pienennetään kytkentäkentästä [2].
    - Kytkentäkentällä [3] muutetaan yksittäisten reunojen sijaintia.

- 3. Syötä huoneen nimi kenttään [4] tai valitse olemassa oleva huonenimi listasta [5].
- 4. Klikkaa kytkentäkenttää "Tallenna" [6].

| SmartAP - BUILDING STRUCTUR: × +        |                  |                         |   |      | - 0 ×         |
|-----------------------------------------|------------------|-------------------------|---|------|---------------|
| ← → C ▲ Nicht sicher   192.168.178.34/# |                  |                         |   |      | \$a ☆ 💹 🔶 😁 : |
| HOME 🧿 🖓 SOS 💽 💂                        |                  | BUILDING STRUCTURE      | > |      |               |
| 1                                       | ចា               | iround floor 🗸 🗸        |   |      | :≣ LIST VIEW  |
|                                         |                  |                         | + | Roon | ns            |
|                                         |                  |                         |   | ۶    | Bathroom      |
|                                         |                  |                         |   | ۶    | Bedroom       |
|                                         |                  |                         |   | ۶    | Hall          |
|                                         | Living room      |                         |   | ۶    | Kitchen       |
|                                         |                  |                         |   | ۶    | Living room   |
|                                         | <b>₽</b> Tatan   | Fatas                   |   |      |               |
|                                         | F lister. F 118. |                         |   |      |               |
|                                         |                  |                         |   |      |               |
|                                         | Room rect Room L | Outdoor area Multi-room |   |      | •             |

Kuva 87: Muiden huoneiden lisääminen

5. Toista työvaiheet, kunnes kerroksen pohjapiirros on valmis.

## 5.3 Laitekonfigurointi

Laitteiden lisääminen järjestelmään tapahtuu valikkokohdasta "Laitekonfigurointi" "Smart Access Point Pro"-laitteen päävalikosta.

| SmartAP - MAIN MENU                                                                                                    | x +                                         |                                                |                              |                                           |                         |                     |                                                |             |
|----------------------------------------------------------------------------------------------------|---------------------------------------------|------------------------------------------------|------------------------------|-------------------------------------------|-------------------------|---------------------|------------------------------------------------|-------------|
| <ul> <li>✓</li> <li>●</li> <li>●</li></ul> | sos 👔 🖡                                     |                                                |                              | MAIN MENU                                 |                         |                     |                                                |             |
|                                                                                                    |                                             |                                                |                              |                                           |                         |                     |                                                |             |
|                                                                                                    |                                             |                                                |                              |                                           |                         |                     |                                                |             |
|                                                                                                    | -                                           |                                                |                              | •                                         |                         | Ŧ                   |                                                |             |
|                                                                                                    |                                             | <b></b>                                        |                              | - Je                                      | A                       | lacksquare          |                                                |             |
|                                                                                                    | BUILDING STRUCTURE                          | RF WIRELESS<br>CONNECTION                      | PLACE + LINK                 | USER MANAGEMENT                           | ACTIONS                 | TIME CONTROL        | DOOR ENTRY SYSTEM                              |             |
|                                                                                                    |                                             |                                                |                              |                                           |                         |                     |                                                |             |
|                                                                                                    |                                             |                                                |                              |                                           |                         |                     |                                                |             |
|                                                                                                    | Design a building by<br>creating floors and | Configure the devices of<br>the access control | Locating and linking devices | Add and edit users.<br>Create user groups | Create and edit actions | Create time control | Configurate door entry<br>system devices, e.g. |             |
|                                                                                                    | rooms                                       | system e.g. Cylinder,<br>repeater              |                              |                                           |                         |                     | indoor station, outdoor                        |             |
|                                                                                                    |                                             |                                                |                              |                                           |                         |                     | Ĭ                                              |             |
| bruchhaus                                                                                                    |                                             | -                                              |                              |                                           |                         |                     | Device configuration                           | Preferences |

Kuva 88: Valikko "Laitekonfigurointi"

Valikkokohdasta "Laitekonfigurointi" [1] tehdään seuraavat asetukset:

- Laitteiden lisääminen,
- Laitteiden poistaminen järjestelmästä,
- Muuta laiteominaisuuksia.

## 5.3.1 "Smart Access Point Pro"-laitteen lisääminen

| SmartAP - Device configuration × +    |   |             |          |               |     |  |
|---------------------------------------|---|-------------|----------|---------------|-----|--|
| → C ▲ Nicht sicher   192.168.178.34/# |   |             |          |               | © ☆ |  |
| HOME 🧿 🖓 sos 👔 🖡                      |   |             |          | IFIGURATION > |     |  |
|                                       |   |             | LIST     | VIEW          |     |  |
| Device type                           |   | Cylinder(0) |          |               |     |  |
| SmartAP(1)                            |   | —(1)        |          |               |     |  |
| Cylinder(0)                           | > | $\bigcirc$  |          |               |     |  |
| Repeater(0)                           | > |             |          |               |     |  |
| RF/IP gateway(0)                      | > |             |          |               |     |  |
| IP camera(0)                          | > |             |          |               |     |  |
| Outdoor station(0)                    | > |             |          |               |     |  |
| Indoor station(0)                     | > |             |          |               |     |  |
| P- IP actuator(0)                     | > |             |          |               |     |  |
| Guard unit(0)                         | > |             |          |               |     |  |
|                                       |   |             |          |               |     |  |
|                                       |   |             |          |               |     |  |
|                                       |   |             |          |               |     |  |
|                                       |   |             |          |               |     |  |
|                                       |   |             |          |               |     |  |
|                                       |   |             |          |               |     |  |
|                                       |   |             |          |               |     |  |
|                                       |   | +           | <u>.</u> |               |     |  |

Kuva 89: "Smart Access Point Pro" saatavilla olevien laitteiden listassa

"Smart Access Point Pro"-laitetta ei lisätä. Ensimmäisen käyttöönoton jälkeen "Smart Access Point Pro" sijaitsee automaattisesti saatavilla olevien laitteiden listassa [1].

## 5.3.2 "Elektroninen lukkosylinteri"-laitteen lisääminen

Suorita seuraavat vaiheet Elektroninen lukkosylinteri-laitteen lisäämiseksi:

| Home 🚯 🗟 Sos <table-cell> 🖡</table-cell> | < GERÄTEKONFIGURATION > |
|------------------------------------------|-------------------------|
|                                          | LISTENANSICHT           |
| Gerätetyp                                |                         |
| SmartAP(1)                               | <b>&gt;</b>             |
| E Zylinder(0)                            | <u>`</u> 1)             |
| RF-Repeater(0)                           | ,                       |
| 📥 IP-Kamera(0)                           | <b>&gt;</b>             |
| Netzwerkvideorekorder(0)                 | <b>&gt;</b>             |
| Außenstation(1)                          | <b>&gt;</b>             |
| Innenstation(2)                          | <b>&gt;</b>             |
| O- IP-Schaltaktor(0)                     | <b>&gt;</b>             |
| Concierge Station(0)                     | <b>&gt;</b>             |
|                                          |                         |

Kuva 90: Elektroninen lukkosylinteri-laitteen lisääminen

1. Valitse [1] "Sylinteri".

| HOME 🟮 🗟 SOS 💽 💂         | GERĂTEKONFIGURATION |   |                                             |               |            |  |  |  |  |
|--------------------------|---------------------|---|---------------------------------------------|---------------|------------|--|--|--|--|
| LISTERANSICHT            |                     |   |                                             |               |            |  |  |  |  |
| Gerätetyp                | Zylinder(0)         |   | RF-Zylinder KI RIM                          |               | (1)        |  |  |  |  |
| SmartAP(1)               | >                   |   | Seriennummer: xxxxxxxxxxxxxxxxx<br>Kurz-ID: |               | $\bigcirc$ |  |  |  |  |
| Ž Zylinder (0)           | >                   |   | Softwareversion:                            |               |            |  |  |  |  |
| BF-Repeater(0)           | >                   |   | Firmware-Akt                                | ualisierungen |            |  |  |  |  |
| 📥 IP-Kamera(0)           | >                   |   | Position                                    |               |            |  |  |  |  |
| Metzwerkvideorekorder(0) | >                   |   | Gebäude1                                    |               |            |  |  |  |  |
| Außenstation(1)          | >                   |   | Etage                                       |               |            |  |  |  |  |
| Innenstation(2)          | >                   |   | Etage2                                      |               | 2          |  |  |  |  |
| O- IP-Schaltaktor(0)     | >                   |   | Raum<br>Baum1                               |               |            |  |  |  |  |
| Concierge Station(0)     | >                   |   | Parameter                                   |               |            |  |  |  |  |
|                          |                     |   | Seriennummer                                |               |            |  |  |  |  |
|                          |                     |   | XXXXXXXXXXXXX                               |               | (3)        |  |  |  |  |
|                          |                     |   | Kanäle                                      |               | <u> </u>   |  |  |  |  |
|                          |                     |   | Funkverbindung                              | · · · ·       |            |  |  |  |  |
|                          |                     |   | Verriegeln/Entriegeln                       | >             |            |  |  |  |  |
|                          |                     |   | Zylinderkopf                                | >             |            |  |  |  |  |
|                          |                     |   | Büromodus                                   | >             |            |  |  |  |  |
|                          |                     |   | Notfallkarte                                | >             |            |  |  |  |  |
|                          | +                   | ٤ | ×                                           | ✓ Speichern   |            |  |  |  |  |

Kuva 91: Elektroninen lukkosylinteri-laitteen tietojen syöttäminen

- 2. Syötä Elektroninen lukkosylinteri-laitteen nimi kenttään [1].
- 3. Kohdista Elektroninen lukkosylinteri-laitteen rakennusrakenteeseen [2] (rakennus, kerros, huone).
  - Rakennusrakenteen kohdistus voi tapahtua myös myöhempänä ajankohtana ks. luku 5.2 "Rakennuksen rakenne" sivulla 96.
- 4. Syötä Elektroninen lukkosylinteri-laitteen sarjanumero [3].
  - Sarjanumero sijaitsee paristokotelon tyyppikilvessä, ks. luku 3.2.1 ""Elektroninen lukkosylinteri"" sivulla 51.
- 5. Valitse "Tallenna".

# Hallintaohjelmisto "Smart Access Point Pro"-järjestelmässä

| HOME 🜖 🗟 SOS 🕐 🖡         | GERĂTEKONFIGURATION   |  |  |  |  |  |  |  |  |
|--------------------------|-----------------------|--|--|--|--|--|--|--|--|
| LISTENANSICHT            |                       |  |  |  |  |  |  |  |  |
| Gerätetyp                | Zylinder(1)           |  |  |  |  |  |  |  |  |
| SmartAP(1)               | > x0000000000         |  |  |  |  |  |  |  |  |
| - Zylinder (1)           | Gebäude1>Etage2>Raum1 |  |  |  |  |  |  |  |  |
| RF-Repeater(0)           | <b>&gt;</b>           |  |  |  |  |  |  |  |  |
| JP-Kamera(0)             | >                     |  |  |  |  |  |  |  |  |
| Metzwerkvideorekorder(0) | >                     |  |  |  |  |  |  |  |  |
| Außenstation(1)          | >                     |  |  |  |  |  |  |  |  |
| Innenstation(2)          | >                     |  |  |  |  |  |  |  |  |
| O- IP-Schaltaktor(0)     | >                     |  |  |  |  |  |  |  |  |
| Concierge Station(0)     | >                     |  |  |  |  |  |  |  |  |
|                          |                       |  |  |  |  |  |  |  |  |
|                          |                       |  |  |  |  |  |  |  |  |
|                          |                       |  |  |  |  |  |  |  |  |
|                          |                       |  |  |  |  |  |  |  |  |
|                          |                       |  |  |  |  |  |  |  |  |
|                          |                       |  |  |  |  |  |  |  |  |
|                          | + 🛃                   |  |  |  |  |  |  |  |  |

Kuva 92: Elektroninen lukkosylinteri luotu

Luotu Elektroninen lukkosylinteri näytetään kentässä [1] "Sylinteri".

Järjestelmäkäsikirja 2CKA001673B5074

## 5.3.3 "Elektroninen lukkosylinteri" asetukset – hätätoiminto

Elektroninen lukkosylinteri-laitteen asetusalueelta voi tarkastella erilaisia laitetiloja ja tehdä asetuksia.

Joillakin alueilla on edellytyksenä, että Elektroninen lukkosylinteri-laite on jo kytketty ja käyttäjällä on transponderikortilla sulkemisoikeus Elektroninen lukkosylinteri-laitteelle.

Seuraavassa esimerkissä on kuvattu hätätoiminnon asetusten tekeminen transponderiavaimelle. Kyseisellä hätäkortilla voi avata valitun Elektroninen lukkosylinterilaitteen myös silloin, kun Elektroninen lukkosylinteri-laitteella ei ole radioyhteyttä Smart Access Point Pro-laitteeseen. Näin on esim. Smart Access Point Pro-laitteen virtakatkoksen kohdalla tai tilassa, jossa ei ole radioyhteyttä.

Suorita seuraavat vaiheet hätäkortin asetusten tekemiseksi Elektroninen lukkosylinteri-laitteelle:

| HOME 🚯 🖓 SOS 🏦 🖡     | GERĂTEKONFIGURATION |                                        |            |                                                    |   |  |  |  |
|----------------------|---------------------|----------------------------------------|------------|----------------------------------------------------|---|--|--|--|
|                      | LISTENANSICHT       |                                        |            |                                                    |   |  |  |  |
| Gerätetyp            |                     | Zylinder(1)                            |            | Zylinder                                           | Ū |  |  |  |
| SmartAP(1)           | >                   | XXXXXXXXXXXXXXXXXXXXXXXXXXXXXXXXXXXXXX | xx 、       | Seriennummer: XXXXXXXXXXXXXXXXXXXXXXXXXXXXXXXXXXXX |   |  |  |  |
| Zylinder(1)          | >                   | Einfamilienhaus L-Form>                | Erdgeschos | Softwareversion: V1.11                             |   |  |  |  |
| Bepeater(1)          | >                   |                                        |            | Firmware-Aktualisierungen                          |   |  |  |  |
|                      |                     |                                        |            | Position                                           |   |  |  |  |
| RF/IP Gateway(0)     | >                   | (1                                     |            | Gebäude                                            |   |  |  |  |
| IP-Kamera(0)         | >                   | U                                      | /          | Einfamilienhaus L-Form                             | × |  |  |  |
| Außenstation(0)      | >                   |                                        |            | Etage                                              |   |  |  |  |
| Innenstation(0)      | >                   |                                        |            | Erdgeschoss                                        | * |  |  |  |
|                      |                     |                                        |            | Raum                                               |   |  |  |  |
| O- IP-Schaltaktor(0) | >                   |                                        |            | Flur                                               | ~ |  |  |  |
| Concierge Station(0) | >                   |                                        |            | Kanāle                                             |   |  |  |  |
|                      |                     |                                        |            | Funkverbindung                                     | > |  |  |  |
|                      |                     |                                        |            | Verriegeln/Entriegeln                              | > |  |  |  |
|                      |                     |                                        |            | Zylinderkopf                                       | > |  |  |  |
|                      |                     |                                        |            | Büromodus                                          | > |  |  |  |
|                      |                     |                                        |            | Notfallkarte                                       | > |  |  |  |
|                      |                     |                                        |            | Batteriestatus                                     | > |  |  |  |
|                      |                     |                                        |            |                                                    |   |  |  |  |
|                      |                     | +                                      | <u>.</u>   | *                                                  |   |  |  |  |

Kuva 93: Elektroninen lukkosylinteri-laitteen asetusalue

- 1. Näytä Elektroninen lukkosylinteri-laitteen asetusalue.
  - Napsauta sitä varten haluamaasi Elektroninen lukkosylinteri-laitetta [1].

| HOME 🔞 😼 SOS 🏠       | < GERĂTEKONFIGURATION >                |                                                    |                         |  |  |  |  |  |  |
|----------------------|----------------------------------------|----------------------------------------------------|-------------------------|--|--|--|--|--|--|
| LISTENANSICHT        |                                        |                                                    |                         |  |  |  |  |  |  |
| Gerätetyp            | Zylinder(1)                            | Zylinder                                           | Notfallkarte            |  |  |  |  |  |  |
| SmartAP(1)           | XXXXXXXXXXXXXXXXXXXXXXXXXXXXXXXXXXXXXX | Seriennummer: XXXXXXXXXXXXXXXXXXXXXXXXXXXXXXXXXXXX |                         |  |  |  |  |  |  |
| - Zylinder(1)        | Einfamilienhaus L-Form>Erdgeschos      | Softwareversion: V1.11                             | Nottalikarte            |  |  |  |  |  |  |
| Repeater(1)          |                                        | Firmware-Aktualisierungen                          | $\overline{\mathbf{A}}$ |  |  |  |  |  |  |
| BF/IP Gateway(0)     |                                        | Position<br>Cobăuda                                |                         |  |  |  |  |  |  |
|                      |                                        | Einfamilienhaus L-Form                             |                         |  |  |  |  |  |  |
| JP-Kamera(0)         |                                        |                                                    |                         |  |  |  |  |  |  |
| Außenstation(0)      |                                        | Etage<br>Erdgeschoss                               |                         |  |  |  |  |  |  |
| Innenstation(0)      |                                        | Reum                                               |                         |  |  |  |  |  |  |
| O- IP-Schaltaktor(0) |                                        | Flur                                               |                         |  |  |  |  |  |  |
| Concierge Station(0) |                                        | Kanäle                                             |                         |  |  |  |  |  |  |
|                      |                                        | Funkverbindung                                     |                         |  |  |  |  |  |  |
|                      |                                        | Verriegeln/Entriegeln                              |                         |  |  |  |  |  |  |
|                      |                                        | Zylinderkopf >                                     |                         |  |  |  |  |  |  |
|                      |                                        | Büromodus >                                        |                         |  |  |  |  |  |  |
|                      | 1—                                     | Notfallkarte >                                     |                         |  |  |  |  |  |  |
|                      | $\bigcirc$                             | Batteriestatus >                                   |                         |  |  |  |  |  |  |
|                      |                                        |                                                    |                         |  |  |  |  |  |  |
|                      | + 🛃                                    | ٠                                                  | •                       |  |  |  |  |  |  |

Kuva 94: Elektroninen lukkosylinteri-laitteen hätätoiminnon asetusten tekeminen
- 2. Valitse asetus "Hätäkortti" [1].
- 3. Avaa toiminto "Hätäkortti" [2].

|    | 👘 Z | ylinder      | >     | Kurz-ID: OHA |   |
|----|-----|--------------|-------|--------------|---|
| >  | E   | NOTFALLKARTE |       |              |   |
|    |     | Auswählen    | Name  | Kartennummer |   |
| >  |     |              | Drops | 00699596     |   |
| >  |     |              |       |              |   |
| \$ |     | (1)          |       |              | ~ |
| _  |     |              |       |              |   |
| >  |     |              |       |              |   |
| >  |     |              |       |              |   |
|    |     |              |       |              |   |
| >  |     |              |       |              | ~ |
| >  |     |              |       |              |   |
|    |     |              |       |              | > |
|    |     |              |       |              | > |
|    |     |              |       |              |   |
|    |     | ×            |       | ✓            |   |
|    |     |              |       | Büromodus    | > |

Kuva 95: Elektroninen lukkosylinteri-laitteen hätätoiminnon asetusten tekeminen

- 4. Valitse haluamasi transponderiavain listasta [1].
  - Listassa näkyvät kaikki transponderiavaimet, jotka on tallennettu järjestelmään todennuksen kautta, ks. luku 5.5.3 "Lisää tunnistautuminen" sivulla 139.
  - Hätätoiminnon voi määrittää jokaiselle listassa näkyvälle transponderiavaimelle. Transponderiavaimesta tulee tällöin hätäkortti.
- 5. Vahvista valinta.
  - Transponderiavaimen hätätoiminto on asetettu.
  - Valitun Elektroninen lukkosylinteri-laitteen voi avata tällä hätäkortilla myös silloin, kun Smart Access Point Pro-laitteeseen ei ole radioyhteyttä.

### 5.3.4 "RF/IP Gateway"-laitteen lisääminen

Suorita seuraavat vaiheet "RF/IP Gateway"-laitteen lisäämiseksi:

| SmartAP - Device configuration × +    |                      |         |
|---------------------------------------|----------------------|---------|
| → C A Nicht sicher   192.168.178.34/# |                      | 陶 🕁 💹 🤇 |
| Home 🗿 🖓 sos 🏟 🖡                      | C DEVICE CONFIGURATI |         |
|                                       | LIST VIEW            |         |
| Device type                           | RF/IP gateway(0)     |         |
| SmartAP(1)                            | >                    |         |
| Cylinder(1)                           | >                    |         |
| Repeater(0)                           | >                    |         |
| RF/IP gateway(0)                      | <u>-1</u>            |         |
| IP camera(0)                          | ,                    |         |
| Outdoor station(0)                    | >                    |         |
| Indoor station(0)                     | >                    |         |
| IP actuator(0)                        | >                    |         |
| Guard unit(0)                         | >                    |         |
|                                       |                      |         |
|                                       |                      |         |
|                                       |                      |         |
|                                       |                      |         |
|                                       | (2)                  |         |
|                                       | Ę                    |         |
|                                       |                      |         |
|                                       | o 🤮                  |         |

Kuva 96: "RF/IP Gateway"-laitteen lisääminen

- 1. Klikkaa kytkentäkenttää "RF/IP Gateway" [1].
- 2. Klikkaa kytkentäkenttää "Hae" [2].

| INFORMATION          |  |
|----------------------|--|
|                      |  |
|                      |  |
| Loading, please wait |  |
|                      |  |

Kuva 97: "RF/IP Gateway" haku

- Järjestelmä hakee saatavilla olevaa "RF/IP Gateway"-laitetta.

Järjestelmäkäsikirja 2CKA001673B5074

| SmartAP - Device configuration × +      |                      |              |                                                           | - 0 ×       |
|-----------------------------------------|----------------------|--------------|-----------------------------------------------------------|-------------|
| ← → C ▲ Nicht sicher   192.168.178.34/# |                      |              |                                                           | 陶 🖈 📕 🐤 😝 🗄 |
| HOME 🧿 🖓 sos 💽 💂                        |                      | C DEVICE CON | IFIGURATION                                               |             |
|                                         |                      | LIST         | VIEW                                                      |             |
| Device type                             | RF/IP gateway(1)     |              | RF/IP gateway                                             |             |
| SmartAP(1)                              | #()<br>RF/IP gateway | >            | Serialnumber:                                             |             |
| È Cylinder(1)                           |                      |              | Software version:                                         | 2           |
| Repeater(1)                             |                      |              | Signed status: unsigned<br>License Agreement for Software |             |
| RF/IP gateway(0)                        |                      |              | Update firmware                                           |             |
|                                         |                      |              | Replace device                                            |             |
|                                         |                      |              | Network information                                       |             |
| Outdoor station(0)                      |                      |              | IP address:                                               |             |
| Indoor station(0)                       |                      |              | Subnet mask:<br>Default gateway: 1.66.22.0                |             |
| O- IP actuator(0)                       |                      |              | Position                                                  |             |
| Guard unit(0)                           |                      |              | Building                                                  |             |
|                                         |                      |              | <not allocated=""></not>                                  |             |
|                                         |                      |              | Floor                                                     |             |
|                                         |                      |              | <not allocated=""></not>                                  | 3           |
|                                         |                      |              | Room                                                      |             |
|                                         |                      |              | <not allocated=""></not>                                  |             |
|                                         |                      |              | Parameter                                                 |             |
|                                         |                      |              | Enable                                                    | ~           |
|                                         | 0                    | £            | × √ Save                                                  |             |

Kuva 98: "RF/IP Gateway" ominaisuudet

- Kaikki löydetyt RF/IP Gateway"-laitteet näytetään listanäkymässä.
- 3. Syötä "RF/IP Gateway"-laitteen nimi kenttään [1].
- 4. Syötä "RF/IP Gateway"-laitteen sarjanumero [2].
- 5. Kohdista "RF/IP Gateway" rakennusrakenteeseen [3] (rakennus, kerros, huone).
  - Rakennusrakenteen kohdistus voi tapahtua myös myöhempänä ajankohtana ks. luku 5.2 "Rakennuksen rakenne" sivulla 96.
- 6. Klikkaa kytkentäkenttää "Tallenna" [4].

"RF/IP Gateway" on luotu.

### 5.3.5 "RF-toistin"-laitteen lisääminen

Suorita seuraavat vaiheet "RF-toistin"-laitteen lisäämiseksi:

| SmartAP - Device configuration × +      |   |             |                 |          | - 0         |
|-----------------------------------------|---|-------------|-----------------|----------|-------------|
| + → C ▲ Nicht sicher   192.168.178.34/# |   |             |                 |          | ध्य 🖈 🔝 🔶 🗧 |
| HOME 🧿 🖓 sos <table-cell></table-cell>  |   | <           | DEVICE CONFIGUI | RATION > |             |
|                                         |   |             | LIST VIEW       |          |             |
| Device type                             |   | Repeater(0) |                 |          |             |
| SmartAP(1)                              | > |             |                 |          |             |
| E Cylinder(1)                           | > |             |                 |          |             |
| Repeater(0)                             | > | -00         |                 |          |             |
| RF/IP gateway(0)                        | > |             |                 |          |             |
| H camera(0)                             | > |             |                 |          |             |
| Outdoor station(0)                      | > |             |                 |          |             |
| Indoor station(0)                       | > |             |                 |          |             |
| O- IP actuator(0)                       | > |             |                 |          |             |
| Guard unit(0)                           | > |             |                 |          |             |
|                                         |   |             |                 |          |             |
|                                         |   |             |                 |          |             |
|                                         |   |             |                 |          |             |
|                                         |   |             |                 |          |             |
|                                         |   | (2)         |                 |          |             |
|                                         |   | T           |                 |          |             |
|                                         |   |             |                 |          |             |
|                                         |   | + '         | <b>±</b>        |          |             |

Kuva 99: "RF-toistin"-laitteen lisääminen

- 1. Klikkaa kytkentäkenttää "RF-toistin" [1].
- 2. Klikkaa kytkentäkenttää "Lisää" [2].

| SmartAP - Device configuration × +      |                              |              |                                                    | - 0                         | × |
|-----------------------------------------|------------------------------|--------------|----------------------------------------------------|-----------------------------|---|
| ← → C ▲ Nicht sicher   192.168.178.34/# |                              |              |                                                    | ũ 🖈 💹 🔶 😝                   | 1 |
| HOME 🧿 🖓 SOS <table-cell></table-cell>  |                              | < DEVICE CON | FIGURATION                                         |                             |   |
|                                         |                              | LIST         | лем                                                |                             |   |
| Device type                             | Repeater(1)                  |              | Repeater                                           | —(1)                        |   |
| SmartAP(1)                              | > #xxxxxxxxxxx()<br>Bepeater | >            | Serialnumber: xxxxxxxxxxxxxxxxxxxxxxxxxxxxxxxxxxxx | 0                           |   |
| È Cylinder(1)                           | >                            |              | Software version:                                  |                             |   |
| Repeater(0)                             | >                            |              | Update firmware                                    |                             |   |
| RF/IP gateway(0)                        | >                            |              | Position Building                                  |                             |   |
| LP camera(0)                            | >                            |              | <not allocated=""></not>                           |                             |   |
| B Outdeer station(0)                    |                              |              | Floor                                              |                             |   |
|                                         | /                            |              | <not allocated=""></not>                           | <u> </u>                    |   |
| Indoor station(0)                       | >                            |              | Room                                               |                             |   |
| O- IP actuator(0)                       | >                            |              | <not allocated=""></not>                           |                             |   |
| Guard unit(0)                           | >                            |              | Parameter                                          |                             |   |
|                                         |                              |              | Serial number                                      | content must contain 15 cha |   |
|                                         |                              |              | Channels                                           | 3                           |   |
|                                         |                              |              | RF connection >                                    |                             |   |
|                                         |                              |              | $(\mathbf{A})$                                     |                             |   |
|                                         |                              |              | Ŷ                                                  |                             |   |
|                                         |                              |              |                                                    |                             |   |
|                                         |                              |              |                                                    |                             |   |
|                                         | +                            | 2            | × V Save                                           |                             |   |

Kuva 100: Ominaisuudet "RF-toistin"

- 3. Syötä "RF-toistin"-laitteen nimi kenttään [1].
- 4. Kohdista "RF-toistin" rakennusrakenteeseen [2] (rakennus, kerros, huone).
  - Rakennusrakenteen kohdistus voi tapahtua myös myöhempänä ajankohtana ks. luku 5.2 "Rakennuksen rakenne" sivulla 96.
- 5. Syötä "RF-toistin"-laitteen sarjanumero [3].

### 6. Klikkaa kytkentäkenttää "Tallenna" [4].

"RF-toistin" on luotu.

Järjestelmäkäsikirja 2CKA001673B5074

### 5.4 Pääsyvalvonta

Valikkokohdasta "Pääsyvalvonta" [1] "Smart Access Point Pro"-laitteen päävalikosta tehdään järjestelmän ABB-AccessControl laitteiden jako rakennusrakenteen yksittäisiin huoneisiin ja kerroksiin. Ja lisäksi järjestelmän ABB-AccessControl kytkentä.

| SmartAP - MAIN MENU | × +                                                  |                                                                                     |                              |                                           |                         |                     |                                                                                      | - Ø ×       |
|---------------------|------------------------------------------------------|-------------------------------------------------------------------------------------|------------------------------|-------------------------------------------|-------------------------|---------------------|--------------------------------------------------------------------------------------|-------------|
| ← → C ▲ Nicht sich  | er   192.168.178.34/#                                |                                                                                     |                              |                                           |                         |                     |                                                                                      | a 🖈 📕 📀 😝 : |
| ▼ 15 Pa             | sos 🕥 🖡                                              |                                                                                     |                              | MAIN MENU                                 |                         |                     |                                                                                      |             |
|                     |                                                      | I<br>FF WIRELESS<br>CONNECTION                                                      | PLACE + LINK                 | USER MANAGEMENT                           | ACTIONS                 | TIME CONTROL        | DOOR ENTRY SYSTEM                                                                    |             |
|                     | Design a building by<br>creating floors and<br>rooms | Configure the devices of<br>the access control<br>system e.g. Cylinder,<br>repeater | Locating and linking devices | Add and edit users.<br>Create user groups | Create and edit actions | Create time control | Configurate door entry<br>system devices, e.g.<br>indoor station, outdoor<br>station |             |
| bruchhaus           |                                                      | -                                                                                   |                              |                                           |                         |                     | Device configuration                                                                 | Preferences |

Kuva 101: Valikko "Pääsyvalvonta"

### 5.4.1 "Smart Access Point Pro"-laitteen sijoittaminen

Suorita seuraavat vaiheet "Smart Access Point Pro"-laitteen sijoittamiseksi:

| Smarl&P - 85 Wreless Connectic X +      |                                  | - 0 ×   |
|-----------------------------------------|----------------------------------|---------|
| ← → C ▲ Nicht sicher   192.168.178.34/# | 2011 ☆                           | 🖾 🔶 🖯 : |
| HOME 🔕 Re WIRELESS CONNECTION >         |                                  |         |
| BUILDINGS                               | E LIST VIEW                      |         |
| S                                       | Search                           |         |
| Single turnly house L.s                 | S<br>Single family house L-shape | >       |
|                                         |                                  |         |
|                                         |                                  |         |
|                                         |                                  |         |
|                                         |                                  |         |
|                                         |                                  |         |
|                                         |                                  |         |
|                                         |                                  |         |
|                                         |                                  |         |
|                                         |                                  |         |
|                                         |                                  |         |
|                                         |                                  |         |
|                                         |                                  |         |
| Buildings(8)                            |                                  |         |

Kuva 102: Rakennuksen valitseminen

1. Valitse haluttu rakennus [1].

| SmartAP - RF Wireless Connectic × +     |                            |                             | - 0 🗖     |
|-----------------------------------------|----------------------------|-----------------------------|-----------|
| ← → C ▲ Nicht sicher   192.168.178.34/# |                            |                             | ¤ ☆ 💹 Ւ 🕒 |
| HOME 🚺 🖓 sos 🕐 🖡                        | < RF WIRELESS CONNECTION > |                             |           |
| 1                                       | ⊡ Single family ∨          | i≘ List v                   | IEW       |
|                                         |                            | Single family house L-shape |           |
|                                         |                            | All                         | >         |
|                                         |                            | Ground floor                | >         |
|                                         |                            |                             |           |
|                                         |                            |                             |           |
|                                         |                            |                             |           |
|                                         |                            |                             |           |
|                                         |                            |                             |           |
|                                         | Ground floor               |                             |           |
|                                         |                            |                             |           |
|                                         |                            |                             |           |
|                                         |                            |                             |           |
|                                         |                            |                             |           |
|                                         |                            |                             |           |
|                                         |                            | •                           |           |

Kuva 103: Valitse kerros

2. Valitse haluttu kerros [1].

| SmartAP - RF Wireless Connectio × +              |               |                          |   |                  | - 8 × |
|--------------------------------------------------|---------------|--------------------------|---|------------------|-------|
| ← → C ▲ Nicht sicher 192.168.178. HOME 0 ₽ SOS ① | 34/#<br>•     | RF WIRELESS CONNECTION > |   | <b>副</b> ☆       |       |
|                                                  | 因 G           | round floor 🗸            |   | ;Ξ LIST VIEW     |       |
|                                                  |               |                          | + | Ground floor All | >     |
|                                                  |               |                          |   | Living room      | >     |
|                                                  | 🗲 Living room |                          |   | Kitchen          | >     |
|                                                  |               |                          |   | Hall             | >     |
|                                                  |               |                          |   | Bedroom          | >     |
|                                                  | 🗲 Kitchen     |                          |   |                  |       |
|                                                  |               | 🗲 Bedroom                |   |                  |       |
|                                                  | F torson.     | 2                        |   |                  |       |
|                                                  | SmartAP Cy    | inder Repeditor          |   | •                |       |

Kuva 104: "Smart Access Point Pro"-laitteen vetäminen huoneeseen

3. "Smart Access Point Pro"-laitteen [1] vetäminen haluttuun huoneeseen [2].

| Allocation:SmartAP                            |          |                                                                                                    |
|-----------------------------------------------|----------|----------------------------------------------------------------------------------------------------|
| XMU<br>#105807A7F03071C<br>Smart Access Point | <u> </u> | )                                                                                                    |
|                                               | (        | Please choose an item<br>Use the serialnumber printed on the device to find<br>the corresponding device from the list on the left<br>side. |
| ×                                             |          | $\checkmark$                                                                                                    |

Kuva 105: Kohdistaminen "Smart Access Point Pro"

Valitse 4. "Smart Access Point Pro"-laite listasta [1].

| Allocation:SmartAP                            |   |                                                                              |                                                                                                    |
|-----------------------------------------------|---|------------------------------------------------------------------------------|----------------------------------------------------------------------------------------------------|
| XMU<br>#105807A7F03071C<br>Smart Access Point | > | Device<br>Building<br>Floor<br>Room<br>Device name<br>Short ID<br>Serial No. | Single family house L-shape<br>Ground floor<br>Hall<br>Smart Access Point<br>XMU<br>105807A7F03071C<br>Smart Access Point |
| ×                                             |   |                                                                              | ✓                                                                                                    |

Kuva 106: Kohdistus "Smart Access Point Pro" - yksityiskohtia

- 5. Syötä haluttu nimike "Smart Access Point Pro"-laitteelle kenttään [1].
- 6. Klikkaa kytkentäkenttää "Tallenna" [2].

### 5.4.2 "RF/IP Gateway"-laitteen sijoittaminen

Suorita seuraavat vaiheet "RF/IP Gateway"-laitteen sijoittamiseksi:

| Smarl4P - 85 Wretess Connect: X +       | - 0 ×                         |
|-----------------------------------------|-------------------------------|
| ← → C ▲ Nicht sicher   192.168.178.34/# | ¥a ☆ 🖪 🔶 😝 🗄                  |
| HOME 🕐 🖓 SOS 🕐 🕽                        |                               |
| BUILDINGS                               | E LIST VIEW                   |
| S                                       | Search                        |
| Single tamby house L.s                  | S Single family house L-shape |
|                                         |                               |
|                                         |                               |
|                                         |                               |
|                                         |                               |
|                                         |                               |
|                                         |                               |
|                                         |                               |
|                                         |                               |
|                                         |                               |
|                                         |                               |
|                                         |                               |
| Buildings(8)                            |                               |

Kuva 107: Rakennuksen valitseminen

1. Valitse haluttu rakennus [1].

| SmartAP - RF Wireless Connectio × +     |                            |                             | - 0        |
|-----------------------------------------|----------------------------|-----------------------------|------------|
| ← → C ▲ Nicht sicher   192.168.178.34/# |                            |                             | ¥∃ ☆ 💹 🔶 🕒 |
| HOME 🧿 😼 SOS 🏟 🖡                        | < RF WIRELESS CONNECTION > |                             |            |
| 1                                       | E7 Single family Υ         | ; <u>≡</u> ⊔st              | VIEW       |
|                                         |                            | Single family house L-shape |            |
|                                         |                            | All                         | >          |
|                                         |                            | Ground floor                | >          |
|                                         |                            |                             |            |
|                                         |                            |                             |            |
|                                         |                            |                             |            |
|                                         |                            |                             |            |
|                                         |                            |                             |            |
|                                         | Ground floor               |                             |            |
|                                         |                            |                             |            |
|                                         |                            |                             |            |
|                                         |                            |                             |            |
|                                         |                            |                             |            |
|                                         |                            |                             |            |
|                                         |                            | ▲                           |            |

Kuva 108: Valitse kerros

2. Valitse haluttu kerros [1].

| SmartAP - RF Wireless Connectic X + |               |                          |     |              | - 0 ×             |
|-------------------------------------|---------------|--------------------------|-----|--------------|-------------------|
| ← → C ▲ Nicht sicher   192.168.17   | 8.34/#        |                          |     | B2           | * 🔟 🔶 \varTheta 🗄 |
| HOME 🚺 🖓 SOS ᡗ                      |               | < RF WIRELESS CONNECTION | N > |              |                   |
|                                     | ភេ ច          | round floor 🗸            |     | E LIST VIEW  |                   |
|                                     |               |                          | +   | Ground floor |                   |
|                                     |               |                          |     | All          | >                 |
|                                     |               |                          |     | Living room  | >                 |
|                                     | > Living room |                          |     | Kitchen      | >                 |
|                                     |               |                          |     | Bathroom     | >                 |
|                                     |               |                          |     | Hall         | >                 |
|                                     |               |                          |     | Bedroom      | >                 |
|                                     | 🖌 Kitchen     |                          |     |              |                   |
|                                     |               |                          |     |              |                   |
|                                     |               | 🎤 Dedisori               |     |              |                   |
|                                     | F talvor.     | -2                       |     |              |                   |
|                                     |               | <b></b> (1)              |     |              |                   |
|                                     | R             | F/IP Gateway             |     | •            |                   |

Kuva 109: "RF/IP Gateway"-laitteen vetäminen huoneeseen

3. "RF/IP Gateway"-laitteen [1] vetäminen haluttuun huoneeseen [2].

| Allocation: RF/IP Gateway<br>XMU<br>#105807A7F03071C ><br>RF/IP Gateway |          |                                                                                                    |
|-------------------------------------------------------------------------|----------|----------------------------------------------------------------------------------------------------|
|                                                                         | <b>i</b> | Please choose an item<br>Use the serialnumber printed on the device to find<br>the corresponding device from the list on the left<br>side. |
| ×                                                                       |          | $\checkmark$                                                                                                    |

Kuva 110: Kohdistaminen "RF/IP Gateway"

4. Valitse "RF/IP Gateway"-laite listasta [1].

| Allocation:SmartAP                       |                                                                              |                                                                                                    |
|------------------------------------------|------------------------------------------------------------------------------|----------------------------------------------------------------------------------------------------|
| XMU<br>#105807A7F03071C<br>RF/IP Gateway | Device<br>Building<br>Floor<br>Room<br>Device name<br>Short ID<br>Serial No. | Single family house L-shape<br>Ground floor<br>Hall<br>RF/IP Gateway<br>105807A7F03071C<br>RF/IP Gateway |
| ×                                        |                                                                              | ✓                                                                                                    |

Kuva 111: Kohdistus "RF/IP Gateway" - yksityiskohtia

- 5. Syötä haluttu nimike "RF/IP Gateway"-laitteelle kenttään [1].
- 6. Klikkaa kytkentäkenttää "Tallenna" [2].

### 5.4.3 "Elektroninen lukkosylinteri"-laitteen sijoittaminen

Suorita seuraavat vaiheet Elektroninen lukkosylinteri-laitteen sijoittamiseksi:

| SmartAP - Zutrittskontrolle 🗙 🕂   |                  |                               |   |                | - 0 💌             |
|-----------------------------------|------------------|-------------------------------|---|----------------|-------------------|
| ← → C ▲ Nicht sicher   10.0.0.1/# | ,                |                               |   | 9              | * 🖪 🔶 \varTheta : |
| HOME 🗿 🗟 SOS 🌶                    | E                | < ZUTRITTSKONTROLLE >         |   |                |                   |
| Δ                                 | 더 Erd            | geschoss V                    |   | E LISTENANSICH |                   |
|                                   |                  |                               | + | Erdgeschoss    |                   |
|                                   |                  |                               |   | Alle           | >                 |
|                                   |                  |                               |   | Badezimmer     | >                 |
|                                   | Weiterviermer    |                               |   | Flur           | >                 |
|                                   |                  |                               |   | Küche          | >                 |
|                                   |                  |                               |   | Schlafzimmer   | >                 |
|                                   |                  |                               |   | Wohnzimmer     | >                 |
|                                   | 🍃 Kiste          |                               |   |                |                   |
|                                   |                  | # Schladinner                 |   |                |                   |
|                                   |                  | <ul> <li>Ocination</li> </ul> |   |                |                   |
|                                   | r tadorner. ∠ rr | 1                             |   |                |                   |
|                                   | Ê                |                               |   |                |                   |
|                                   | Zylin            | der                           |   | •              |                   |

Kuva 112: Elektroninen lukkosylinteri-laitteen vetäminen huoneeseen

1. Elektroninen lukkosylinteri-laitteen vetäminen listasta [1] haluttuun huoneeseen [2].

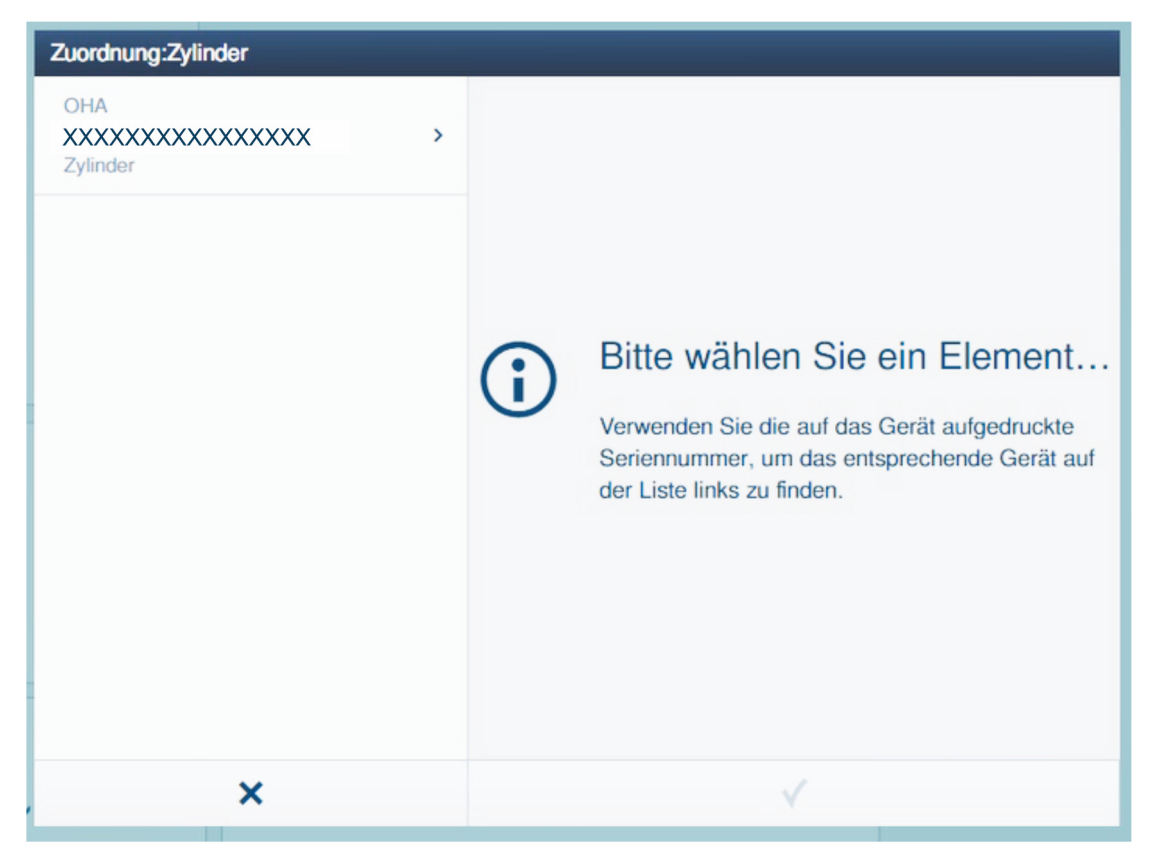

Kuva 113: Kohdistaminen Elektroninen lukkosylinteri 1.

2. Valitse Elektroninen lukkosylinteri-laite listasta.

| Zuordnung:Zylinder               |                                                                   |                                                                                   |
|----------------------------------|-------------------------------------------------------------------|-----------------------------------------------------------------------------------|
| OHA<br>XXXXXXXXXXXXX<br>Zylinder | Gebäude<br>Etage<br>Raum<br>Gerätename<br>Kurz-ID<br>Seriennummer | Einfamilienhaus<br>Erdgeschoss<br>Flur<br>Haupteingang<br>OHA<br>XXXXXXXXXXXXXXXX |
| ×                                | Name                                                              | Haupteingang 1                                                                    |

Kuva 114: Kohdistaminen Elektroninen lukkosylinteri 2.

3. Syötä nimi laitteelle Elektroninen lukkosylinteri ja valitse "Tallenna".

| SmartAP - Zutrittskontrolle | × +          |               |               |             |                 | - 0 ×        |
|-----------------------------|--------------|---------------|---------------|-------------|-----------------|--------------|
| ← → C ▲ Nicht sicher        | 10.0.0.1/#   |               |               |             | \$i ☆           | <b>4 0</b> : |
| HOME 0 🔂 SO                 |              | < ZUTRIT      | rskontrolle > |             |                 |              |
|                             |              | Erdgeschoss V |               |             | E LISTENANSICHT |              |
|                             |              |               |               | - 🙁 +       | Erdgeschoss     |              |
|                             |              |               |               |             | Alle            | >            |
|                             | /            | Küche         |               |             | Badezimmer      | >            |
|                             |              |               |               |             | Flur            | >            |
|                             |              |               |               |             | Küche           | >            |
|                             |              |               |               | 🗲 Schlafzin | Schlafzimmer    | >            |
|                             |              | $\sim$        |               |             | Wohnzimmer      | >            |
|                             |              | (2)           |               |             |                 |              |
|                             | 🗲 Badezimmer | 📕 Flur        |               |             |                 |              |
|                             | -            |               |               |             |                 |              |
|                             |              | ( <b>P</b> )  | -1            |             |                 |              |
|                             |              |               |               |             |                 |              |
|                             |              |               |               |             |                 |              |
|                             |              |               |               |             |                 |              |
|                             |              |               |               |             |                 |              |
|                             |              |               |               |             | •               |              |

Kuva 115: Elektroninen lukkosylinteri huoneessa

Uusi luotu Elektroninen lukkosylinteri [1] ja Smart Access Point Pro [2] näytetään huoneessa. Symboli "!" ja puuttuva yhteyslinja osoittavat, että molempien laitteiden välissä ei ole vielä yhteyttä.

#### 5.4.4 "Elektroninen lukkosylinteri" -laitteen kytkeminen "Smart Access Point Pro"laitteeseen

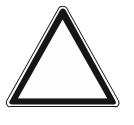

### Huomio! Tietohävikki

Mikäli varmuuskopiota ei ole ja Smart Access Point-järjestelmän tiedot katoavat, paristokäyttöisiä pääsyjärjestelmiä ei voi enää kytkeä irti uutta käyttöönottoa varten. Entiset tiedot jäävät lukupäihin. Koska kyse on sulkujärjestelmistä, pääsy ulkopuolelta ei ole mahdollinen. Kyseessä voi olla luvaton pääsy.

- Paristokäyttöiset pääsyjärjestelmät on silloin palautettava valmistajan tehtaalla.
  - On siis ehdottomasti varmistettava, että Smart Access Point-järjestelmän tiedoista on olemassa varmuuskopio.

Uusi luotu Elektroninen lukkosylinteri on nyt linkitettävä Smart Access Point Pro-laitteeseen (kytkentä).

Suorita seuraavat vaiheet Elektroninen lukkosylinteri-laitteen kytkemiseksi Smart Access Point Pro-laitteeseen:

| SmartAP - Zutrittskontrolle | × +        |                 |               | - 0 ×          |
|-----------------------------|------------|-----------------|---------------|----------------|
| ← → C ▲ Nicht sicher        | 10.0.0.1/# |                 |               | 월 ☆ 🔟 😁 :      |
| HOME 0 🔂 SO                 | s 👔 🖡      | < ZUTRITTSKO    | DNTROLLE >    |                |
| ۵                           |            | 더 Erdgeschoss Y | +             | Erdgeschoss    |
|                             |            |                 |               | Alle           |
|                             | \$         | Küche           |               | Badezimmer >   |
|                             |            |                 |               | Flur           |
|                             |            |                 |               | Küche          |
|                             |            |                 | 🖉 🔑 Schlafzin | Schlafzimmer > |
|                             |            | 2               | 1)            | Wohrdimmer >   |
|                             |            |                 |               | •              |

Kuva 116: Elektroninen lukkosylinteri-laitteen kytkeminen Smart Access Point Pro-laitteeseen

- 1. Valitse Elektroninen lukkosylinteri [1].
- 2. Valitse Smart Access Point Pro [2]

| Kopplungsvorgang bestätigen (XXXXXXXXXXXXXXX) 1/3 |                           |  |
|---------------------------------------------------|---------------------------|--|
| Gerät aktivieren<br>Halten Sie die Wartungsk      | arte auf dem Zylinder, um |  |
| ×                                                 | ✓                         |  |

Kuva 117: Kytkentävaihe 1/3

3. Seuraa näytön ohjeita ja pidä huoltokorttia Elektroninen lukkosylinteri-laitteen edessä.

| Kopplungsvorgang bestätigen (XXXXXXXXXXXXXX) 2/3 |                       |  |
|--------------------------------------------------|-----------------------|--|
| Warten Sie auf blin<br>Die LED am Zylinder blin  | kende LED<br>ikt grün |  |
| ×                                                | ✓                     |  |

Kuva 118: Kytkentävaihe 2/3

4. Pidä huoltokorttia niin kauan Elektroninen lukkosylinteri-laitteen edessä, kunnes LED vilkkuu vihreänä.

| Kopplungsvorgang bestätigen (XXXXXXXXXXXXXXX) 3/3  |             |  |
|----------------------------------------------------|-------------|--|
| Aktivierung erfolgre<br>Der Zylinder ist nun aktiv | ich<br>iert |  |
| ×                                                  |             |  |

Kuva 119: Kytkentävaihe 3/3

Elektroninen lukkosylinteri on nyt kytketty Smart Access Point Pro-laitteeseen.

|                                                                                                    | Θ :                                                                                                    |
|----------------------------------------------------------------------------------------------------|----------------------------------------------------------------------------------------------------|
| HOME 🚯 🖓 SOS 🌒 🖡 < ZUTRITTSKONTROLLE >                                                                                                    |                                                                                                    |
|                                                                                                    |                                                                                                    |
| □         E3 Endpendences         HE         LISTENANSICHT           □         ○         +         Zylinder                                                                                                    | tin and the second second seco |
| <ul> <li> <li> <li> <li> <li> </li></li></li></li></li></ul> <ul> <li> <li> <li> <li> <li> <li> </li></li></li></li></li></li></ul> <ul> <li> <li> <li> <li> <li> </li></li></li></li></li></ul> <ul> <li> <li> <li> <li> <ul> <li> <li> <li> <li> </li></li></li></li></ul> <ul> <li> <li> <li> <ul> <li> <li> <li> <li> </li></li></li></li></ul> <ul> <li> <li> <ul> <li> <li> <li> <ul> <li> <li> <ul> <li> <li> <ul> <li> <li> <ul> <li> <li> <ul> <li> <ul> <li> <li> <ul> <li> <ul> <li></li></ul></li></ul></li></li></ul></li></ul></li></li></ul></li></li></ul></li></li></ul></li></li></ul></li></li></li></ul></li></li></ul></li></li></li></ul></li></li></li></li></ul> |                                                                                                    |

Kuva 120: Elektroninen lukkosylinteri luotu

Onnistunut kytkentä molempien laitteiden välillä osoitetaan katkoviivalla [1].

Elektroninen lukkosylinteri on käyttövalmis ja laitteelle voidaan kohdistaa sulkemisoikeudet käyttäjien hallinnasta, ks. luku 5.5 "Käyttäjien hallinta" sivulla 132.

# $\hat{\mathbb{T}}$

### Ohje

Tässä esimerkissä on kuvattu suora kytkentä Smart Access Point Prolaitteeseen.

Käyttöpaikasta riippuen Elektroninen lukkosylinteri kytketään viimeiseen väliin kytkettyyn RF-toistin-laitteeseen tai RF/IP Gateway-laitteeseen (myös väliinkytketyn RF-toistin-laitteen kanssa tai ilman). Kytkentä tehdään silloin aina samalla tavalla.

Koskien erilaisia kytkentätilanteita, ks. luku 4.3 "Käyttöesimerkkejä" sivulla 70.

### 5.4.5 "RF-toistin"-laitteen sijoittaminen

Suorita seuraavat vaiheet "RF-toistin"-laitteen sijoittamiseksi:

| Smart4P - 85 Wreless Connectic X +      | - 0                           | × |
|-----------------------------------------|-------------------------------|---|
| ← → C ▲ Nicht sicher   192.168.178.34/# | 陶 ☆ 📕 🔶 😝                     | 1 |
| HOME 🕐 🖓 SOS 🕐 🕽                        |                               |   |
| BUILDINGS                               | E LIST VIEW                   |   |
| S                                       | Search                        |   |
| Single tamby house L.s                  | S Single family house L-shape |   |
|                                         |                               |   |
|                                         |                               |   |
|                                         |                               |   |
|                                         |                               |   |
|                                         |                               |   |
|                                         |                               |   |
|                                         |                               |   |
|                                         |                               |   |
|                                         |                               |   |
|                                         |                               |   |
|                                         |                               |   |
| Buildings(5)                            |                               |   |

Kuva 121: Rakennuksen valitseminen

1. Valitse haluttu rakennus [1].

| SmartAP - RF Wireless Connectic × +     |                            |                             | - 0 🗖     |
|-----------------------------------------|----------------------------|-----------------------------|-----------|
| ← → C ▲ Nicht sicher   192.168.178.34/# |                            |                             | ¤ ☆ 💹 Ւ 🕒 |
| HOME 🚺 🖓 sos 🕐 🖡                        | < RF WIRELESS CONNECTION > |                             |           |
| 1                                       | ⊡ Single family ∨          | i≘ List v                   | IEW       |
|                                         |                            | Single family house L-shape |           |
|                                         |                            | All                         | >         |
|                                         |                            | Ground floor                | >         |
|                                         |                            |                             |           |
|                                         |                            |                             |           |
|                                         |                            |                             |           |
|                                         |                            |                             |           |
|                                         |                            |                             |           |
|                                         | Ground floor               |                             |           |
|                                         |                            |                             |           |
|                                         |                            |                             |           |
|                                         |                            |                             |           |
|                                         |                            |                             |           |
|                                         |                            |                             |           |
|                                         |                            | •                           |           |

Kuva 122: Valitse kerros

2. Valitse haluttu kerros [1].

| Standal - 55 Writess Connectio x +                                                                         | - 0 ×                 |
|----------------------------------------------------------------------------------------------------|-----------------------|
| ← → C ▲ Nebtricker 192,168,178,34/#         HOME       ● Pai Sos         ● C ▲ Nebtricker 192,168,178,34/# | ¥i☆ <b>20 0 1</b> 9 1 |
| C E3 Ground foor 👻                                                                                         | :E LIST VIEW          |
| - (2) +                                                                                                    | Ground floor          |
|                                                                                                    | All                   |
|                                                                                                    | Living room >         |
| ▶ Ling non                                                                                                 | Kitchen >             |
|                                                                                                    | Bathroom >            |
|                                                                                                    | Hall                  |
|                                                                                                    | Bedroom >             |
| Frank                                                                                                    |                       |
| € Cylinder Topolater                                                                                       | •                     |

Kuva 123: "RF-toistin"-laitteen vetäminen huoneeseen

3. "RF-toistin"-laitteen [1] vetäminen haluttuun huoneeseen [2].

| Allocation:Repeater                  |   |                                                                                                    |
|--------------------------------------|---|----------------------------------------------------------------------------------------------------|
| KSO<br>#24179010000095 ><br>Repeater |   |                                                                                                    |
|                                      | ( | Please choose an item<br>Use the serialnumber printed on the device to find<br>the corresponding device from the list on the left<br>side. |
| ×                                    |   | $\checkmark$                                                                                                    |

Kuva 124: Kohdistaminen "RF-toistin"

4. Valitse "RF-toistin"-laite listasta [1].

| Allocation:Repeater                |                                                                                                    |                                                                                                    |
|------------------------------------|----------------------------------------------------------------------------------------------------|----------------------------------------------------------------------------------------------------|
| KSO<br>#24179010000095<br>Repeater | Device          Building         Floor         Room         Device name         Short ID         Serial No. | Single family house L-shape<br>Ground floor<br>Hall<br>Repeater<br>KSO<br>241790100000095<br>Repeater |
| ×                                  |                                                                                                    | ✓                                                                                                    |

Kuva 125: Kohdistus "RF-toistin" - yksityiskohtia

- 5. Syötä haluttu nimike "RF-toistin"-laitteelle kenttään [1].
- 6. Klikkaa kytkentäkenttää "Tallenna" [2].

### 5.4.6 "RF-toistin"-laitteen kytkentä

Suorita seuraavat vaiheet "RF-toistin"-laitteen kytkemiseksi "Smart Access Point Pro"laitteeseen:

| SmartAP - RF Wireless Connectio 🗙 🕇 |             |                         |       |               | - 0 ×           |
|-------------------------------------|-------------|-------------------------|-------|---------------|-----------------|
| ← → C ▲ Nicht sicher   192.168.17   | 78.34/#     |                         |       | 配 ☆           | 🛚 🌼 \varTheta : |
| HOME 🚺 🗟 SOS 🌶                      | R           | K WIRELESS CONNECTION > | >     |               |                 |
|                                     | ទាទ         | round floor 🗸 🗸         |       | \Xi LIST VIEW |                 |
|                                     |             |                         | - 🗵 + | Ground floor  |                 |
|                                     |             |                         |       | All           | >               |
|                                     |             |                         |       | Living room   | >               |
|                                     | 🗲 Uving nom |                         |       | Kitchen       | >               |
|                                     |             |                         |       | Bathroom      | >               |
|                                     |             |                         |       | Hall          | >               |
|                                     |             |                         |       | Bedroom       | >               |
|                                     | France 2    | ✓ max.                  |       |               |                 |
|                                     | Су          | D linder                |       | •             |                 |
|                                     |             |                         |       |               | A6.37           |

Kuva 126: "RF-toistin"-laitteen kytkeminen "Smart Access Point Pro"-laitteeseen

- 1. "RF-toistin"-laitteen [1] vetäminen listasta haluttuun huoneeseen.
- 2. Klikkaa kohtaa "RF-toistin" [1].
- 3. Klikkaa kohtaa "Smart Access Point Pro" [2].

| Ō | INFORMATION |   |                          |
|---|-------------|---|--------------------------|
|   |             | Ō | Processing, please wait! |

Kuva 127: Kytkentävaihe

- Kytkentävaiheen edistyminen näytetään ikkunassa

| SmartAP - RF Wireless Connectio × +     |                          |   | - 0 ×              |
|-----------------------------------------|--------------------------|---|--------------------|
| ← → C ▲ Nicht sicher   192.168.178.34/# |                          |   | 🛍 🖈 📕 🔶 😝 🗄        |
| HOME 🗿 🖓 sos 🍸                          | RF WIRELESS CONNECTION > |   |                    |
| ۵                                       | ⊡ Ground floor V         |   | E LIST VIEW        |
|                                         |                          | + | Repeater           |
| 🌶 Lang nom                              |                          |   | Repeater 🚳         |
|                                         |                          |   | Parent Devices     |
|                                         |                          |   | Smart Access Point |
| 🗲 Station                               |                          |   |                    |
| T tateon.                               | ₽ tratoon                |   |                    |
|                                         |                          |   |                    |
|                                         | 8-                       |   |                    |
|                                         | Cylinder                 |   | •                  |

Kuva 128: "RF-toistin" kytketty "Smart Access Point Pro"-laitteeseen

 "RF-toistin" on nyt kytketty "Smart Access Point Pro"-laitteeseen. Onnistunut kytkentä molempien laitteiden välillä osoitetaan katkoviivalla [1].

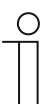

#### Ohje

Mikäli useita "RF-toistin"-laitteita kytketään peräkkäin yhteen radioyhteyslinjaan, jokainen laitteet kytketään toistensa jälkeen. Lopussa "Elektroninen lukkosylinteri" kytketään radioyhteyslinjan viimeiseen "RF-toistin"-laitteeseen.

### 5.5 Käyttäjien hallinta

Käyttäjien, transponderiavainten ja sulkemisoikeuksien hallinta "Elektroninen lukkosylinteri"laitteille tapahtuu valikkokohdasta "Käyttäjien hallinta" [1] "Smart Access Point Pro"-laitteen päävalikosta.

| SmartAP - MAJN MENU           | × +                                                  |                                                                                     |                              |                                           |                         |                     |                                                                                      | - 0 ×                 |
|-------------------------------|------------------------------------------------------|-------------------------------------------------------------------------------------|------------------------------|-------------------------------------------|-------------------------|---------------------|--------------------------------------------------------------------------------------|-----------------------|
| ← → C ▲ Nicht sich            | rer   192.168.178.34/#                               |                                                                                     |                              |                                           |                         |                     |                                                                                      | \$i ☆ 💹 🌼 \varTheta E |
| ✓ <sup>15</sup> <sup>26</sup> | sos 🕥 💂                                              |                                                                                     |                              | MAIN MENU                                 |                         |                     |                                                                                      |                       |
|                               | BUILDING STRUCTURE                                   | RF WIRELESS<br>CONNECTION                                                           | PLACE + LINK                 | USER MANAGEMENT                           | ACTIONS                 |                     | DOOR ENTRY SYSTEM                                                                    |                       |
|                               | Design a building by<br>creating floors and<br>rooms | Configure the devices of<br>the access control<br>system e.g. Cylinder,<br>repeater | Locating and linking devices | Add and edit users.<br>Create user groups | Create and edit actions | Create time control | Configurate door entry<br>system devices, e.g.<br>indoor station, outdoor<br>station |                       |
| e bruchhaus                   |                                                      |                                                                                     |                              |                                           |                         |                     | Device configuration                                                                 | Preferences           |

Kuva 129: Valikkokohta "Käyttäjien hallinta"

Valikkokohdasta "Käyttäjien hallinta" [1] tehdään seuraavat asetukset:

- Uuden käyttäjän luominen.
- Uusien käyttäjäryhmien luominen.
- Transponderiavaimen luominen.
- Transponderiavaimen luominen ja kohdistaminen käyttäjälle (tunnistus).
- Sulkuoikeuksien kohdistaminen käyttäjälle ja niiden oikeuksien hallinta.

Sulkemisoikeuksien myöntämiseen tarvitaan seuraavat vaiheet:

- 1. Käyttäjän luominen, ks. luku 5.5.1 "Käyttäjän luominen" sivulla 133.
- Transponderiavaimen kohdistaminen käyttäjälle ja transponderiavaimen tietojen lukeminen "Smart Access Point Pro"-laitteen hallintaohjelmistoon (tunnistus), ks. luku 5.5.3 "Lisää tunnistautuminen" sivulla 139
- 3. Sulkemisoikeuksien myöntäminen käyttäjälle "Elektroninen lukkosylinteri"-laitteeseen, ks. luku 5.5.4 "Sulkemisoikeuden myöntäminen" sivulla 144.

### 5.5.1 Käyttäjän luominen

Suorita seuraavat vaiheet käyttäjän lisäämiseksi:

| Smark9-USER MANAGEWENT x +              | - 0 ×           |
|-----------------------------------------|-----------------|
| ← → C ▲ Nicht sicher   192.168.178.34/# | ¤ ☆ 🖪 <> 😝 :    |
| HOME 🗿 🖓 SOS 🏦 🖡                        |                 |
| LUSERS                                  | :E LIST VIEW    |
| +<br>has user                           | Users bruchhaus |
| Users                                   |                 |
| B<br>buchtus                            |                 |
|                                         |                 |
|                                         |                 |
| 1                                       |                 |
| Users groups                            |                 |

Kuva 130: Käyttäjän lisääminen

- 1. Klikkaa kytkentäkenttää "Käyttäjä" [1].
- 2. Klikkaa käyttäjäkenttää "Lisää käyttäjä" [2].

| ADD NEW USER    |         |
|-----------------|---------|
| New user        |         |
| User name       | DoeJohn |
| First name      | John    |
| Last name       | Doe     |
| User role       | Basic ~ |
| Password        | •••••   |
| Repeat password |         |
|                 |         |
|                 |         |
| ×               | ✓       |

Kuva 131: Käyttäjä: tietojen syöttäminen

- 3. Syötä uuden käyttäjän tiedot.
- 4. Vahvista tiedot.
  - Uusi käyttäjä on luotuUusi käyttäjä on luotu.

| Smart4P - USER MANAGEMENT: x +          | - 0 ×                 |
|-----------------------------------------|-----------------------|
| ← → C ▲ Nicht sicher   192.168.178.34/# | 🕸 🖈 📕 ⋗ 😖 E           |
|                                         |                       |
| LUSERS                                  | E LIST VIEW           |
|                                         | Users                 |
| +<br>Astuar                             | bruchhaus             |
| Users                                   | Doe,John(doejohn)     |
|                                         | Doe,Olivia(doeolivia) |
| bruchhaus Doe,John Doe,Olivia           |                       |
|                                         |                       |
|                                         |                       |
|                                         |                       |
|                                         |                       |
|                                         |                       |
|                                         |                       |
|                                         |                       |
|                                         |                       |
|                                         |                       |
| Users groups                            |                       |
|                                         |                       |

Kuva 132: Käyttäjän valitseminen

5. Valitse haluttu käyttäjä [1] listasta lisämuokkausta varten.

| Smurke-Liser Management x +                                                       |                                | - 0 ×        |
|-----------------------------------------------------------------------------------|--------------------------------|--------------|
| ← → C ▲ Nicht sicher   192.168.178.34/#                                           | 陶 ☆ 🛽                          | • <b>Θ</b> : |
| HOME O Fai SOS 🕥 🕽                                                                |                                |              |
| a⊟ Doe_lohn                                                                       | :≡ LIST VIEW                   |              |
|                                                                                   | doejohn                        |              |
|                                                                                   | User role: Basic               |              |
|                                                                                   | Device sharing                 |              |
| • • • • • • • • • • • • • • • • • • •                                             | Email address                  |              |
|                                                                                   | Invitation code :              |              |
| (#) (ā) (ā) (ā) (*)                                                               | Invite                         |              |
| Users groups ID authentication Pairing devices Time Profile Cylinder(1) IP camera | *Please connect to MyBuildings |              |
|                                                                                   | User information               | _            |
| H                                                                                 | Personal data                  | >            |
| Cuttor station                                                                    | Change password                | >            |
|                                                                                   | User permission settings       |              |
|                                                                                   | Users groups                   | >            |
|                                                                                   | ID authentication              | >            |
|                                                                                   | Pairing devices                | >            |
|                                                                                   | Time Profile                   | >            |
|                                                                                   | Cylinder(1)                    | >            |
|                                                                                   | IP camera                      | >            |
| please set user permission under each category                                    | •                              |              |
|                                                                                   |                                |              |

Kuva 133: Käyttäjän muokkaaminen

 Syötä tiedot (esim. oikeusryhmät, salasana, sähköpostiosoite ja käyttäjärooli) parametrikenttiin.

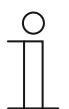

### Ohje

Käyttäjäparametrien uudet kuvaukset ovat vastaavien laitteiden tuotekäsikirjoissa.

### 5.5.2 Käyttäjäryhmien luominen

Käyttäjäryhmät helpottavat käyttäjien oikeuksien hallintaa. Mikäli esim. sulkemisoikeus halutaan myöntää tietylle käyttäjäryhmälle tiettyä tilaa varten, kyseisen kaikilla käyttäjilä on automaattisesti kyseinen sulkemisoikeus. Sulkemisoikeutta ei tarvitse kohdistaa erikseen jokaisella yksittäiselle käyttäjälle.

Suorita seuraavat vaiheet käyttäjäryhmän lisäämiseksi:

| SmanAP - USER MANAGEMENT × +            | - 0 <mark>x</mark> |
|-----------------------------------------|--------------------|
| ← → C ▲ Nicht sicher   192.168.178.34/# | 🛍 🖈 📕 📀 🕴          |
| HOME 🧿 Ra SOS 🕦 🖡                       | SER MANAGEMENT >   |
| 👪 USERS GROUPS                          | E LIST VIEW        |
| +<br>Jasure group                       |                    |
| Users groups                            |                    |
| 2                                       |                    |
|                                         |                    |
|                                         |                    |
|                                         |                    |
| 1                                       |                    |
|                                         |                    |
| Users groups                            |                    |

Kuva 134: Käyttäjäryhmän luominen

- 1. Klikkaa kytkentäkenttää "Käyttäjäryhmät" [1].
- 2. Klikkaa kytkentäkenttää "Lisää käyttäjäryhmiä" [2].

| Add new user group |              |
|--------------------|--------------|
| New user group     | 1            |
| Group name         |              |
| Group icon         | ~            |
| ×                  | $\checkmark$ |

Kuva 135: Käyttäjäryhmän tietojen syöttäminen

- 3. Nimen antaminen käyttäjäryhmälle [1].
- 4. Symbolin valitseminen käyttäjäryhmälle [2].
- 5. Vahvista valinta.

– Uusi käyttäjäryhmä on luotu.

| Searce - USE MANAGEMENT x + | 智 ◆                         | - ° × |
|-----------------------------|-----------------------------|-------|
|                             |                             |       |
| Lusers groups               | E LIST VIEW                 |       |
| +<br>Ad user group          | Users groups<br>Inhabitants | >     |
| Users groups                | /                           |       |
| Intrabiliarits              |                             |       |
|                             |                             |       |
|                             |                             |       |
|                             |                             |       |
| Usors Usors groups          |                             |       |

Kuva 136: Käyttäjäryhmän valitseminen

6. Valitse haluttu käyttäjäryhmä [1] listasta lisämuokkausta varten.

| SmartAP - USER MANAGEMENT × +           |              |                             |               |                 |     |                          |         | - 0 | × • |
|-----------------------------------------|--------------|-----------------------------|---------------|-----------------|-----|--------------------------|---------|-----|-----|
| ← → C ▲ Nicht sicher   192.168.178.34/# |              |                             |               |                 |     |                          | ¥E 17 1 |     | 9:  |
| HOME 🧿 🖓 SOS 🕥 🖡                        |              |                             | < USER MANAGE | MENT >          |     |                          |         |     |     |
| īΞ                                      |              | Inhabitants                 |               |                 |     | ie us                    | ST VIEW |     |     |
|                                         |              |                             |               |                 |     | Inhabitants              |         |     | Û   |
|                                         |              | 6                           |               |                 |     | User permission settings |         |     | >   |
|                                         |              |                             |               |                 |     | me Profile               |         |     | >   |
|                                         |              |                             |               | -               |     | Cylinder                 |         |     | >   |
|                                         | 0            | 8                           |               |                 |     | IP camera                |         |     | >   |
| Users                                   | Time Profile | Cylinder                    | IP camera     | Outdoor station | (1) | Outdoor station          |         |     | >   |
|                                         |              |                             |               |                 |     |                          |         |     |     |
|                                         |              |                             |               |                 |     |                          |         |     |     |
|                                         |              |                             |               |                 |     |                          |         |     |     |
|                                         |              |                             |               |                 |     |                          |         |     |     |
|                                         |              |                             |               |                 |     |                          |         |     |     |
|                                         |              |                             |               |                 |     |                          |         |     |     |
|                                         |              |                             |               |                 |     |                          |         |     |     |
|                                         |              |                             |               |                 |     |                          |         |     |     |
|                                         |              |                             |               |                 |     |                          |         |     |     |
|                                         | please se    | t user permission under eac | th category   |                 |     |                          | •       |     |     |

Kuva 137: Käyttäjäryhmän oikeuksien/ominaisuuksien valitseminen

- 7. Valitse halutut oikeudet/ominaisuudet [1] listasta jatkomuokkausta varten.
  - Mikäli käyttäjät on tarkoitus lisätä käyttäjäryhmään, valitse alue "Käyttäjä" [1].

| SmartAP - USER MANAGEMENT X +                         | - 0 ×                 |
|-------------------------------------------------------|-----------------------|
| ← → C ▲ Nicht sicher   192.168.178.34/#               | 🛍 🖈 🛄 🐤 😝 🗄           |
| HOME 🔕 Ros 🍞 🖡 KANAGEMENT >                           |                       |
| inhabitants                                           | :E LIST VIEW          |
| Assigned                                              | Users                 |
|                                                       | Assigned              |
|                                                       |                       |
|                                                       |                       |
|                                                       |                       |
|                                                       |                       |
|                                                       |                       |
|                                                       |                       |
|                                                       |                       |
| Not assigned                                          |                       |
|                                                       |                       |
|                                                       | Not assigned          |
| bruchhaus Doe,John Doe,Olivia                         | bruchnaus             |
|                                                       | Doe,John(doejohn)     |
|                                                       | Doe,Olivia(doeolivia) |
|                                                       |                       |
|                                                       |                       |
|                                                       |                       |
| . ⊼ ê- ⊾ B                                            |                       |
| Users Time Profile Cylinder IP camera Outdoor station |                       |
|                                                       |                       |

Kuva 138: Käyttäjäryhmä: lisää käyttäjä

8. Klikkaa käyttäjän lisäämiseksi saatavilla olevaa käyttäjää [1] ja vahvista valinta.

#### 5.5.3 Lisää tunnistautuminen

Käsite "Tunnistus" sisältää kaikki järjestelmässä olemassa olevat transponderiavaimet ja niiden kohdistukset yksittäisille käyttäjille/käyttäjäryhmille ja "Elektroninen lukkosylinteri"-laitteille.

Jokaiselle järjestelmässä käytettävälle transponderiavaimelle on luotava tunnistus "Smart Access Point Pro"-laitteessa.

Suorita seuraavat vaiheet tunnistuksen lisäämiseksi:

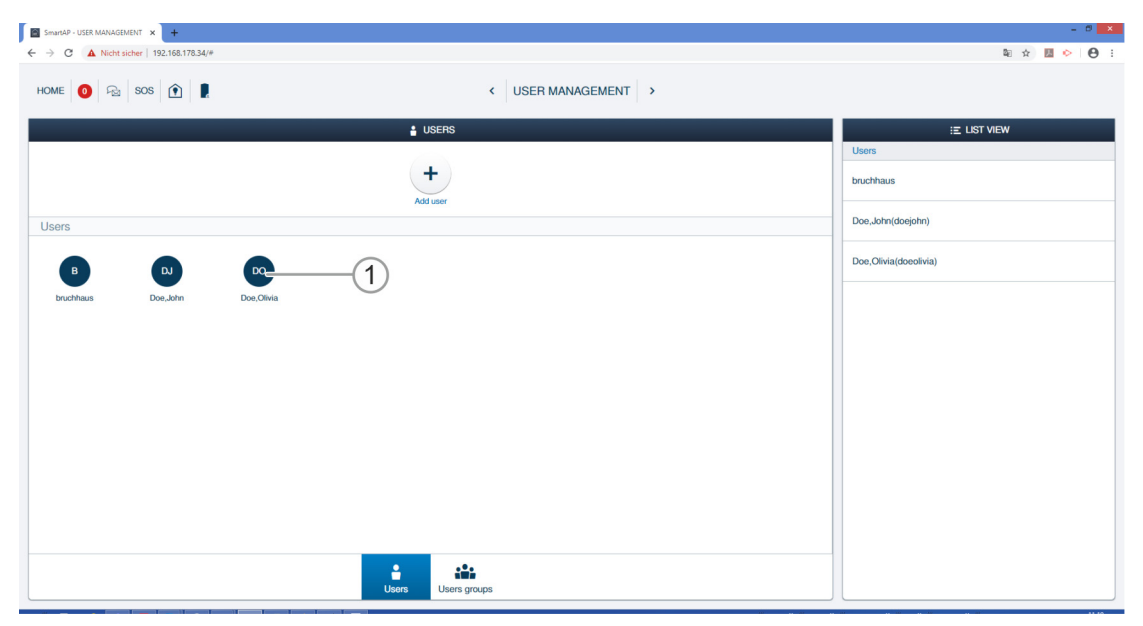

Kuva 139: Käyttäjän valitseminen.

1. Valitse haluttu käyttäjä [1] uudelle transponderiavaimelle.

| SmarkP - USER MANAGEMENT X +                                                        | -                              | - 0 × |
|-------------------------------------------------------------------------------------|--------------------------------|-------|
| ← → C ▲ Nicht sicher   192.168.178.34/#                                             | Qu 🕁 💹 📀                       | Θ:    |
|                                                                                     |                                |       |
| all bruchhaus                                                                       | :≣ LIST VIEW                   |       |
|                                                                                     | bruchhaus                      | Û     |
| B                                                                                   | User role: Admin               |       |
|                                                                                     | Device sharing                 |       |
| -                                                                                   | Email address                  |       |
|                                                                                     | Institution costs :            | _     |
|                                                                                     | Inite                          | _     |
| Users groups ID authent ation(1) Pairing devices Cylinder IP camera Outdoor station | *Please connect to MyBuildings | - 1   |
|                                                                                     | User information               | -     |
|                                                                                     | Personal data                  | >     |
| (1)                                                                                 | Change password                | >     |
|                                                                                     | User permission settings       |       |
|                                                                                     | Users groups                   | >     |
|                                                                                     | ID authentication(1)           | >     |
|                                                                                     | Pairing devices                | >     |
|                                                                                     | Cylinder                       | >     |
|                                                                                     | IP camera                      | >     |
|                                                                                     | Outdoor station                | >     |
| prease set user permission under date category                                      | •                              |       |

Kuva 140: ID-tunnistuksen valitseminen

2. Klikkaa kytkentäkenttää "ID-tunnistus" [1].

| SmirAP-USER MANAGBUENT X +                                                                           | - 0 ×             |
|----------------------------------------------------------------------------------------------------|-------------------|
| ← → C ▲ Nicht sicher   192.168.178.34/#                                                              | a 🖈 📕 🔶 🖯         |
| HOME 🗿 🖓 SOS 😧 🖡                                                                                     |                   |
| 証 Boo,John                                                                                           | IE LIST VIEW      |
| Add authoritication                                                                                  | ID authentication |
|                                                                                                    |                   |
|                                                                                                    |                   |
| Polite Users groups Distribution Pairing devices Time Profile Cylinder(1) IP carrera Outdoor station |                   |

Kuva 141: Lisää tunnistus

3. Klikkaa kytkentäkenttää "Lisää tunnistus" [1].

| Add aut  |             | Add authentication  |  |
|----------|-------------|---------------------|--|
| For acce | ess control | For outdoor station |  |

Kuva 142: Kytkentäkenttä "Lisää tunnistus pääsyvalvonnalle"

4. Klikkaa kytkentäkenttää "Lisää tunnistus pääsyvalvonnalle" [1].

| ADD AUTHENTICATION |                    |   |       |
|--------------------|--------------------|---|-------|
| New identity au    | uthentication      |   |       |
| Card name          |                    |   | The c |
| Card type          | RFID               | ~ |       |
| Validity period    | Unlimited validity | ~ |       |
| Card reader        | Select reader      | ~ |       |
| Card number        |                    |   |       |
|                    |                    |   | _     |
| ×                  | ✓                  | _ |       |

Kuva 143: Uusi tunnistus

5. Syötä kenttään "Korttinimi" [1] selkeästi tunnistettava nimi uudelle transponderiavaimelle.

| ADD AUTHENTICATIO | N                  |   |   |
|-------------------|--------------------|---|---|
| New identity      | authentication     |   |   |
| Card name         | white Tag          |   | ] |
| Card type         | RFID               | ~ | ] |
| Validity period   | Unlimited validity | ~ | ] |
| Card reader       | Select reader      |   | 2 |
| Card number       | Select reader      |   |   |
|                   | Cylinder           |   |   |
| ×                 |                    | Y | · |

Kuva 144: "Elektroninen lukkosylinteri"-laitteen valitseminen

- 6. Valitse kentästä "Kortinlukulaite" [2] mikä vain haluttu "Elektroninen lukkosylinteri".
  - Kyseistä valittua "Elektroninen lukkosylinteri" tarvitaan ainoastaan transponderiavaimen tietojen lukemiseen hallintaohjelmaan. Sulkemisoikeuksia ei myönnetä.

|               | ADD NEW KEYCARD/TAG                                                                                |   |
|---------------|----------------------------------------------------------------------------------------------------|---|
| Nev<br>Card r | Please hold the keycard/tag in front of the card reader to register the credentials to the system. |   |
| Card t        |                                                                                                    | ~ |
|               | Step 1 (1)                                                                                         | ~ |
| Card n        | Η                                                                                                  | ~ |
| Card n        |                                                                                                    |   |
|               | ×                                                                                                  |   |

Kuva 145: Transponderiavaimen pitäminen laitteen edessä

- 7. Seuraa näytön ohjeita ja pidä transponderiavainta valitun "Elektroninen lukkosylinteri"laitteen edessä.
  - Transponderiavaimen korttinumero syötetään automaattisesti.
  - Käyttäjän transponderiavain on nyt kirjattu järjestelmään.

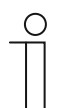

#### Ohje

Käyttäjälle on sen jälkeen vielä kohdistettava sulkemisoikeus halutuille "Elektroninen lukkosylinteri"-laitteille.

### 5.5.4 Sulkemisoikeuden myöntäminen

Kaikki luodut "Elektroninen lukkosylinteri"-laitteet näytetään alueella "ei kohdistettu" [1]. Käyttäjällä ei ole vielä sulkemisoikeutta. Hänelle on nyt kohdistettava sulkemisoikeus.

| SmartAP - USER MANAGEMENT × +                          |                                                 | - 0          |
|--------------------------------------------------------|-------------------------------------------------|--------------|
| → C ▲ Nicht sicher   192.168.178.34/#                  |                                                 | ¥i 🗴 🛄 📀 😝   |
| HOME 🚺 🖓 sos 🏦                                         | < USER MANAGEMENT >                             |              |
| = <b>•</b> •                                           | oe,John                                         | :≡ LIST VIEW |
| Assigned                                               |                                                 | Cylinder     |
|                                                        |                                                 | Assigned     |
|                                                        |                                                 |              |
|                                                        |                                                 |              |
|                                                        |                                                 |              |
|                                                        |                                                 |              |
|                                                        |                                                 |              |
|                                                        |                                                 |              |
|                                                        |                                                 |              |
|                                                        |                                                 |              |
| ot assigned                                            |                                                 |              |
| *                                                      |                                                 | Not assigned |
|                                                        | Cylinder                                        |              |
| Cymroe C                                               |                                                 |              |
|                                                        |                                                 |              |
|                                                        |                                                 |              |
|                                                        |                                                 |              |
|                                                        |                                                 |              |
|                                                        |                                                 |              |
|                                                        |                                                 |              |
| 🛔 🏜 🧰 🗋                                                | Ö 🚹 🦽 🗄                                         |              |
| Profile Users groups ID authentication Pairing devices | Time Profile Cylinder IP camera Outdoor station |              |

Kuva 146: "Elektroninen lukkosylinteri" ei kohdistettu

Jotta käyttäjälle voidaan myöntää sulkemisoikeus haluttuun "Elektroninen lukkosylinteri"laitteeseen, on suoritettava seuraavat vaiheet:

| SmartAP - USER MANAGEMENT × +           |                                                 |                            | - 0 🗙        |
|-----------------------------------------|-------------------------------------------------|----------------------------|--------------|
| ← → C ▲ Nicht sicher   192.168.178.34/# |                                                 |                            | 🛍 🖈 💹 🔛 E    |
| HOME 🧿 🖓 sos 论 🖡                        | < USER MAN                                      | AGEMENT >                  |              |
| Æ                                       | 🔒 Doe,John                                      |                            | E LIST VIEW  |
| Assigned                                |                                                 |                            | Cylinder     |
|                                         |                                                 |                            | Assigned     |
|                                         |                                                 |                            |              |
|                                         |                                                 |                            |              |
|                                         |                                                 |                            |              |
|                                         |                                                 |                            |              |
|                                         |                                                 |                            |              |
|                                         |                                                 |                            |              |
|                                         |                                                 |                            |              |
| A                                       |                                                 |                            |              |
| Not assigned                            |                                                 |                            |              |
| 2                                       |                                                 |                            | Not assigned |
| Cylinder                                |                                                 |                            | Cylinder     |
|                                         |                                                 |                            |              |
|                                         |                                                 |                            |              |
|                                         |                                                 |                            |              |
|                                         |                                                 |                            |              |
|                                         |                                                 |                            |              |
|                                         |                                                 |                            |              |
|                                         |                                                 | ь B                        |              |
| Profile Users groups ID autho           | ntication Pairing devices Time Profile Cylinder | IP camera. Outdoor station |              |
|                                         |                                                 |                            |              |

Kuva 147: Sulkemisoikeuden myöntäminen "Elektroninen lukkosylinteri"-laitteelle

1. Vedä "Elektroninen lukkosylinteri" Drag&Drop-toiminnolla kenttään "Kohdistettu".
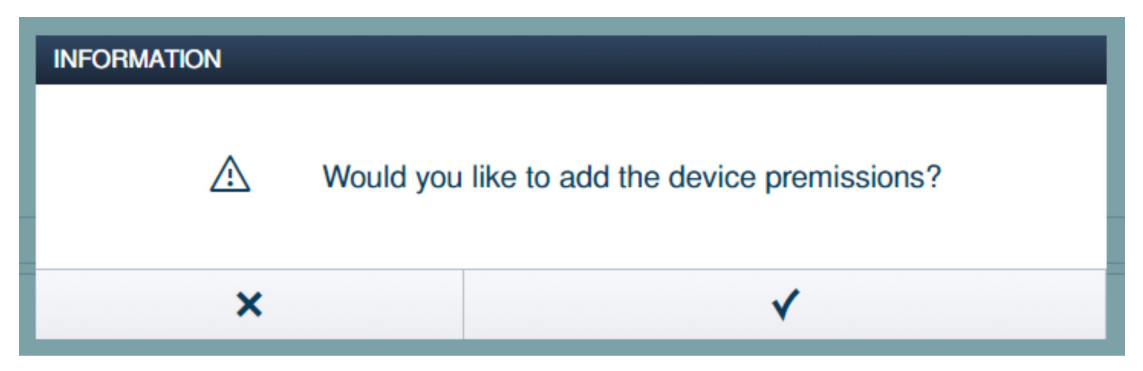

Kuva 148: Ikkuna "Laiteoikeudet"

2. Vahvista kysymys ikkunassa "Laiteoikeudet".

| SmarkP - USER MANAGEMENT x +                                                                               | - Ø <mark>x</mark> |
|----------------------------------------------------------------------------------------------------|--------------------|
| ← → C ▲ Nicht sicher   192.168.178.34/#                                                                    | 획 ☆ 🖪 🔶 😝 :        |
| HOME 🗿 Ra SOS 🎓 🖡 KANAGEMENT >                                                                             |                    |
| a Doe,John                                                                                                 | :≣ LIST VIEW       |
| Assigned                                                                                                   | Cylinder           |
|                                                                                                    | Assigned           |
| Cyredw 1                                                                                                   | Cylinder B         |
|                                                                                                    | Not assigned       |
| Picelle Users groups ID authentication Pairing devices Time Profile Cytinoter(1) IP camera Outdoor station |                    |

Kuva 149: "Elektroninen lukkosylinteri" kohdistettu

"Elektroninen lukkosylinteri" näytetään kentässä "Kohdistettu" [1].

 Käyttäjällä on transponderiavaimensa myötä sulkemisoikeus tähän "Elektroninen lukkosylinteri"-laitteeseen.

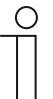

#### Ohje

Mikäli käyttäjälle on kohdistettu useita transponderiavaimia, käyttäjällä on automaattisesti kaikilla transponderiavaimilla sulkemisoikeus "Elektroninen lukkosylinteri"-laitteisiin, jotka näytetänä kentässä "Kohdistettu".

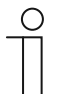

#### Ohje

Mikäi käyttäjä saa transponderiavaimillaan sulkemisoikeuden useampaan "Elektroninen lukkosylinteri"-laitteeseen, tämän luvun vaiheet 1 ja 2 tulee toistaa, kunnes kaikki halutut "Elektroninen lukkosylinteri"-laitteet näkyvät kentässä "Kohdistettu".

#### 5.6 Tietojen poistaminen valikoista "Käyttäjien hallinta"

"Elektroninen lukkosylinteri"-laitteiden, transponderiavainten ja sulkemisoikeuksien poistaminen tapahtuu valikkokohdasta "Käyttäjien hallinta" [1] "Smart Access Point Pro"-laitteen päävalikosta.

| SmartAP - MAIN MENU                                       | × +                                                  |                                                                                     |                              |                                           |                         |                     |                                                                                      | - 0 ×                |
|-----------------------------------------------------------|------------------------------------------------------|-------------------------------------------------------------------------------------|------------------------------|-------------------------------------------|-------------------------|---------------------|--------------------------------------------------------------------------------------|----------------------|
| ← → C ▲ Nicht sich                                        | er   192.168.178.34/#                                |                                                                                     |                              |                                           |                         |                     | 1                                                                                    | la 🖈 💹 🐤 \varTheta : |
| ✓ <sup>1</sup> / <sub>1</sub> <sup>1</sup> / <sub>2</sub> | sos 👔 🖡                                              |                                                                                     |                              | MAIN MENU                                 |                         |                     |                                                                                      |                      |
|                                                           | BUILDING STRUCTURE                                   | RF WIRELESS<br>CONNECTION                                                           | PLACE + LINK                 | USER MANAGEMENT                           | ACTIONS                 | TIME CONTROL        | DOOR ENTRY SYSTEM                                                                    |                      |
| Inchine                                                   | Design a building by<br>creating floors and<br>rooms | Configure the devices of<br>the access control<br>system e.g. Cylinder,<br>repeater | Locating and linking devices | Add and edit users.<br>Create user groups | Create and edit actions | Create time control | Configurate door entry<br>system devices, e.g.<br>indoor station, outdoor<br>station | Preferences          |
| Diucinaus                                                 |                                                      | 1                                                                                   |                              |                                           |                         |                     | Coniguration                                                                         | * Freierenices       |

Kuva 150: Valikkokohta "Käyttäjien hallinta"

#### 5.6.1 Sulkemisoikeuden poistaminen

| SmarkAP-USER MANAGEMENT X +                                                                  |              | - 0 ×               |
|----------------------------------------------------------------------------------------------|--------------|---------------------|
| ← → C ▲ Nicht sicher   192.168.178.34/#                                                      |              | 🛍 🖈 💹 📀 \varTheta : |
| HOME 🗿 Ra SOS 🕜 📕                                                                            |              |                     |
| \Xi 🗧 🔒 bruchhaus                                                                            | ;≣ LIST      | T VIEW              |
| Assigned                                                                                     | Cylinder     |                     |
|                                                                                              | Assigned     |                     |
|                                                                                              | Cylinder     | Ē                   |
| Cyfinder                                                                                     |              |                     |
|                                                                                              |              |                     |
|                                                                                              |              |                     |
|                                                                                              |              |                     |
|                                                                                              |              |                     |
|                                                                                              |              |                     |
|                                                                                              |              |                     |
| Not assigned                                                                                 |              |                     |
|                                                                                              | Not assigned |                     |
|                                                                                              |              |                     |
|                                                                                              |              |                     |
|                                                                                              |              |                     |
|                                                                                              |              |                     |
|                                                                                              |              |                     |
|                                                                                              |              |                     |
|                                                                                              |              |                     |
|                                                                                              |              |                     |
| i ilia ilia ilia ilia ilia ilia ilia il                                                      |              |                     |
| Prolie Users groups in aumenication(1) Praning devices Cylinoer(1) IP camera Outdoor station |              |                     |

Suorita seuraavat vaiheet sulkemisoikeuksien poistamiseksi:

Kuva 151: "Elektroninen lukkosylinteri" kohdistettu

1. Klikkaa haluttua "Elektroninen lukkosylinteri"-laitetta [1].

| INFORMATION |                                          |
|-------------|------------------------------------------|
| Δ           | Would like to remove device permissions? |
| ×           | ✓                                        |

Kuva 152: Vahvistus sulkemisoikeuksien poistamiselle

- 2. Vahvista kysymys kentästä [1].
  - Sulkemisoikeus tälle "Elektroninen lukkosylinteri"-laitteelle on poistettu.

|                                                                                              | • \varTheta : |
|----------------------------------------------------------------------------------------------|---------------|
| HOME 🔕 Fab SOS 👔 🖡 K V USER MANAGEMENT >                                                     |               |
| 証 🛓 bruchhaus ::E LIST VIEW                                                                  |               |
| Assigned Cylinder                                                                            |               |
| Assigned                                                                                     |               |
|                                                                                              |               |
|                                                                                              |               |
|                                                                                              |               |
|                                                                                              |               |
|                                                                                              |               |
|                                                                                              |               |
|                                                                                              |               |
|                                                                                              |               |
| Not assigned                                                                                 |               |
|                                                                                              |               |
| Ref assigned                                                                                 |               |
| Cylinder Cylinder                                                                            | ŝ             |
|                                                                                              |               |
|                                                                                              |               |
|                                                                                              |               |
|                                                                                              |               |
|                                                                                              |               |
|                                                                                              |               |
|                                                                                              |               |
|                                                                                              |               |
| Profile Users groups ID authentication(1) Pairing devices Cylinder IP camera Outdoor station |               |

Kuva 153: "Elektroninen lukkosylinteri" ei kohdistettu

"Elektroninen lukkosylinteri" näytetään alueella "Ei kohdistettu" [1].

#### 5.6.2 Tunnistuksen poistaminen

#### Suorita seuraavat vaiheet tunnistamisen ( = transponderiavaimen) poistamiseksi:

| SmartAP - USER MANAGEMENT × +        |                     |                         |                        |            |                 |                                | × |
|--------------------------------------|---------------------|-------------------------|------------------------|------------|-----------------|--------------------------------|---|
| ← → C ▲ Nicht sicher   192.168.178.3 | 34/#                |                         |                        |            |                 | 跑 ☆ 🔢                          |   |
| HOME 🚺 🖓 SOS 🌘                       | E .                 |                         | < USER                 | MANAGEMENT |                 |                                |   |
| Æ                                    |                     | br                      | uchhaus                |            |                 | :≣ LIST VIEW                   |   |
|                                      |                     |                         |                        |            |                 | bruchhaus                      | Û |
|                                      |                     |                         | 3                      |            |                 | User role: Admin               |   |
|                                      |                     |                         |                        |            |                 | Device sharing                 |   |
|                                      |                     |                         |                        |            |                 | Email address                  |   |
|                                      | -                   |                         | *                      |            |                 | Invitation code :              |   |
|                                      |                     |                         | (F                     |            |                 | Invite                         |   |
| Users groups                         | ID authent ation(1) | Pairing devices         | Cylinder               | IP camera  | Outdoor station | *Please connect to MyBuildings |   |
|                                      |                     |                         |                        |            |                 | User information               |   |
|                                      | 4                   |                         |                        |            |                 | Personal data                  | > |
|                                      | (1)                 |                         |                        |            |                 | Change password                | > |
|                                      |                     |                         |                        |            |                 | User permission settings       |   |
|                                      |                     |                         |                        |            |                 | Users groups                   | > |
|                                      |                     |                         |                        |            |                 | ID authentication(1)           | > |
|                                      |                     |                         |                        |            |                 | Pairing devices                | > |
|                                      |                     |                         |                        |            |                 | Cylinder                       | > |
|                                      |                     |                         |                        |            |                 | IP camera                      | > |
|                                      |                     |                         |                        |            |                 | Outdoor station                | > |
|                                      |                     | please set user permiss | on under each category |            |                 | •                              |   |

Kuva 154: ID-tunnistus

- 1. Klikkaa kytkentäkenttää "ID-tunnistus" [1].
  - Käyttäjän kaikki tunnistukset näytetään.

| SmartAP - USER MANAGEMENT × +             |                                                    | - 6 ×                               |
|-------------------------------------------|----------------------------------------------------|-------------------------------------|
| ← → C ▲ Nicht sicher   192.168.178.34/#   |                                                    | ¥a ☆ 💹 🌼 😝 :                        |
| HOME 🗿 🖓 sos 🕦                            | < USER MANAGEMENT →                                |                                     |
| E                                         | ≜ bruchhaus                                        | E LIST VIEW                         |
|                                           |                                                    | Drops                               |
|                                           |                                                    | Information in access control       |
| Ard authentication Doore                  |                                                    | Card ID: 00699596                   |
| 0 9596                                    |                                                    | Validity period: Unlimited validity |
| 118202 289813888                          |                                                    | Only action function                |
|                                           |                                                    | Validity period >                   |
|                                           |                                                    |                                     |
| (1)                                       | (2)——                                              |                                     |
|                                           | 0                                                  | Information in outdoor station      |
|                                           |                                                    | +                                   |
|                                           |                                                    |                                     |
| Profile Users groups ID authentication(1) | Pairing devices Cylinder IP camera Outdoor station | •                                   |

Kuva 155: Tunnistuksen poistaminen

- 2. Klikkaa haluttua tunnistusta [1].
- 3. Klikkaa kytkentäkenttää "Poista" [2].

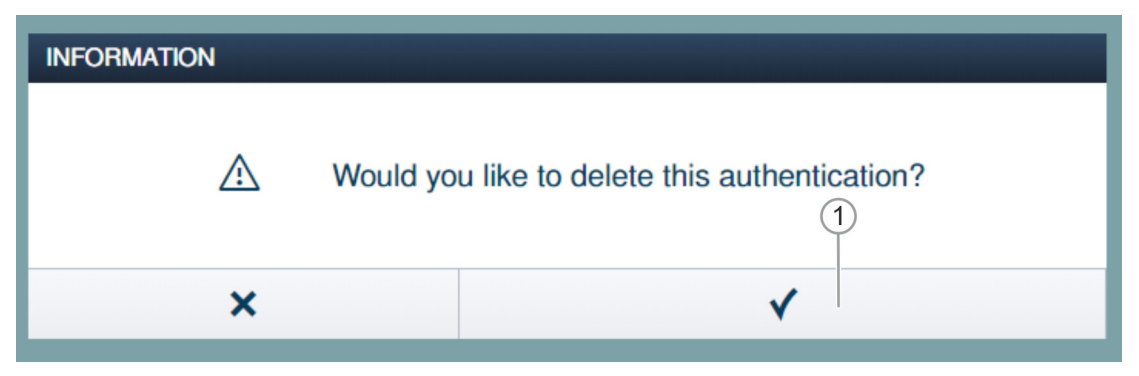

Kuva 156: Vahvistus tunnistuksen poistamiselle

- 4. Vahvista kysymys kentästä [1].
  - Tunnistus on poistettu.

# 5.6.3 Käyttäjän poistaminen

Suorita seuraavat vaiheet käyttäjän poistamiseksi:

| • • • • • • • • • • • • • • •                                                                                                    | SmardAP-USER.MANAGEMENT x +             | - 0 ×                 |
|----------------------------------------------------------------------------------------------------|-----------------------------------------|-----------------------|
| HOME ISER     ISERS     ISERS        ISERS                                                                                                    | ← → C ▲ Nicht sicher   192.168.178.34/# | 🛍 🖈 📶 🔶 😝 :           |
| USERS       Users         B       Do         Do       Do         Do       Do                                                                                                    | HOME 🗿 🖓 SOS 🍙 🖡                        |                       |
| Users Users Dec bin Doc,Divis Doc,Divis Doc,Di | LUSERS                                  | E LIST VIEW           |
| Users     Doc.John(doc)(h)       Doc.John     Doc.John(doc)(h)       1     Doc.John(doc)(h)                                                                                                    |                                         | Users                 |
| Users           B         Do         Do <t< td=""><td>+<br/>Adduar</td><td>bruchhaus</td></t<>                                                                                                    | +<br>Adduar                             | bruchhaus             |
| B     Doi     Doi       buchtaus     Doi     Doi                                                                                                    | Users                                   | Doe,John(doejohn)     |
| brudhaus De brin. Dou,Ohia.                                                                                                    | B (A) (D)                               | Doe,Olivia(doeolivia) |
|                                                                                                    | Duchhaus Dor, Ohvia                     |                       |

Kuva 157: Käyttäjän merkitseminen

1. Klikkaa käyttäjänimeä [1].

| SmartAP - USER MANAGEMENT × + |                   |                         |                         |                |           |                                | - 0  |
|-------------------------------|-------------------|-------------------------|-------------------------|----------------|-----------|--------------------------------|------|
| ← → C ▲ Nicht sicher   192.16 | 8.178.34/#        |                         |                         |                |           | 副 ☆ 💹                          | 0 41 |
| HOME 🚺 🖓 SOS 👔                |                   |                         | < USE                   | R MANAGEMENT > |           |                                | (1   |
| Ξ                             |                   | D                       | loe, John               |                |           | :E LIST VIEW                   |      |
|                               |                   |                         |                         |                |           | doejohn                        |      |
|                               |                   |                         |                         |                |           | User role: Basic               |      |
|                               |                   |                         |                         |                |           | Device sharing                 |      |
|                               |                   |                         |                         |                |           | Email address                  |      |
|                               |                   |                         |                         |                |           | Invitation code :              |      |
|                               | ( 💼 )             |                         | (ð)                     | ( <del>Î</del> | ( 📥 )     | Invite                         |      |
| Users groups                  | ID authentication | Pairing devices         | Time Profile            | Cylinder       | IP camera | *Please connect to MyBuildings |      |
|                               |                   |                         |                         |                |           | User information               |      |
|                               |                   | E                       | 3                       |                |           | Personal data                  | >    |
|                               |                   | Outdoor                 | r station               |                |           | Change password                | >    |
|                               |                   |                         |                         |                |           | User permission settings       |      |
|                               |                   |                         |                         |                |           | Users groups                   | >    |
|                               |                   |                         |                         |                |           | ID authentication              | >    |
|                               |                   |                         |                         |                |           | Pairing devices                | >    |
|                               |                   |                         |                         |                |           | Time Profile                   | >    |
|                               |                   |                         |                         |                |           | Cylinder                       | >    |
|                               |                   |                         |                         |                |           | IP camera                      | >    |
|                               |                   | please set user permiss | ion under each category |                |           | •                              |      |

Kuva 158: Käyttäjän poistaminen

2. Klikkaa kytkentäkenttää "Poista" [1].

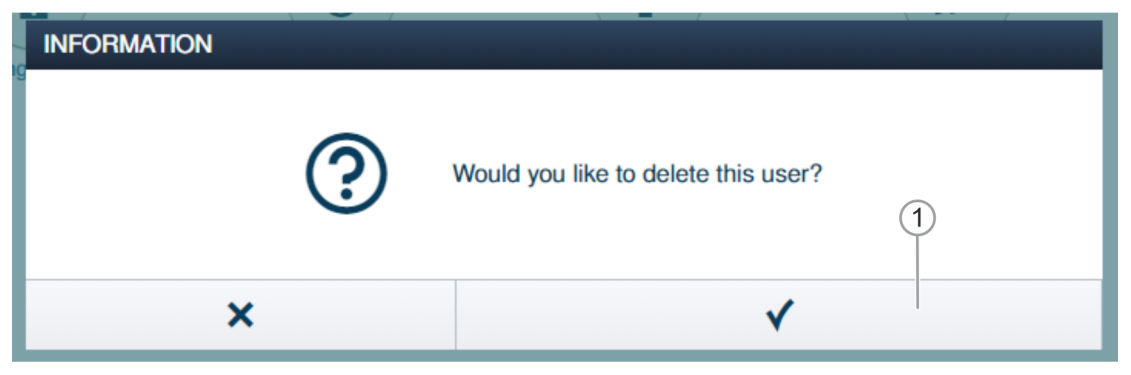

Kuva 159: Vahvistus käyttäjän poistamiselle

- 3. Vahvista kysymys kentästä [1].
  - Käyttäjä on poistettu.

#### 5.7 Tietojen poistaminen valikoista "Pääsyvalvonta"

Laitteiden välisten kytkentöjen poistaminen ja laitteiden poistaminen yksittäisistä tiloista ja kerroksista tapahtuu valikkokohdasta "Pääsyvalvonta" "Smart Access Point Pro"-laitteen päävalikosta.

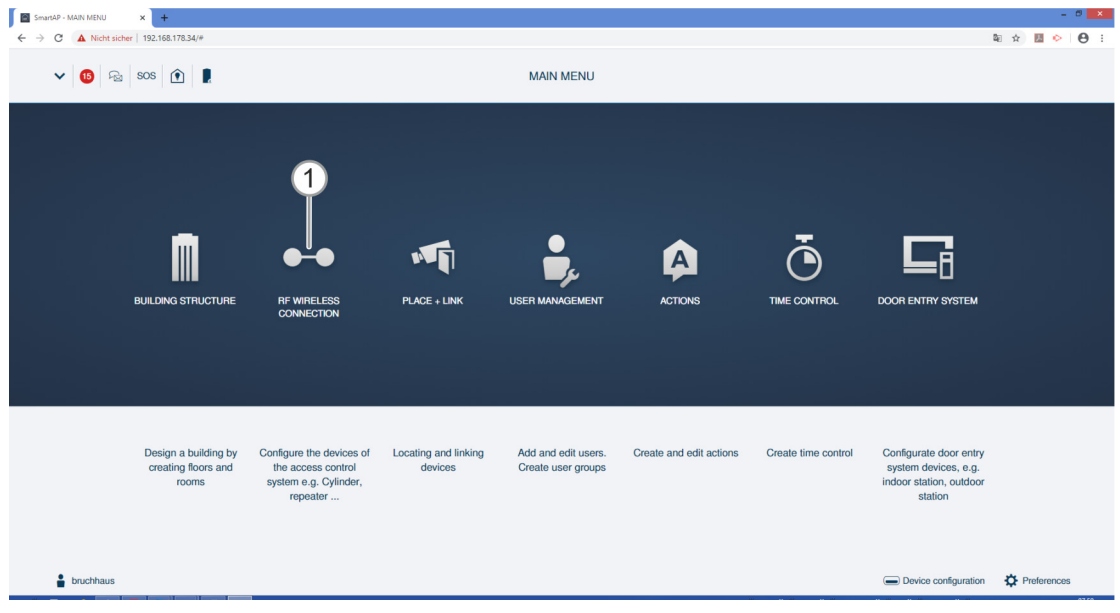

Kuva 160: Valikko "Pääsyvalvonta"

#### 5.7.1 "Elektroninen lukkosylinteri"-laitteen kytkeminen irti "Smart Access Point Pro"laitteesta

Suorita seuraavat vaiheet "Elektroninen lukkosylinteri"-laitteen kytkemiseksi irti "Smart Access Point Pro"-laitteesta:

| SmartAP - RF Wireless Connectic X +     |                            | - 0 ×        |
|-----------------------------------------|----------------------------|--------------|
| ← → C ▲ Nicht sicher   192.168.178.34/# |                            | 🛍 🖈 🛄 🐤 😝 🗄  |
| Home 🧿 🖓 sos 🏟 📘                        | < RF WIRELESS CONNECTION > |              |
| Δ                                       | EFF Ground floor 🗸         | :≣ LIST VIEW |
| l                                       |                            | Cylinder E   |
|                                         | ©<br>Repeater              | •            |

Kuva 161: Kytkennän merkitseminen

- 1. Elektroninen lukkosylinteri-laitteen [1] hakeminen ja merkitseminen rakennusrakenteesta.
- 2. Merkitse Smart Access Point Pro [2].

| Confirm unpairing operation |                         |
|-----------------------------|-------------------------|
| Do you want                 | t to unpair the device? |
| ×                           | ✓                       |

Kuva 162: Irtikytkentävaiheen vahvistaminen

3. Vahvista kysymys kentästä [1].

| Confirm unpairing operation(2503D0000000D3) 1/3 |   |
|-------------------------------------------------|---|
|                                                 |   |
|                                                 |   |
|                                                 |   |
|                                                 |   |
|                                                 |   |
| Deactivate device                               |   |
|                                                 |   |
|                                                 |   |
| Hide the window                                 | ✓ |
|                                                 |   |

Kuva 163:

Irtikytkentävaihe 1

4. Seuraa ohjeita ja vahvista kytkentäkentällä [1].

| Confirm unpairir | ng operation(2503D0000000D3) 2/3                               |
|------------------|----------------------------------------------------------------|
|                  | Î                                                              |
|                  | Wait for flashing LED<br>The LED on the cylinder flashes green |
|                  |                                                                |

5. Seuraa ohjeita ja vahvista kytkentäkentällä [1].

| Entkopplungsvorgang bestätigen(2503D0000000D3) 3/3 |  |
|----------------------------------------------------|--|
|                                                    |  |
|                                                    |  |
| 2                                                  |  |
|                                                    |  |
|                                                    |  |
|                                                    |  |
|                                                    |  |
| Erfolgreiche Deaktivierung                         |  |
| Die LED auf dem Zylinder blinkt grün               |  |
| (1)                                                |  |
|                                                    |  |
| ✓                                                  |  |
|                                                    |  |

Kuva 165: Irtikytkentävaihe 3

6. Seuraa ohjeita ja vahvista kytkentäkentällä [1].

| ← → C ▲ Nicht sicher   192.168.178.34/# |                            | a 🖈 🖪 📀 😝 :        |
|-----------------------------------------|----------------------------|--------------------|
| HOME 🧿 🖓 SOS 👚 💂                        | < RF WIRELESS CONNECTION > |                    |
| Δ                                       | 뎡 Ground floor v           | E LIST VIEW        |
|                                         | +                          | Smart Access Point |
| 1                                       | € Hall                     | Smart Access Point |
|                                         | Tepeter 1                  | *                  |

Kuva 166: "Elektroninen lukkosylinteri" kytketty irti

Kytkentä laitteiden "Elektroninen lukkosylinteri" ja "Smart Access Point Pro" välillä on irrotettu. "Elektroninen lukkosylinteri"-laitteessa [1] oleva symboli "!" osoittaa, että laitteet eivät ole kytkettynä toisiinsa.

## 5.7.2 "Elektroninen lukkosylinteri"-laitteen poistaminen huoneesta

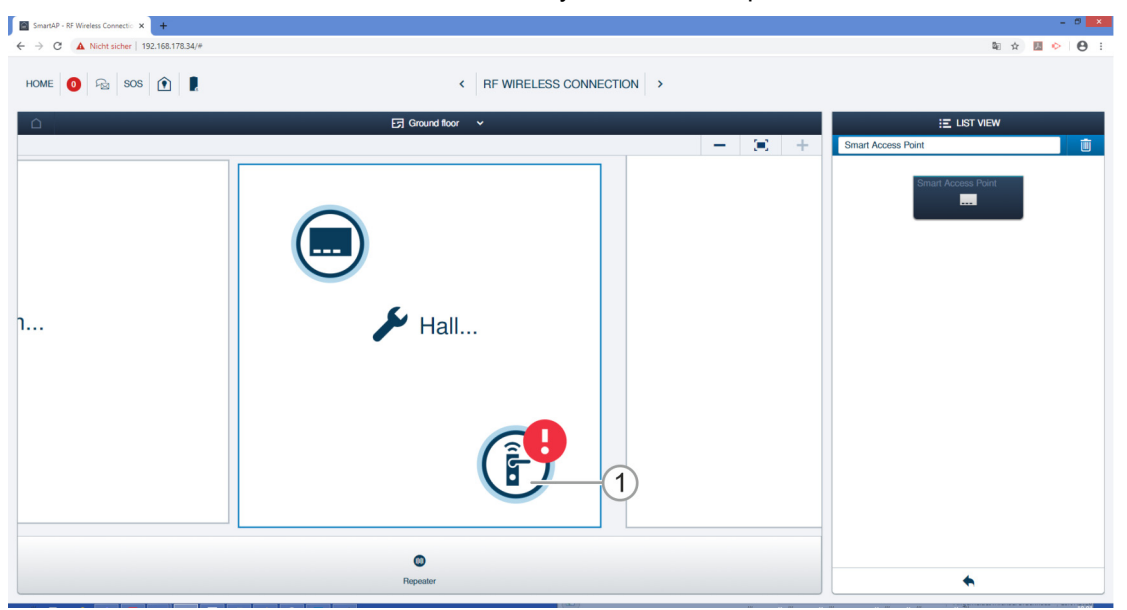

Suorita seuraavat vaiheet "Elektroninen lukkosylinteri"-laitteen poistamiseksi:

Kuva 167: "Elektroninen lukkosylinteri"-laitteen poistaminen rakennusrakenteesta

- 1. Elektroninen lukkosylinteri-laitteen [1] hakeminen ja merkitseminen rakennusrakenteesta.
- 2. Klikkaa kytkentäkenttää "Poista" [2].
  - "Elektroninen lukkosylinteri" poistetaan huoneesta.

# 5.7.3 "Smart Access Point Pro"-laitteen poistaminen huoneesta

Suorita seuraavat vaiheet "Smart Access Point Pro"-laitteen poistamiseksi:

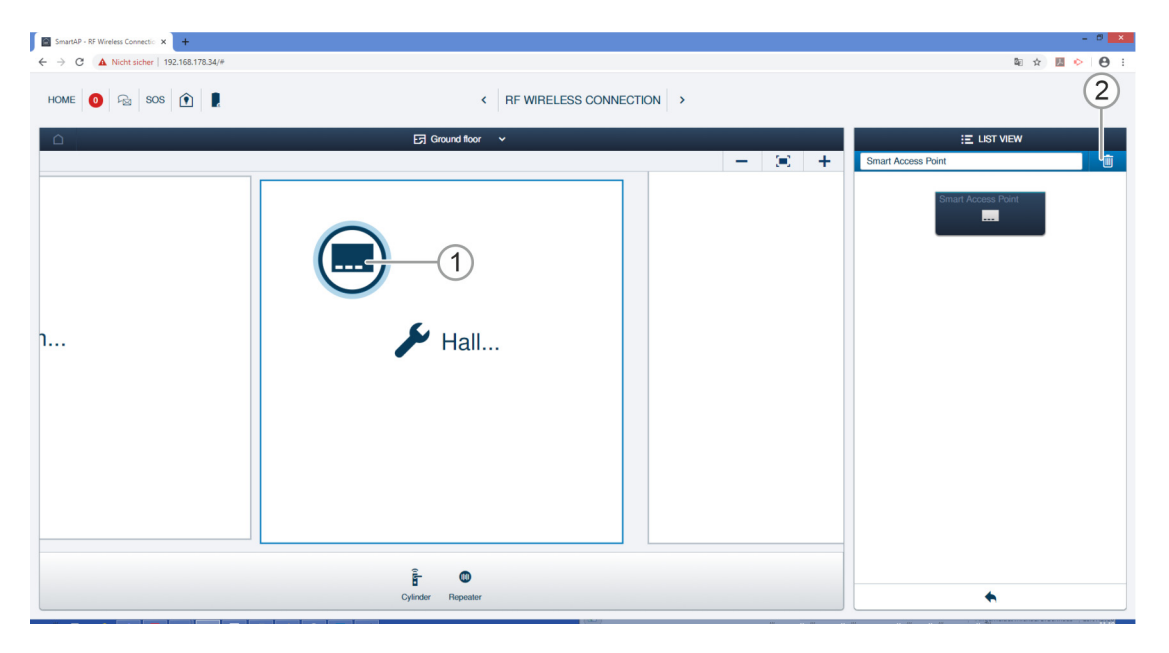

Kuva 168: "Smart Access Point Pro"-laitteen merkitseminen

- 1. Smart Access Point Pro-laitteen [1] hakeminen ja merkitseminen rakennusrakenteesta.
- 2. Klikkaa kytkentäkenttää "Poista" [2].
  - "Smart Access Point Pro"-laite on poistettu huoneesta.

#### 5.7.4 "RF-toistin"-laitteen kytkeminen irti

Suorita seuraavat vaiheet "RF-toistin"-laitteen kytkemiseksi irti "Smart Access Point Pro"laitteesta:

| SmartAP - RF Wireless Connectic X +     |                            | - 0 ×              |
|-----------------------------------------|----------------------------|--------------------|
| ← → C ▲ Nicht sicher   192.168.178.34/# |                            | a 🖈 🛄 🔶 😝 E        |
| Home 🧿 🖓 Sos 🕥 🔋                        | < RF WIRELESS CONNECTION > |                    |
|                                         | 뎡 Ground floor 🗸           | E LIST VIEW        |
|                                         | +                          | Hall               |
|                                         |                            | Smart Access Point |
|                                         |                            | Repeater (         |
|                                         |                            |                    |
| ı                                       | 🄀 Hall                     |                    |
|                                         |                            |                    |
|                                         | ``                         |                    |
|                                         |                            |                    |
|                                         | <b>U</b>                   |                    |
|                                         | êr                         |                    |
|                                         | Cylinder                   | •                  |

Kuva 169: Kytkennän merkitseminen

- 3. RF-toistin-laitteen [1] hakeminen ja merkitseminen rakennusrakenteesta.
- 4. Merkitse "Smart Access Point Pro" [2].

| Confirm unpairing operation |                                         |  |  |  |  |  |
|-----------------------------|-----------------------------------------|--|--|--|--|--|
| Please enter the s          | erialnumber of device for confirmation. |  |  |  |  |  |
| Serialnumber                | 24179010000095                          |  |  |  |  |  |
|                             | 2                                       |  |  |  |  |  |
| ×                           | ✓                                       |  |  |  |  |  |

Kuva 170: Irtikytkentävaiheen vahvistaminen

- 5. Vahvista irtikytkentävaihe syöttämällä "RF-toistin"-sarjanumero [1].
- 6. Klikkaa kytkentäkenttää [2].

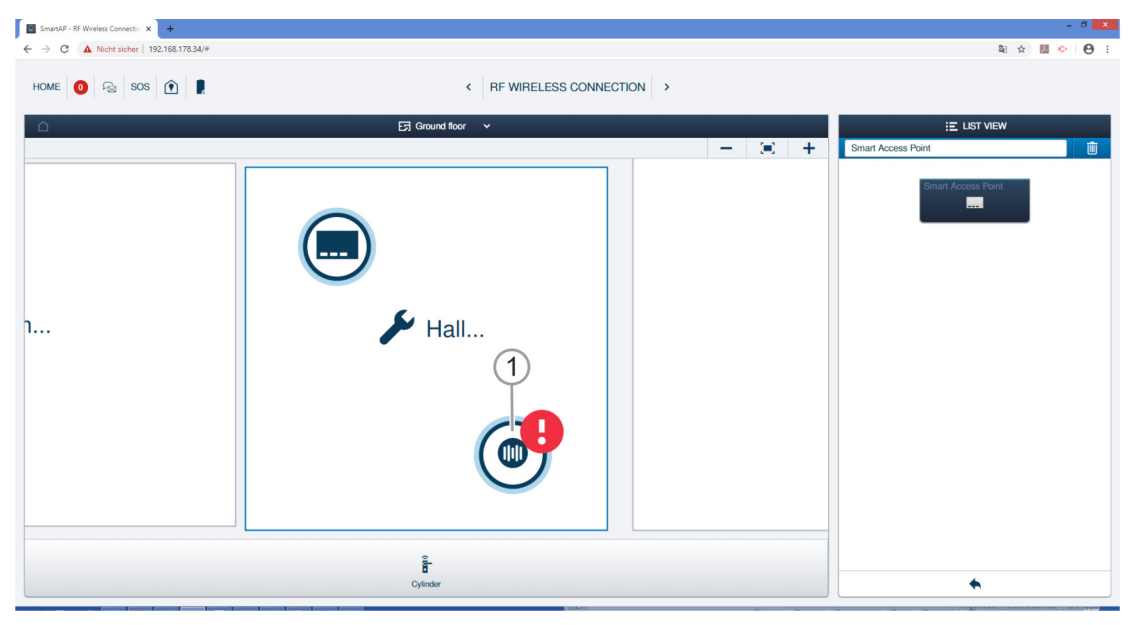

Kuva 171: "RF-toistin" kytketty irti

Kytkentä laitteiden "RF-toistin" [1] ja "Smart Access Point Pro" välillä on irrotettu. "RF-toistin"laitteessa [1] oleva symboli "!" osoittaa, että laitteet eivät ole kytkettynä toisiinsa.

## 5.7.5 "RF-toistin"-laitteen poistaminen huoneesta

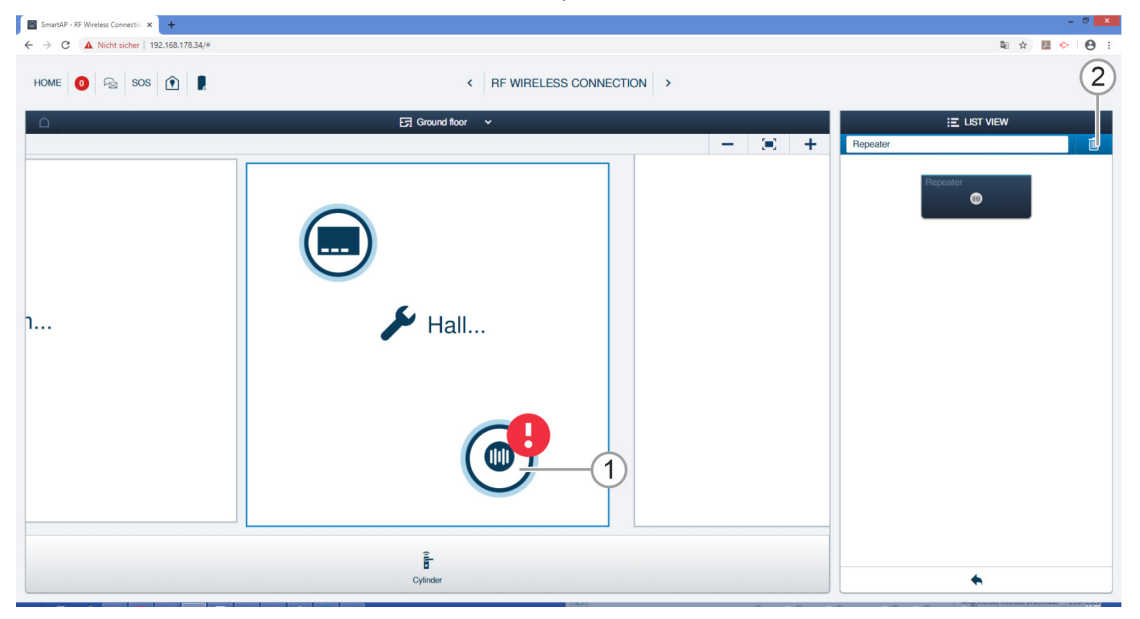

Suorita seuraavat vaiheet "RF-toistin"-laitteen poistamiseksi:

Kuva 172: "RF-toistin"-laitteen merkitseminen

- 1. RF-toistin-laitteen [1] hakeminen ja merkitseminen rakennusrakenteesta.
- 2. Klikkaa kytkentäkenttää "Poista" [2].
  - "RF-toistin"-laite on poistettu huoneesta.

## 5.8 Tietojen poistaminen valikosta "Laitekonfigurointi"

Laitteiden poistaminen järjestelmästä tapahtuu valikkokohdasta "Laitekonfigurointi" [1] "Smart Access Point Pro"-laitteen päävalikosta.

| SmartAP - MAIN MENU<br>← → C ▲ Nicht sicht | × +                  |                                   |                      |                     |                         |                     |                         | - ª ×<br>≋ ☆ Ø ◇ Ø ; |
|--------------------------------------------|----------------------|-----------------------------------|----------------------|---------------------|-------------------------|---------------------|-------------------------|----------------------|
| v 🔞 😣                                      | sos 👔 🖡              |                                   |                      | MAIN MENU           |                         |                     |                         |                      |
|                                            |                      |                                   |                      |                     |                         |                     |                         |                      |
|                                            |                      |                                   |                      |                     |                         |                     |                         |                      |
|                                            |                      |                                   |                      |                     |                         |                     |                         |                      |
|                                            |                      | ●-●                               |                      |                     | A                       | Ŏ                   |                         |                      |
|                                            | BUILDING STRUCTURE   | RF WIRELESS<br>CONNECTION         | PLACE + LINK         | USER MANAGEMENT     | ACTIONS                 | TIME CONTROL        | DOOR ENTRY SYSTEM       |                      |
|                                            |                      |                                   |                      |                     |                         |                     |                         |                      |
|                                            |                      |                                   |                      |                     |                         |                     |                         |                      |
|                                            | Design a building by | Configure the devices of          | Locating and linking | Add and edit users. | Create and edit actions | Create time control | Configurate door entry  |                      |
|                                            | rooms                | system e.g. Cylinder,<br>repeater | devices              | Create user groups  |                         |                     | indoor station, outdoor |                      |
|                                            |                      |                                   |                      |                     |                         |                     | Ť                       |                      |
| bruchhaus                                  |                      | -                                 |                      |                     |                         |                     | Device configuration    | Preferences          |

Kuva 173: Valikko "Laitekonfigurointi"

## 5.8.1 "Elektroninen lukkosylinteri"-laitteen poistaminen järjestelmästä

| SmartAP - Gerätekonfiguration × + |                                   |                                                  | - ð <mark>×</mark> |
|-----------------------------------|-----------------------------------|--------------------------------------------------|--------------------|
| ← → C ▲ Nicht sicher   10.0.0.1/# |                                   |                                                  | 暭 ☆ 🖬 😁 :          |
| Home 🗿 🖓 sos 🏦 💂                  | < GERĂTEKO                        | NFIGURATION >                                    |                    |
| Constant-                         | Zulimine(1)                       | ANSICHI III                                      |                    |
| Gerateryp                         | XXXXXXXXXXXXXX     XXXXXXXXXXXXXX | Seriennummer XXXXXXXXXXXXXXXXXXXXXXXXXXXXXXXXXXX | 2                  |
|                                   | Einfamilienhaus>Erdgeschoss>Flur  | Softwareversion: V1.11                           |                    |
| Repeater(0)                       |                                   | Firmware-Aktualisierungen                        |                    |
| .4 IP-Kamera(0)                   | (1)                               | Position                                         |                    |
|                                   | $\cup$                            | Gebäude                                          |                    |
| Außenstation(0)                   |                                   | Einamiionnaus                                    |                    |
| Innenstation(0)                   |                                   | Etage                                            |                    |
| O- IP-Schaltaktor(0)              |                                   | Erdgeschoss                                      |                    |
| Concierge Station(0)              |                                   | Raum                                             |                    |
|                                   |                                   | Flur V                                           |                    |
|                                   |                                   | Kanäle                                           |                    |
|                                   |                                   | Market Diridaria                                 |                    |
|                                   |                                   | vernegein/Entnegein                              |                    |
|                                   |                                   | Zylinderkopf                                     |                    |
|                                   |                                   | Büromodus >                                      |                    |
|                                   |                                   | Notfallkarte >                                   |                    |
|                                   |                                   | Batteriestatus >                                 |                    |
|                                   |                                   |                                                  |                    |
|                                   |                                   |                                                  |                    |
|                                   | + 🛃                               | •                                                |                    |

Suorita seuraavat vaiheet Elektroninen lukkosylinteri-laitteen poistamiseksi:

Kuva 174: Elektroninen lukkosylinteri-laitteen poistaminen

- 1. Merkitse Elektroninen lukkosylinteri [1].
- 2. Valitse "Poista" [2].

| INFORMATION |                                  |
|-------------|----------------------------------|
| ?           | Möchten Sie es wirklich löschen? |
| ×           | ✓                                |

Kuva 175: Vahvistus Elektroninen lukkosylinteri-käyttäjän poistamiselle

- 3. Vahvista kysymys kentästä [1].
  - Elektroninen lukkosylinteri on poistettu.

#### 5.8.2 "RF-toistin"-laitteen poistaminen järjestelmästä

| SmartAP - Device configuration × +       |                                   |                   |                                                                    |   | - 0 × |
|------------------------------------------|-----------------------------------|-------------------|--------------------------------------------------------------------|---|-------|
|                                          |                                   | DEVICE CONFIGU    | JRATION                                                            |   |       |
| Device type                              | Repeater(1)                       | LIST VIEW         | peater                                                             | 2 |       |
| SmartAP(1)                               | #24179010000095(KSO)     Repeater | Ser<br>Sho<br>Sol | rialnumber: 24179010000095<br>ort ID: KSO<br>Itware version: V1.06 | 0 |       |
| Repeater(1)                              | >                                 | Pos               | Update firmware sition                                             |   |       |
| IP camera(0)                             | >                                 | Bui               | ilding<br>not allocated>                                           | ~ |       |
| Outdoor station(0)     Indoor station(0) | >                                 | Flo               | nor allocated>                                                     | ~ |       |
| O⊷ IP actuator(0)                        | >                                 | Ro                | iom<br>not allocated>                                              | ~ |       |
| Guard unit(0)                            | >                                 | Cha               | annels<br><sup>2</sup> connection                                  | > |       |
|                                          |                                   |                   |                                                                    |   |       |
|                                          |                                   |                   |                                                                    |   |       |
|                                          |                                   |                   |                                                                    |   |       |
|                                          | +                                 | <u> </u>          | •                                                                  |   |       |

Suorita seuraavat vaiheet "RF-toistin"-laitteen poistamiseksi:

Kuva 176: "RF-toistin"-laitteen poistaminen järjestelmästä

- 1. Merkitse "RF-toistin" [1].
- 2. Klikkaa kytkentäkenttää "Poista" [2].

| INFORMATION |   |                         |
|-------------|---|-------------------------|
|             | ? | Are you sure to delete? |
| ×           |   | ✓                       |

Kuva 177: Vahvistus "RF-toistin"-käyttäjän poistamiselle

- 3. Vahvista kysymys kentästä [1].
  - "RF-toistin" on poistettu.

#### 5.8.1 "RF/IP Gateway"-laitteen poistaminen järjestelmästä

Suorita seuraavat vaiheet "RF/IP Gateway"-laitteen poistamiseksi:

| SmartAP - Device configuration × +      |   |                     |                          |                                                       |                |            | - 0 ×               |
|-----------------------------------------|---|---------------------|--------------------------|-------------------------------------------------------|----------------|------------|---------------------|
| ← → C ▲ Nicht sicher   192.168.178.34/# |   |                     |                          |                                                       |                |            | 🏽 🖈 🔝 🐤 \varTheta 🗄 |
| HOME 🚺 🖓 SOS 🍙 💂                        |   |                     |                          | IFIGURATION                                           |                |            |                     |
|                                         |   |                     | LIST                     | VIEW                                                  |                |            |                     |
| Device type                             |   | RF/IP gateway(1)    |                          | RF/IP gateway                                         |                | (2)        |                     |
| SmartAP(1)                              | > | #0<br>BE/IP gateway | \$                       | Serialnumber:                                         |                | $\bigcirc$ |                     |
| - Cylinder(1)                           | > |                     |                          | Software version:                                     |                |            |                     |
| Bepeater(1)                             | > |                     |                          | Signed status: unsigned<br>License Agreement for Soft | ware           |            |                     |
|                                         |   |                     |                          | Up                                                    | odate firmware |            |                     |
| HP/IP galeway(0)                        | , |                     | $\bigcirc$               | В                                                     | eplace device  |            |                     |
| IP camera(0)                            | > |                     |                          | Network information                                   |                |            |                     |
| Outdoor station(0)                      | > |                     |                          | MAC address:<br>IP address:                           |                |            |                     |
| Indoor station(0)                       | > |                     |                          | Subnet mask:                                          |                |            |                     |
| O- IP actuator(0)                       | > |                     |                          | Default gateway: 1.66.22.0<br>Position                |                |            |                     |
| Guard unit(0)                           |   |                     |                          | Building                                              |                |            |                     |
|                                         |   |                     |                          | <not allocated=""></not>                              | ×              |            |                     |
|                                         |   |                     |                          | Floor                                                 |                |            |                     |
|                                         |   |                     | <not allocated=""></not> | ~                                                     |                |            |                     |
|                                         |   |                     |                          | Room                                                  |                |            |                     |
|                                         |   |                     |                          | <not allocated=""></not>                              | ~              |            |                     |
|                                         |   |                     |                          | Parameter                                             |                |            |                     |
|                                         |   |                     |                          | DHCP                                                  |                |            |                     |
|                                         |   |                     |                          | Enable                                                | ~              |            |                     |
|                                         |   | 0                   | <u>.</u>                 | ×                                                     | ✓ Save         |            |                     |

Kuva 178: "RF/IP Gateway"-laitteen poistaminen järjestelmästä

- 1. Merkitse "RF/IP Gateway" [1].
- 2. Klikkaa kytkentäkenttää "Poista" [2].

| INFORMATION |   |                         |
|-------------|---|-------------------------|
|             | ? | Are you sure to delete? |
| ×           |   | ✓                       |

Kuva 179: Vahvistus "RF/IP Gateway"-käyttäjän poistamiselle

- 3. Vahvista kysymys kentästä [1].
  - "RF/IP Gateway" on poistettu.

#### 5.9 Tietojen poistaminen valikosta "Rakennusrakenne"

Rakennusten, kerrosten ja huoneiden poistaminen tapahtuu valikkokohdasta "Rakennusrakenne" [1] "Smart Access Point Pro"-laitteen päävalikosta.

| SmartAP - MAIN MENU | × +                                                  |                                                                                     |                              |                                           |                         |                     |                                                                                      | - 8 ×       |
|---------------------|------------------------------------------------------|-------------------------------------------------------------------------------------|------------------------------|-------------------------------------------|-------------------------|---------------------|--------------------------------------------------------------------------------------|-------------|
| ← → C ▲ Nicht sich  | er   192.168.178.34/#                                |                                                                                     |                              |                                           |                         |                     |                                                                                      | a 🖈 💹 🔶 😝 E |
| ✓ 15 Pa             | sos 👔 🖡                                              |                                                                                     |                              | MAIN MENU                                 |                         |                     |                                                                                      |             |
|                     | 1<br>Building Structure                              | RF WIRELESS<br>CONNECTION                                                           | PLACE + LINK                 | USER MANAGEMENT                           | ACTIONS                 | TIME CONTROL        | DOOR ENTRY SYSTEM                                                                    |             |
|                     | Design a building by<br>creating floors and<br>rooms | Configure the devices of<br>the access control<br>system e.g. Cylinder,<br>repeater | Locating and linking devices | Add and edit users.<br>Create user groups | Create and edit actions | Create time control | Configurate door entry<br>system devices, e.g.<br>indoor station, outdoor<br>station |             |
| bruchhaus           |                                                      |                                                                                     |                              |                                           |                         | a sector sector     | Device configuration                                                                 | Preferences |

Kuva 180: Valikko "Rakennusrakenne"

#### 5.9.1 Poista huoneet

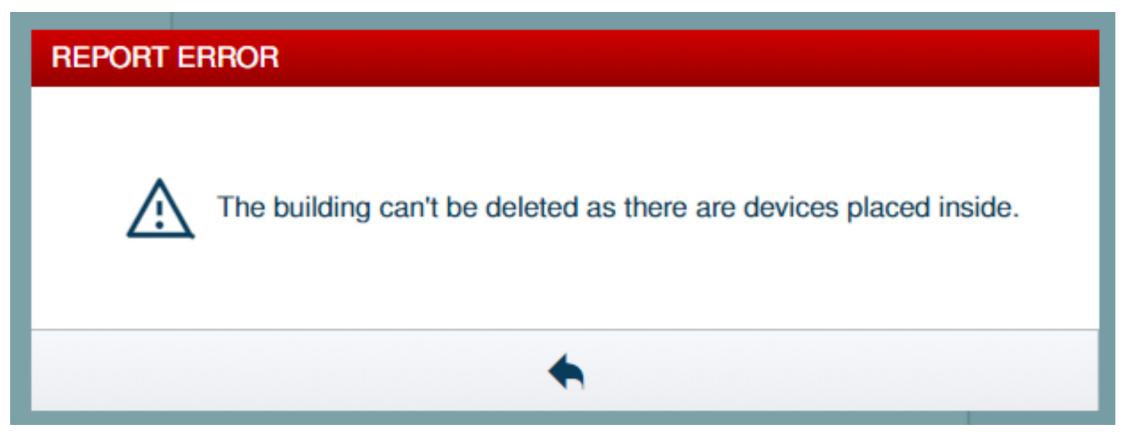

Kuva 181: Varoitusilmoitus

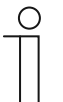

#### Ohje

Huoneen voi poistaa vain, mikäli se ei sisällä laitteita.

 Poista kaikki huoneen laitteet ennen huoneen poistamista, ks. luku 5.8 "Tietojen poistaminen valikosta "Laitekonfigurointi"" sivulla 162

Suorita seuraavat vaiheet huoneiden poistamiseksi:

| SmartAP - BUILDING STRUCTURE × +                                                  |                                   |                         |   | - 0 ×                           |
|-----------------------------------------------------------------------------------|-----------------------------------|-------------------------|---|---------------------------------|
| <ul> <li>← → C ▲ Nicht sicher   192.168.1783</li> <li>HOME 0 Pai SOS ①</li> </ul> | ₽.<br>₽                           | BUILDING STRUCTURE      |   | têi ☆ ■ ◇ ↔ ↔ ↔ Aufgabenbereich |
|                                                                                   | ច ច                               | ound floor 🗸            | + | E LIST VIEW                     |
|                                                                                   |                                   |                         |   | Bathroom                        |
|                                                                                   |                                   |                         |   | Kitchen                         |
|                                                                                   | £                                 |                         |   | Room                            |
|                                                                                   |                                   |                         |   | Living room                     |
|                                                                                   |                                   |                         |   | Bedroom                         |
|                                                                                   |                                   |                         |   | Washroom                        |
|                                                                                   |                                   |                         |   | Children's room                 |
|                                                                                   | 🗲 Kächen                          |                         |   | Hall                            |
|                                                                                   |                                   |                         |   | Front gate                      |
| G                                                                                 | • •                               | 🗲 Bodroom               |   | Side Door                       |
| (1)                                                                               |                                   |                         |   | Back door                       |
| 6                                                                                 | Batroon.<br>2 2011 Stra<br>4 City |                         |   |                                 |
|                                                                                   |                                   |                         |   |                                 |
|                                                                                   | Room rect Room L                  | Outdoor area Multi-room |   | X V Save                        |

Kuva 182: Huoneen poistaminen

- 1. Huoneen [1] hakeminen ja merkitseminen rakennusrakenteesta.
- 2. Klikkaa kytkentäkenttää "Poista" [2].
  - Huone on poistettu.
- 3. Toista vaihe, kunnes kaikki halutut huoneet on poistettu.

#### 5.9.2 Poista kerrokset

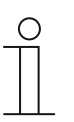

#### Ohje

Kerroksen voi poistaa vain, mikäli se ei sisällä huoneita.

 Poista kerroksen kaikki huoneet ennen kerroksen poistamista, ks. luku 5.9.1 "Poista huoneet" sivulla 167

Suorita seuraavat vaiheet kerrosten poistamiseksi:

| SmanAP - BULDING STRUCTURI X +          | - 6 🗙                   |
|-----------------------------------------|-------------------------|
| ← → C ▲ Nicht sicher   192.168.178.34/# |                         |
| HOME 🗿 🖓 sos 🍞 🖡                        | Aufgabenbereich anzeige |
| Single family house                     | E LIST VIEW             |
|                                         | Ground floor            |
|                                         | Attic                   |
|                                         | Basement                |
|                                         | Ground floor            |
|                                         | 1.floor                 |
|                                         | 2.floor                 |
|                                         |                         |
|                                         |                         |
|                                         |                         |
|                                         |                         |
| Ground floor                            |                         |
|                                         |                         |
|                                         |                         |
|                                         |                         |
|                                         |                         |
|                                         |                         |
| Floor Multi-floor                       | X V Save                |

Kuva 183: Kerroksen poistaminen

- 1. Kerroksen [1] hakeminen ja merkitseminen rakennusrakenteesta.
- 2. Klikkaa kytkentäkenttää "Poista" [2].
  - Kerros on poistettu.
- 3. Toista vaihe, kunnes kaikki halutut kerrokset on poistettu.

## 5.9.3 Poista rakennus

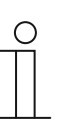

#### Ohje

Rakennuksen voi poistaa vain, mikäli se ei sisällä kerroksia.

 Poista rakennuksen kaikki kerrokset ennen rakennuksen poistamista, ks. luku 5.9.2 "Poista kerrokset" sivulla 168

Suorita seuraavat vaiheet rakennusten poistamiseksi:

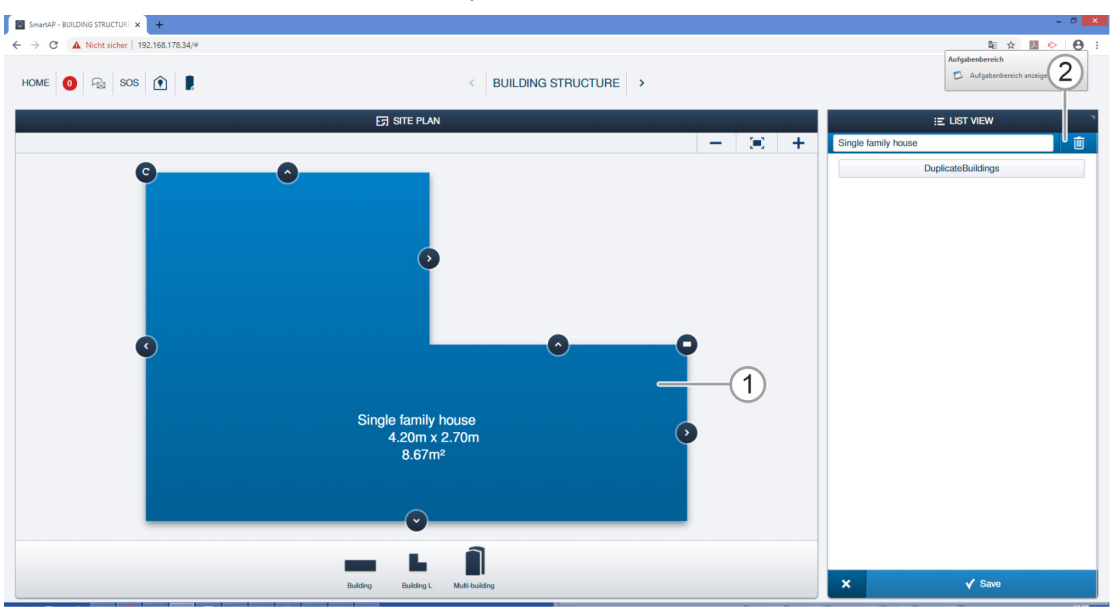

Kuva 184: Rakennuksen poistaminen

- 1. Rakennuksen [1] hakeminen ja merkitseminen rakennusrakenteesta.
- 2. Klikkaa kytkentäkenttää "Poista" [2].
  - Rakennus on poistettu.
- 3. Toista vaihe, kunnes kaikki halutut rakennukset on poistettu.

# 6 Muistiinpanoja

# 7 Hakemisto

#### "

"Elektroninen lukkosylinteri" lisääminen etukäteen 31, 52, 55, 56

## Α

| ABB-AccessControl            | 6 |
|------------------------------|---|
| ABB-AccessControl ja smartIP | 8 |
| Asennusmahdollisuudet        |   |
| F                            |   |

#### Ε

```
Edellytykset ......24, 32
Elektroninen lukkosylinteri.....31, 51, 53, 58, 108, 124
```

# Н

| häiriölähteet          |  |
|------------------------|--|
| Hallintaohjelmisto     |  |
| Hätätoiminto           |  |
| henkilökunnan koulutus |  |
| Huoneiden lisääminen   |  |

#### I

|   | tietokoneessa | 49 |
|---|---------------|----|
| J |               |    |

| Järjestelmälaitteet                  | . 20 |
|--------------------------------------|------|
| Järjestelmän palauttaminen)          | . 60 |
| Järjestelmätilan valinta33           | , 35 |
| Johdanto aiheeseen ABB-AccessControl | 6    |

# Κ

| Laitteen yleiskatsaus<br>Laitteiden lisääminen etukäteen | 16<br>51<br>2, 55, 56<br>60<br>58<br>23<br>17 |
|----------------------------------------------------------|-----------------------------------------------|
| Lukkosylinteri<br>luo rakennus                           |                                               |
|                                                          |                                               |

#### Μ

| Muistiinpano | ja | 174 |
|--------------|----|-----|
| maistimpuno  | J  |     |

#### Ρ

| Pääsyvalvonta                        | 54, 57, 96, 117 |
|--------------------------------------|-----------------|
| Perusteet                            | 13              |
| Poista huoneet                       | 171, 172        |
| Poista kerrokset                     | 172, 173        |
| Poista rakennus                      | 173             |
| Projektien varmuuskopiointi (Backup) | 59              |
| Projektin palauttaminen (Restore)    | 59              |
|                                      |                 |

## R

| Rakennuksen rakenne 31, 54, 56, 57, 72, 74   | , 76, | 79,  |
|----------------------------------------------|-------|------|
| 84, 88, 93, 96, 98, 108, 114, 115            |       |      |
| Rakenteellinen kaapelointi                   | 9, 69 | , 92 |
| Rakenteellisen kaapeloinnin perusteet        | 9, 69 | , 92 |
| RESET (järjestelmän/laitteiden palauttaminen | )     | . 60 |
| Restore                                      |       | . 59 |
|                                              |       |      |

# S

| smartIP                           | 8     |
|-----------------------------------|-------|
| Sulkemisoikeuden poistaminen      | 151   |
| Suunnittelu-/käyttötiedot13       | 8, 62 |
| Suunnittelulinjat                 | 13    |
| Suuremmat projektit31, 52, 55     | i, 56 |
| т                                 |       |
| Tiedot valikosta                  | 171   |
| Tietokoneen liittäminen33, 59, 60 | ), 61 |
| Toimintaperiaatteet               | 62    |
| Tunnistuksen poistaminen          | 153   |
| Työskentelytavat                  | 62    |
| V                                 |       |
| Varakopio                         | 59    |
| Y                                 |       |
| Yksikkö                           | 14    |
| Yleisnäkymä 5                     | i, 33 |
|                                   |       |

Hakemisto

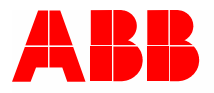

#### Busch-Jaeger Elektro GmbH ABB-ryhmään kuuluva yritys

Postfach 58505 Lüdenscheid

Freisenbergstraße 2 58513 Lüdenscheid

www.BUSCH-JAEGER.com info.bje@de.abb.com

Keskusmyyntipalvelu: Puh.: +49 2351 956-1600 Faksi: +49 2351 956-1700